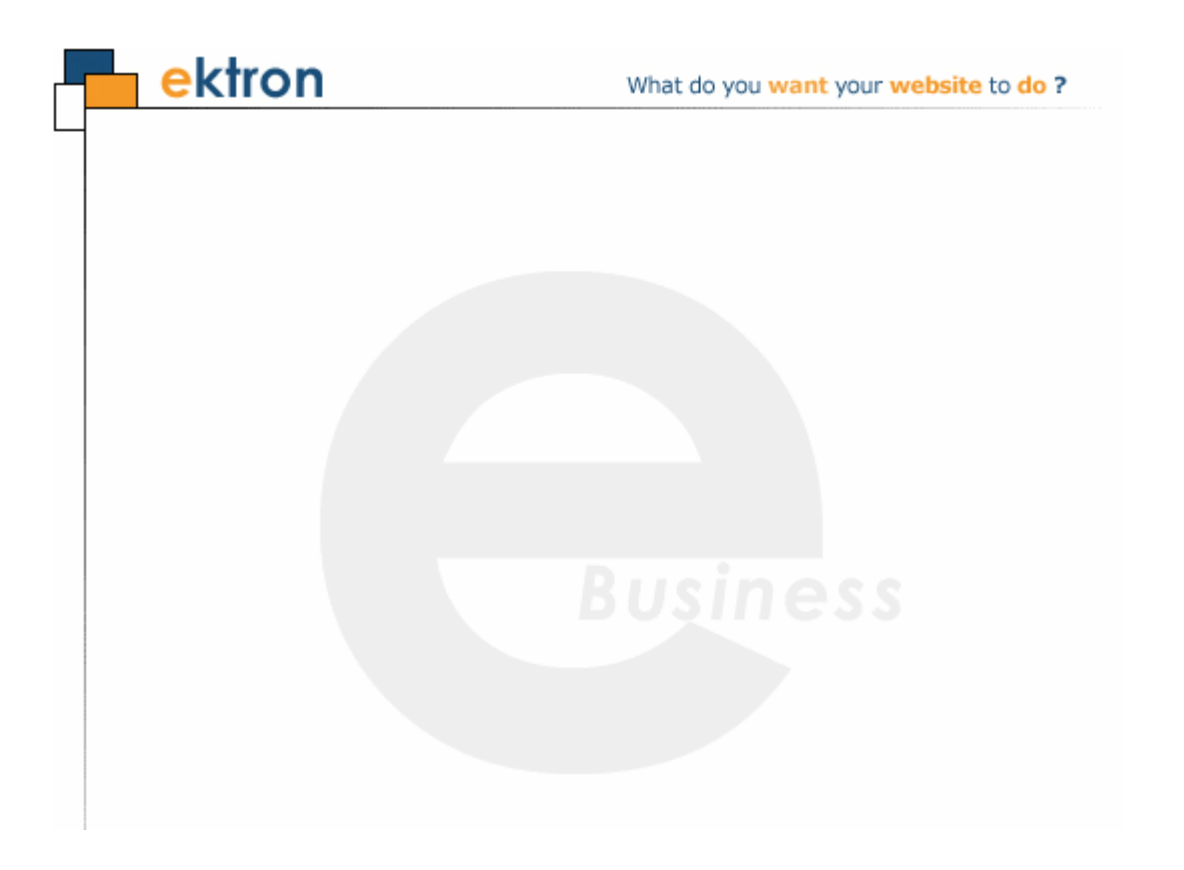

# **Ektron CMS400.NET Setup Manual**

### Version 7.0, Revision 8

Ektron® Inc. 542 Amherst St. Nashua, NH 03063 Tel: +1 603-594-0249 Fax: +1 603-594-0258 Email: sales@ektron.com http://www.ektron.com

Copyright August 2007 Ektron®, Inc. All rights reserved.

EKTRON is a registered trademark of Ektron, Inc.

Version 7.0, Revision 8

For updated versions of this manual, please visit: http://www.ektron.com/web-content-management-solutions.aspx?id=4020

#### **EKTRON, INC. SOFTWARE LICENSE AGREEMENT**

#### \*\* READ THIS BEFORE LOADING SOFTWARE\*\*

YOUR RIGHT TO USE THE PRODUCT DELIVERED IS SUBJECT TO THE TERMS AND CONDITIONS SET OUT IN THIS LICENSE AGREEMENT. USING THIS PRODUCT SIGNIFIES YOUR AGREEMENT TO THESE TERMS. IF YOU DO NOT AGREE TO THIS SOFTWARE LICENSE AGREEMENT, DO NOT DOWNLOAD.

CUSTOMER should carefully read the following terms and conditions before using the software program(s) contained herein (the "Software"). Downloading and/or using the Software or copying the Software onto CUSTOMER'S computer hard drive indicates CUSTOMER'S acceptance of these terms and conditions. If CUSTOMER does not agree with the terms of this agreement, CUSTOMER should not download.

Ektron, Inc. ("Ektron") grants, and the CUSTOMER accepts, a nontransferable and nonexclusive License to use the Software on the following terms and conditions:

1. Right to use: The Software is licensed for use only in delivered code form. Each copy of the Software is licensed for use only on a single URL. Each license is valid for the number of seats listed below (the "Basic Package"). Any use of the Software beyond the number of authorized seats contained in the Basic Package without paying additional license fees as provided herein shall cause this license to terminate. Should CUSTOMER wish to add seats beyond the seats licensed in the Basic Package, the CUSTOMER may add seats on a block basis at the then current price for additional seats (see product pages for current price). The Basic Package are as follows:

Ektron CMS300 - Licensed for ten seats (10 named users) per URL.

Ektron CMS400.NET - Licensed for ten seats (10 named users) per URL.

Ektron eWebEditPro - Licensed for ten seats (10 named users) per URL.

Ektron eWebEditPro+XML - Licensed for ten seats (10 named users) per URL.

For purposes of this section, the term "seat" shall mean an individual user provided access to the capabilities of the Software.

The CUSTOMER may not modify, alter, reverse engineer, disassemble, or decompile the Software. This software product is licensed, not sold.

2. Duration: This License shall continue so long as CUSTOMER uses the Software in compliance with this License. Should CUSTOMER breach any of its obligations hereunder, CUSTOMER agrees to return all copies of the Software and this License upon notification and demand by Ektron.

3. Copyright: The Software (including any images, "pallets," photographs, animations, video, audio, music and text incorporated into the Software) as well as any accompanying written materials (the "Documentation") is owned by Ektron or its suppliers, is protected by United States copyright laws and international treaties, and contains confidential information and trade secrets. CUSTOMER agrees to protect the confidentiality of the Software and Documentation. CUSTOMER agrees that it will not provide a copy of this Software or Documentation nor divulge any proprietary information of Ektron to any person, other than its employees, without the prior consent of Ektron; CUSTOMER shall use its best efforts to see that any user of the Software licensed hereunder complies with this license.

4. Limited Warranty: Ektron warrants solely that the medium upon which the Software is delivered will be free from defects in material and workmanship under normal, proper and intended usage for a period of three (3) months from the date of receipt. Ektron does not warrant the use of the Software will be uninterrupted or error free, nor that program errors will be corrected. This limited warranty shall not apply to any error or failure resulting from (i) machine error, (ii) Customer's failure to follow operating instructions, (iii) negligence or accident, or (I) modifications to the Software by any person or entity other than Company. In the event of a breach of warranty, Customer's sole and exclusive remedy, is repair of all or any portion of the Software. If such remedy fails of its essential purpose, Customer's sole remedy and Ektron's maximum liability shall be a refund of the paid purchase price for the defective Products only. This limited warranty is only valid if Ektron receives written notice of breach of warranty within thirty days after the warranty period expires.

5. Limitation of Warranties and Liability: THE SOFTWARE AND DOCUMENTATION ARE SOLD "AS IS" AND WITHOUT ANY WARRANTIES AS TO THE PERFORMANCE, MERCHANTIBILITY, DESIGN, OR OPERATION OF THE SOFTWARE. NO WARRANTY OF FITNESS FOR A PARTICULAR PURPOSE IS OFFERED. EXCEPT AS DESCRIBED IN SECTION 4, ALL WARRANTIES EXPRESS AND IMPLIED ARE HEREBY DISCLAIMED.

NEITHER COMPANY NOR ITS SUPPLIERS SHALL BE LIABLE FOR ANY LOSS OF PROFITS, LOSS OF BUSINESS OR GOODWILL, LOSS OF DATA OR USE OF DATA, INTERRUPTION OF BUSINESS NOR FOR ANY OTHER INDIRECT, SPECIAL, INCIDENTAL, OR CONSEQUENTIAL DAMAGES OF ANY KIND UNDER OR ARISING OUT OF, OR IN ANY RELATED TO THIS AGREEMENT, HOWEVER, CAUSED, WHETHER FOR BREACH OF WARRANTY, BREACH OR REPUDIATION OF CONTRACT, TORT, NEGLIGENCE, OR OTHERWISE, EVEN IF COMPANY OR ITS REPRESENTATIVES HAVE BEEN ADVISED OF THE POSSIBILITY OF SUCH LOSS.

6. Miscellaneous: This License Agreement, the License granted hereunder, and the Software may not be assigned or in any way transferred without the prior written consent of Ektron. This Agreement and its performance and all claims arising from the relationship between the parties contemplated herein shall be governed by, construed and enforced in accordance with the laws of the State of New Hampshire without regard to conflict of laws principles thereof. The parties agree that any action brought in connection with this Agreement shall be maintained only in a court of competent subject matter jurisdiction located in the State of New Hampshire or in any court to which appeal thereform may be taken. The parties

hereby consent to the exclusive personal jurisdiction of such courts in the State of New Hampshire for all such purposes. The United Nations Convention on Contracts for the International Sale of Goods is specifically excluded from governing this License. If any provision of this License is to be held unenforceable, such holding will not affect the validity of the other provisions hereof. Failure of a party to enforce any provision of this Agreement shall not constitute or be construed as a waiver of such provision or of the right to enforce such provision. If you fail to comply with any term of this License, YOUR LICENSE IS AUTOMATICALLY TERMINATED. This License represents the entire understanding between the parties with respect to its subject matter.

YOU ACKNOWLEDGE THAT YOU HAVE READ THIS AGREEMENT, THAT YOU UNDERSTAND THIS AGREEMENT, AND UNDERSTAND THAT BY CONTINUING THE INSTALLATION OF THE SOFTWARE, BY LOADING OR RUNNING THE SOFTWARE, OR BY PLACING OR COPYING THE SOFTWARE ONTO YOUR COMPUTER HARD DRIVE, YOU AGREE TO BE BOUND BY THIS AGREEMENT'S TERMS AND CONDITIONS. YOU FURTHER AGREE THAT, EXCEPT FOR WRITTEN SEPARATE AGREEMENT'S BETWEEN EKTRON AND YOU, THIS AGREEMENT IS A COMPLETE AND EXCLUSIVE STATEMENT OF THE RIGHTS AND LIABILITIES OF THE PARTIES.

Copyright 1999 - 2006 Ektron, Inc. All rights reserved.

LA10031, Revision 1.7

#### Trademarks

All terms in this manual that are known to be trademarks have been capitalized. Ektron, Inc. cannot attest to the accuracy of this information. Use of a term in this manual does not affect the validity of any trademark.

The following trademarks might appear in Ektron manuals: Active Directory®, ActiveX®, Authenticode®, BackOffice®, ClearType®, Developer Studio®, FrontPage®, IntelliSense®, JScript®, Microsoft ®, MS-DOS®, SharePoint ® Visual C++®, Visual C#®, Visual InterDev®, Visual J++®, Visual J#®, Visual Studio®, Visual Web Developer TM, Win32®, Win32s®, Windows®, Windows NT®, Windows Server TM, Windows Server System TM, Netscape®, Netscape Navigator®, Mozilla TM, Firefox TM

# Securing Ektron CMS400.NET

### Security Checklist

The following is a checklist of things an Administrator must do to secure **Ektron CMS400.NET**.

|  | Change | Admin | user | password |
|--|--------|-------|------|----------|
|--|--------|-------|------|----------|

Change builtin user password

**IMPORTANT!** If you changed the builtin user password during the site setup, you do not need to change it again. See "Editing Builtin" on page ii for additional information.

# □ Remove Sample Users and Sample Membership Users

**IMPORTANT!** Some users in this list might not appear in your User list. This depends on which version of the software you have installed.

| CMS400.NET Users | Membership Users   |
|------------------|--------------------|
| 🔲 jedit          | 🔲 jmember          |
| 🗌 Admin2         | member@example.com |
| 🔲 tbrown         | 🔲 north            |
| 🔲 jsmith         | supermember        |
| 🗌 vs             | 🔲 west             |
| EkExplorerUser   |                    |
| Explorer         |                    |

### **Additional Information**

You *do not* need to make these changes if you are using the CMS400 for demonstration or evaluation purposes. These changes should be completed once the decision is made to purchase the product and go live with your site.

| IMPORTANT! | Ektron recommends creating your own Administrator user and deleting the Admin user.                                                                                                    |
|------------|----------------------------------------------------------------------------------------------------|
| IMPORTANT! | Ektron recommends deleting any users from the CMS400 that are not needed on the system.                                                                                                    |
| IMPORTANT! | By default, when the Ektron Explorer client is installed, the Explorer or EkExplorerUser username and password are also installed. Client-side users should use their Ektron CMS400.NET username and password when using the Ektron Explorer. To learn how to change this information, see the Administrator Manual section "Ektron Explorer" > "Configuring Ektron Explorer." |

### The Everyone Group

By default, the root folder in Workarea provides the Everyone Group with all permissions except Overwrite Library. Ektron Inc. recommends reviewing the permission needs of the Everyone Group when you add folder. For information on Permissions, see the Administrator Manual section "Managing User and Permissions" > "Setting Permissions."

### **Editing Builtin**

**IMPORTANT!** 

The "builtin" user does not appear in the Users list. This user appears on the application setup screen.

To change the builtin account information, follow these steps.

- 1. In the Workarea, click **Settings** > **Configuration** > **Setup**.
- Click the Edit button ( ).
- 3. Locate the Built In User field.
- 4. Edit the built in user information by changing the username and password.
- Click the Update button ( ].

**NOTE** If you cannot sign in to **Ektron CMS400.NET** because the builtin user password was changed and you don't know the new password, use the BuiltinAccountReset.exe utility. This resets your **Ektron CMS400.NET** user \ password to Builtin \ Builtin. This utility is located in C:\Program Files\Ektron\CMS400versionnumber\Utilities.

### ServerControlWS.asmx

**Best Practice** 

For improved security, Ektron recommends renaming or removing the Web services file when you move it to your production server. After installation, this file is named ServerControlWS.asmx and resides in the *webroot/siteroot/*Workarea folder.

ServerControlWS.asmx is the Web service that lets the server controls talk to **Ektron CMS400.NET**. The path is coded in the web.config file. This is how it appears:

<!-- Web Service URL for Server Controls design time --> <add key="WSPath" value="http://localhost/CMS400Min/Workarea/ServerControlWS.asmx" />

You will need to edit this line if you change the location or name of the ServerControlWS.asmx file.

# **Table of Contents**

| Secu         | Iring Ektron CMS400.NET                                                                                                    |                                                                                                    |
|--------------|----------------------------------------------------------------------------------------------------|----------------------------------------------------------------------------------------------------|
|              | Security Checklist                                                                                                    |                                                                                                    |
|              | Additional Information                                                                                                    |                                                                                                    |
|              | The Evervone Group                                                                                                    | i                                                                                                    |
|              | Editing Builtin                                                                                                    | i                                                                                                    |
|              | ServerControlWS.asmx                                                                                                    | ii                                                                                                    |
| Syst         | em Requirements                                                                                                    | 1                                                                                                    |
| <b>Oy</b> ot | Sorver Dequiremente                                                                                                    | 4                                                                                                    |
|              | DC Client Poquirements                                                                                                    | ······ 1                                                                                                    |
|              | Apple Macintosh Client Poquiromonts                                                                                                    |                                                                                                    |
|              | Apple Macintosh Chent Requirements                                                                                                    |                                                                                                    |
|              | Optional Software                                                                                                    |                                                                                                    |
| Prep         | aring for Windows XP SP2                                                                                                    | 5                                                                                                    |
|              | More Information on Windows XP Service Pack 2                                                                                                    |                                                                                                    |
|              | Disabling the Popup Blocker                                                                                                    | 5                                                                                                    |
|              | Enabling Popup Windows                                                                                                    | 5                                                                                                    |
|              | Download and Installation with Windows XP SP2                                                                                                    | 6                                                                                                    |
|              |                                                                                                    |                                                                                                    |
|              |                                                                                                    |                                                                                                    |
| Deve         | lopment and Staging Configurations                                                                                                    | 9                                                                                                    |
| Deve         | lopment and Staging Configurations                                                                                                    | 9<br>                                                                                                    |
| Deve         | Iopment and Staging Configurations<br>Virtual Staging<br>Same Server, Different Databases                                                                                                    | 9<br>11<br>12                                                                                                    |
| Deve         | Iopment and Staging Configurations<br>Virtual Staging<br>Same Server, Different Databases<br>Same Server, Same Database                                                                                                    | 9<br>11<br>12<br>14                                                                                                    |
| Deve         | Plopment and Staging Configurations<br>Virtual Staging<br>Same Server, Different Databases<br>Same Server, Same Database<br>Separate Servers. Same Database                                                                                                    | 9<br>11<br>12<br>14<br>15                                                                                                    |
| Deve         | Iopment and Staging Configurations<br>Virtual Staging<br>Same Server, Different Databases<br>Same Server, Same Database<br>Separate Servers, Same Database<br>Separate Servers, Separate Databases                                                                                                    | 9<br>12<br>12<br>12<br>12<br>12<br>12                                                                                                    |
| Deve         | Iopment and Staging Configurations<br>Virtual Staging<br>Same Server, Different Databases<br>Same Server, Same Database<br>Separate Servers, Same Database<br>Separate Servers, Separate Databases<br>Installing Ektron CMS400.NET on Several Servers                                                                                                    | 9<br>11<br>12<br>14<br>15<br>17<br>18                                                                                                    |
| Deve         | Plopment and Staging Configurations<br>Virtual Staging<br>Same Server, Different Databases<br>Same Server, Same Database<br>Separate Servers, Same Database<br>Separate Servers, Separate Databases<br>Installing Ektron CMS400.NET on Several Servers<br>Copying the Site and Database to Other Environments                                                                                                    | 9<br>11<br>12<br>14<br>15<br>15<br>18<br>20                                                                                                    |
| Deve         | Plopment and Staging Configurations<br>Virtual Staging<br>Same Server, Different Databases<br>Same Server, Same Database<br>Separate Servers, Same Database<br>Separate Servers, Separate Databases<br>Installing Ektron CMS400.NET on Several Servers<br>Copying the Site and Database to Other Environments                                                                                                    |                                                                                                    |
| Deve         | Plopment and Staging Configurations<br>Virtual Staging<br>Same Server, Different Databases<br>Same Server, Same Database<br>Separate Servers, Same Database<br>Separate Servers, Separate Databases<br>Installing Ektron CMS400.NET on Several Servers<br>Copying the Site and Database to Other Environments<br>Tips on Creating Additional Environments                                                                                                    | 9<br>                                                                                                    |
| Deve         | <ul> <li>Iopment and Staging Configurations</li></ul>                                                                                                    | 9<br>                                                                                                    |
| Deve         | Iopment and Staging Configurations         Virtual Staging         Same Server, Different Databases         Same Server, Same Database         Separate Servers, Same Database         Separate Servers, Separate Databases         Installing Ektron CMS400.NET on Several Servers         Copying the Site and Database to Other Environments         Tips on Creating Additional Environments         Moving Files Among Servers After Installation         Setting up Site Replication for Two Servers         Setting up Site Replication for Three Servers                                                                                                    | 9<br>                                                                                                    |
| Deve         | Iopment and Staging Configurations         Virtual Staging         Same Server, Different Databases         Same Server, Same Database         Separate Servers, Same Database         Separate Servers, Separate Databases         Installing Ektron CMS400.NET on Several Servers         Copying the Site and Database to Other Environments         Tips on Creating Additional Environments         Moving Files Among Servers After Installation         Setting up Site Replication for Two Servers         Setting up Site Replication for Three Servers                                                                                                    | 9<br>                                                                                                    |
| Deve         | Iopment and Staging Configurations         Virtual Staging         Same Server, Different Databases         Same Server, Same Database         Separate Servers, Same Database         Separate Servers, Separate Databases         Installing Ektron CMS400.NET on Several Servers         Copying the Site and Database to Other Environments         Tips on Creating Additional Environments         Moving Files Among Servers After Installation         Setting up Site Replication for Two Servers         Setting up Site Replication for Three Servers         ading Ektron CMS400.NET                                                                                                    | 9<br>                                                                                                    |
| Deve         | Iopment and Staging Configurations         Virtual Staging         Same Server, Different Databases         Same Server, Same Database         Separate Servers, Same Database         Separate Servers, Separate Databases         Installing Ektron CMS400.NET on Several Servers         Copying the Site and Database to Other Environments         Tips on Creating Additional Environments         Moving Files Among Servers After Installation         Setting up Site Replication for Two Servers         Setting up Site Replication for Three Servers         Setting up Site Replication for Three Servers         The Base Folder                                                                                       | 9<br>11<br>12<br>14<br>15<br>17<br>17<br>18<br>20<br>21<br>22<br>21<br>22<br>23<br>23<br>23<br>23<br>23<br>23<br>23<br>23<br>23                                                                                     |
| Deve         | Iopment and Staging Configurations                                                                                                    | 9<br>11<br>12<br>14<br>15<br>17<br>17<br>18<br>20<br>21<br>21<br>22<br>23<br>23<br>23<br>23<br>24                                                                                                    |
| Deve         | Iopment and Staging Configurations         Virtual Staging         Same Server, Different Databases         Same Server, Same Database         Separate Servers, Same Database         Separate Servers, Separate Databases         Installing Ektron CMS400.NET on Several Servers         Copying the Site and Database to Other Environments         Tips on Creating Additional Environments         Moving Files Among Servers After Installation         Setting up Site Replication for Two Servers         Setting up Site Replication for Three Servers         ading Ektron CMS400.NET         Upgrading From Version 6 to Version 7.         The Base Folder         The Upgrade Procedure         Performing the Upgrade | 9<br>11<br>12<br>14<br>15<br>17<br>18<br>20<br>20<br>21<br>21<br>22<br>23<br>23<br>23<br>23<br>24<br>24<br>25<br>24<br>25<br>24<br>25<br>24<br>25<br>26<br>27<br>27<br>27<br>27<br>27<br>27<br>27<br>27<br>27<br>27 |

|           | Upgrading Your Database                                                                                                    | 33                                                                                                    |
|-----------|----------------------------------------------------------------------------------------------------|----------------------------------------------------------------------------------------------------|
|           | Performing the Database Upgrade                                                                                                    | 33                                                                                                    |
|           | Backing Up Databases                                                                                                    | 38                                                                                                    |
|           | Backing Up a Microsoft SQL Database                                                                                                    | 39                                                                                                    |
|           | Restoring a Microsoft SQL Database                                                                                                    | 42                                                                                                    |
|           | Backing Up an MSDE2000 Database                                                                                                    | 46                                                                                                    |
|           | Restore an MSDE2000 Database                                                                                                    |                                                                                                    |
|           | Database Entry Implications When Restoring or Moving                                                                                                    | a Ek-                                                                                                    |
|           | tron CMS400.NET Database                                                                                                    | 47                                                                                                    |
|           | Database Login Requirements                                                                                                    | 47                                                                                                    |
|           | Adding Required Database Rows After Site Setup                                                                                                    | 47                                                                                                    |
|           | Using the Site Setup Utility to Add Required Rows After                                                                                                    | 40                                                                                                    |
|           | Database Setup                                                                                                    | 48                                                                                                    |
|           | Induting Application Massages                                                                                                    | 02<br><b>5</b> 2                                                                                                    |
|           | Droroquisitos                                                                                                    | <b>33</b><br>54                                                                                                    |
|           | Lising the Language Lindate Litility                                                                                                    | 54<br>57                                                                                                    |
|           | Undating a Site Replication Production Machine after Ur                                                                                                    | narad-                                                                                                    |
|           | ing from 5.2 to 6.0                                                                                                    | -19120<br>50                                                                                                    |
|           | Background Information                                                                                                    | <b>J3</b><br>50                                                                                                    |
|           | Manual Undate Steps                                                                                                    | 59<br>50                                                                                                    |
|           | Troubleshooting Ungrade Problems                                                                                                    | 67                                                                                                    |
|           |                                                                                                    |                                                                                                    |
|           |                                                                                                    |                                                                                                    |
| Installin | a Ektron CMS400 NET                                                                                                    | 69                                                                                                    |
| Installin | g Ektron CMS400.NET                                                                                                    | 69                                                                                                    |
| Installin | g Ektron CMS400.NET<br>Before You Install                                                                                                    | 69                                                                                                    |
| Installin | g Ektron CMS400.NET<br>Before You Install<br>Installing the Minimum and Starter Sites                                                                                                    | 69<br>69<br>71                                                                                                    |
| Installin | g Ektron CMS400.NET<br>Before You Install.<br>Installing the Minimum and Starter Sites<br>Installing a Starter Site                                                                                                    | 69<br>69<br>71<br>71                                                                                                    |
| Installin | g Ektron CMS400.NET<br>Before You Install.<br>Installing the Minimum and Starter Sites.<br>Installing a Starter Site.<br>No Current Ektron CMS400.NET Installation                                                                                                    | 69<br>69<br>71<br>71<br>71<br>71                                                                                                    |
| Installin | g Ektron CMS400.NET<br>Before You Install<br>Installing the Minimum and Starter Sites<br>Installing a Starter Site.<br>No Current Ektron CMS400.NET Installation.<br>Upgrading an Existing Installation.<br>Starter Applications                                                                                                    | 69<br>69<br>71<br>71<br>71<br>72<br>72                                                                                                    |
| Installin | g Ektron CMS400.NET<br>Before You Install<br>Installing the Minimum and Starter Sites<br>Installing a Starter Site.<br>No Current Ektron CMS400.NET Installation.<br>Upgrading an Existing Installation.<br>Starter Applications.<br>Performing the Installation                                                                                                    | 69<br>69<br>71<br>71<br>71<br>72<br>72<br>72<br>72                                                                                                    |
| Installin | g Ektron CMS400.NET<br>Before You Install<br>Installing the Minimum and Starter Sites.<br>Installing a Starter Site.<br>No Current Ektron CMS400.NET Installation.<br>Upgrading an Existing Installation.<br>Starter Applications.<br>Performing the Installation<br>Running the Installation and Setup Program.                                                                                                    | 69<br>69<br>71<br>71<br>71<br>71<br>72<br>72<br>72<br>72<br>72                                                                                                    |
| Installin | g Ektron CMS400.NET<br>Before You Install<br>Installing the Minimum and Starter Sites.<br>Installing a Starter Site.<br>No Current Ektron CMS400.NET Installation.<br>Upgrading an Existing Installation.<br>Starter Applications.<br>Performing the Installation<br>Running the Installation and Setup Program.<br>Setting up a Site.                                                                                                    | 69<br>71<br>71<br>71<br>71<br>72<br>72<br>72<br>73<br>73                                                                                                    |
| Installin | g Ektron CMS400.NET<br>Before You Install<br>Installing the Minimum and Starter Sites<br>Installing a Starter Site.<br>No Current Ektron CMS400.NET Installation.<br>Upgrading an Existing Installation.<br>Starter Applications.<br>Performing the Installation<br>Running the Installation and Setup Program.<br>Setting up a Site.<br>Setting up a Database.                                                                                                    | 69<br>71<br>71<br>71<br>71<br>72<br>72<br>73<br>78<br>87                                                                                                    |
| Installin | g Ektron CMS400.NET<br>Before You Install<br>Installing the Minimum and Starter Sites<br>Installing a Starter Site.<br>No Current Ektron CMS400.NET Installation.<br>Upgrading an Existing Installation.<br>Starter Applications.<br>Performing the Installation<br>Running the Installation and Setup Program.<br>Setting up a Site.<br>Setting up a Database.<br>Using Microsoft Windows Server 2003 as a Client (Web Folde                                                                                                    | 69<br>71<br>71<br>71<br>72<br>72<br>72<br>73<br>73<br>78<br>87<br>rs                                                                                                    |
| Installin | g Ektron CMS400.NET<br>Before You Install<br>Installing the Minimum and Starter Sites.<br>Installing a Starter Site.<br>No Current Ektron CMS400.NET Installation.<br>Upgrading an Existing Installation.<br>Starter Applications.<br>Performing the Installation<br>Running the Installation and Setup Program.<br>Setting up a Site.<br>Setting up a Database.<br>Using Microsoft Windows Server 2003 as a Client (Web Folde<br>Setup).                                                                                                    | 69<br>71<br>71<br>71<br>72<br>72<br>72<br>73<br>73<br>87<br>rs<br>97                                                                                                    |
| Installin | g Ektron CMS400.NET<br>Before You Install<br>Installing the Minimum and Starter Sites.<br>Installing a Starter Site.<br>No Current Ektron CMS400.NET Installation.<br>Upgrading an Existing Installation.<br>Starter Applications.<br>Performing the Installation<br>Running the Installation and Setup Program.<br>Setting up a Site.<br>Setting up a Database.<br>Using Microsoft Windows Server 2003 as a Client (Web Folde<br>Setup).<br>Web Folders Setup for Microsoft Windows Server 2003                                                                                                    | 69<br>71<br>71<br>71<br>72<br>72<br>72<br>73<br>73<br>73<br>78<br>97<br>97                                                                                                    |
| Installin | g Ektron CMS400.NET<br>Before You Install<br>Installing the Minimum and Starter Sites<br>Installing a Starter Site.<br>No Current Ektron CMS400.NET Installation<br>Upgrading an Existing Installation<br>Starter Applications.<br>Performing the Installation<br>Running the Installation and Setup Program<br>Setting up a Site.<br>Setting up a Database.<br>Using Microsoft Windows Server 2003 as a Client (Web Folde<br>Setup).<br>Web Folders Setup for Microsoft Windows Server 2003<br>Set Up a User for the CMS400 Database                                                                                                    | 69<br>71<br>71<br>71<br>71<br>72<br>72<br>72<br>73<br>73<br>78<br>87<br>rs<br>97<br>97<br>97<br>97                                                                                                    |
| Installin | g Ektron CMS400.NET<br>Before You Install<br>Installing the Minimum and Starter Sites<br>Installing a Starter Site.<br>No Current Ektron CMS400.NET Installation.<br>Upgrading an Existing Installation.<br>Starter Applications.<br>Performing the Installation<br>Running the Installation and Setup Program.<br>Setting up a Site.<br>Setting up a Database.<br>Using Microsoft Windows Server 2003 as a Client (Web Folde<br>Setup).<br>Web Folders Setup for Microsoft Windows Server 2003<br>Set Up a User for the CMS400 Database<br>Possible Error Messages During Installation.                                                 | 69<br>71<br>71<br>71<br>72<br>72<br>72<br>72<br>73<br>73<br>73<br>73<br>73<br>73<br>71<br>71<br>71<br>71<br>71<br>71<br>71<br>71<br>71<br>71<br>71<br>71<br>71<br>71<br>71<br>72<br>72<br>72<br>72<br>72<br>72<br>72<br>72<br>72<br>72<br>72<br>72<br>72<br>72<br>72<br>72<br>73<br>73<br>73<br>73<br>                                                                                                    |
| Installin | g Ektron CMS400.NET<br>Before You Install<br>Installing the Minimum and Starter Sites.<br>Installing a Starter Site.<br>No Current Ektron CMS400.NET Installation.<br>Upgrading an Existing Installation.<br>Starter Applications.<br>Performing the Installation<br>Running the Installation and Setup Program.<br>Setting up a Site.<br>Setting up a Database.<br>Using Microsoft Windows Server 2003 as a Client (Web Folde<br>Setup).<br>Web Folders Setup for Microsoft Windows Server 2003<br>Set Up a User for the CMS400 Database<br>Possible Error Messages During Installation<br>Error                                        | 69<br>71<br>71<br>71<br>72<br>72<br>72<br>72<br>72<br>72<br>72<br>73<br>73<br>73<br>73<br>73<br>73<br>73<br>71<br>71<br>71<br>71<br>71<br>71<br>71<br>71<br>71<br>71<br>71<br>71<br>71<br>71<br>71<br>71<br>71<br>71<br>71<br>71<br>71<br>71<br>71<br>71<br>71<br>71<br>71<br>71<br>71<br>71<br>72<br>72<br>72<br>73<br>73<br>73<br>73<br>73<br>71<br>71<br>71<br>71<br>71<br>71<br>71<br>72<br>72<br>73<br>73<br>73<br>73<br>71<br>71<br>73<br>73<br>73<br>73<br>73<br>73<br>71<br>73<br>73<br>73<br>73<br>73<br>73<br>73<br>73<br>73<br>                                                                                                    |
| Installin | g Ektron CMS400.NET<br>Before You Install<br>Installing the Minimum and Starter Sites.<br>Installing a Starter Site.<br>No Current Ektron CMS400.NET Installation.<br>Upgrading an Existing Installation.<br>Starter Applications.<br>Performing the Installation<br>Running the Installation and Setup Program.<br>Setting up a Site.<br>Setting up a Database.<br>Using Microsoft Windows Server 2003 as a Client (Web Folde<br>Setup).<br>Web Folders Setup for Microsoft Windows Server 2003<br>Set Up a User for the CMS400 Database<br>Possible Error Messages During Installation<br>Error.<br>Possible Causes and Solutions.     | 69<br>71<br>71<br>71<br>71<br>72<br>72<br>72<br>72<br>72<br>72<br>72<br>72<br>72<br>72<br>72<br>72<br>72<br>72<br>72<br>72<br>72<br>71<br>71<br>71<br>71<br>71<br>71<br>71<br>71<br>71<br>71<br>72<br>72<br>72<br>72<br>72<br>72<br>72<br>72<br>72<br>72<br>72<br>72<br>72<br>72<br>72<br>72<br>72<br>72<br>72<br>72<br>72<br>72<br>72<br>73<br>71<br>71<br>71<br>72<br>72<br>72<br>72<br>72<br>73<br>73<br>73<br>71<br>71<br>71<br>72<br>72<br>72<br>72<br>73<br>73<br>73<br>710<br>71<br>73<br>73<br>73<br>73<br>73<br>73<br>73<br>73<br>73<br>73<br>73<br>73<br>73<br>73<br>73<br>73<br>73<br>73<br>73<br>73<br>73<br>73<br>73<br>73<br>73<br>73<br>73<br>73<br>73<br>73<br>73<br>73<br>73<br>73<br>73<br>73<br>73<br>73<br>73<br>73<br>73<br>73<br>73<br>73<br>                                                                                                    |
| Installin | g Ektron CMS400.NET<br>Before You Install<br>Installing the Minimum and Starter Sites<br>Installing a Starter Site.<br>No Current Ektron CMS400.NET Installation<br>Upgrading an Existing Installation<br>Starter Applications.<br>Performing the Installation<br>Running the Installation and Setup Program<br>Setting up a Site.<br>Setting up a Database.<br>Using Microsoft Windows Server 2003 as a Client (Web Folde<br>Setup)<br>Web Folders Setup for Microsoft Windows Server 2003<br>Set Up a User for the CMS400 Database<br>Possible Error Messages During Installation<br>Error<br>Possible Causes and Solutions.<br>Error  | 69<br>71<br>71<br>71<br>72<br>72<br>72<br>73<br>73<br>73<br>78<br>73<br>73<br>73<br>72<br>72<br>72<br>72<br>72<br>72<br>72<br>72<br>72<br>72<br>72<br>72<br>72<br>72<br>72<br>72<br>72<br>72<br>72<br>72<br>72<br>72<br>72<br>72<br>72<br>72<br>72<br>72<br>72<br>72<br>72<br>72<br>72<br>72<br>72<br>72<br>73<br>73<br>78<br>71<br>71<br>72<br>72<br>73<br>71<br>72<br>73<br>73<br>78<br>71<br>71<br>72<br>72<br>72<br>73<br>71<br>71<br>72<br>73<br>72<br>73<br>78<br>71<br>71<br>71<br>72<br>73<br>78<br>71<br>71<br>71<br>71<br>72<br>72<br>71<br>71<br>71<br>72<br>73<br>78<br>                                                                                                    |
| Installin | g Ektron CMS400.NET<br>Before You Install<br>Installing the Minimum and Starter Sites<br>Installing a Starter Site.<br>No Current Ektron CMS400.NET Installation<br>Upgrading an Existing Installation<br>Starter Applications.<br>Performing the Installation<br>Running the Installation and Setup Program<br>Setting up a Site.<br>Setting up a Database.<br>Using Microsoft Windows Server 2003 as a Client (Web Folde<br>Setup).<br>Web Folders Setup for Microsoft Windows Server 2003<br>Set Up a User for the CMS400 Database<br>Possible Error Messages During Installation<br>Error<br>Possible Causes and Solutions.<br>Error | 69<br>71<br>71<br>71<br>72<br>72<br>72<br>72<br>72<br>72<br>72<br>72<br>72<br>72<br>72<br>72<br>72<br>72<br>72<br>72<br>72<br>72<br>72<br>72<br>                                                                                                    |
| Installin | g Ektron CMS400.NET<br>Before You Install<br>Installing the Minimum and Starter Sites.<br>Installing a Starter Site.<br>No Current Ektron CMS400.NET Installation.<br>Upgrading an Existing Installation<br>Starter Applications.<br>Performing the Installation and Setup Program.<br>Setting up a Site.<br>Setting up a Database.<br>Using Microsoft Windows Server 2003 as a Client (Web Folde<br>Setup)<br>Web Folders Setup for Microsoft Windows Server 2003<br>Set Up a User for the CMS400 Database<br>Possible Error Messages During Installation<br>Error.<br>Possible Causes and Solutions.<br>Error<br>Cause and Solution.   | 69<br>71<br>71<br>71<br>71<br>72<br>72<br>72<br>72<br>72<br>72<br>72<br>72<br>72<br>72<br>72<br>72<br>72<br>72<br>72<br>72<br>72<br>72<br>72<br>72<br>72<br>72<br>72<br>72<br>72<br>72<br>72<br>72<br>72<br>72<br>72<br>72<br>72<br>72<br>72<br>72<br>72<br>72<br>72<br>72<br>72<br>72<br>72<br>72<br>72<br>72<br>72<br>73<br>73<br>73<br>73<br>71<br>71<br>72<br>72<br>72<br>72<br>72<br>73<br>73<br>73<br>73<br>71<br>71<br>72<br>72<br>72<br>72<br>73<br>73<br>78<br>71<br>71<br>72<br>73<br>73<br>78<br>71<br>70<br>70<br>70<br>70<br>70<br>70<br>73<br>77<br>70<br>70 |
| Installin | g Ektron CMS400.NET<br>Before You Install<br>Installing the Minimum and Starter Sites<br>Installing a Starter Site<br>No Current Ektron CMS400.NET Installation<br>Upgrading an Existing Installation<br>Starter Applications.<br>Performing the Installation and Setup Program<br>Setting up a Site<br>Setting up a Database<br>Using Microsoft Windows Server 2003 as a Client (Web Folde<br>Setup)<br>Web Folders Setup for Microsoft Windows Server 2003<br>Set Up a User for the CMS400 Database<br>Possible Error Messages During Installation<br>Error<br>Possible Causes and Solutions<br>Error<br>Cause and Solution.           | 69<br>71<br>71<br>71<br>71<br>72<br>72<br>72<br>72<br>72<br>72<br>72<br>72<br>72<br>72<br>72<br>72<br>72<br>72<br>72<br>72<br>72<br>72<br>71<br>71<br>71<br>71<br>71<br>71<br>71<br>71<br>71<br>71<br>71<br>71<br>71<br>71<br>71<br>71<br>71<br>72<br>72<br>72<br>72<br>72<br>72<br>72<br>72<br>72<br>72<br>72<br>72<br>72<br>72<br>72<br>72<br>72<br>72<br>72<br>73<br>73<br>73<br>73<br>73<br>71<br>71<br>71<br>72<br>72<br>72<br>72<br>72<br>72<br>73<br>73<br>78<br>71<br>71<br>71<br>72<br>72<br>73<br>73<br>73<br>71<br>70<br>70                                                                                                    |

| eWebEditPro+XML Client Install                       | 109 |
|------------------------------------------------------|-----|
| Results of Installation                              | 112 |
| File Locations                                       | 112 |
| File Permissions                                     | 112 |
| IIS Indexing Service                                 | 112 |
| Changes to the CMS400 web.config File                | 113 |
| After Installation                                   | 114 |
| Setting Up an Additional Site                        | 114 |
| Step 1: Set up New Site                              | 115 |
| Step 2: Set up New Database                          | 115 |
| Step 3: Create Project in Visual Studio.NET          | 116 |
| Moving a Site to Another Directory or Server         | 117 |
| Moving a Site vs. Using the Site Replication Feature | 118 |
| When You Would Use the Site Replication feature      | 118 |
| When You Would Use the Move Site Procedure           | 118 |
| Step1: Set up an IIS Site on the Destination Server  | 118 |
| Step 2: Copy Files to Destination Directory          | 119 |
| Step 3: Set Security on New Folders                  | 119 |
| Step 4: Make the New Directory an IIS Application    | 120 |
| Step 5: Back up the Database                         | 121 |
| Step 6: Create a New Database                        | 122 |
| Step 7: Restore the Database                         | 123 |
| Step 8: Set Security on the Copied Database          | 125 |
| Step 9: Update web.config on the Destination Site    | 125 |
|                                                      |     |

| Managing the web.config File    | 126 |
|---------------------------------|-----|
| Settings in the web.config File | 126 |

### Configuring E-Mail Notification for Tasks and Content.....

138

| CDOSYS                       |     |
|------------------------------|-----|
| Set up SMTP Server           |     |
| Verification for Relay       |     |
| Configuring SMTP Settings    | 143 |
| The Encrypt Password Utility |     |
| Error Messages               | 145 |
| What's Next?                 |     |
|                              |     |

| Installing the Web Alert Feature            | 147           |
|---------------------------------------------|---------------|
| Server Configuration                        |               |
| Enabling the Web Alert Feature              |               |
| Setting Up the Message Queue and Asynchrono | ous Processor |
| 151                                         |               |

| Manual Steps for Setting up the Message Queue and | 457 |
|---------------------------------------------------|-----|
| Asynchronous Processor                            |     |
| Configuring SSL                                   | 161 |
| Setting Up the Certificate                        | 161 |
| Updating the web.config File                      |     |
|                                                   |     |
| Customizing Ektron CMS400.NET                     | 166 |
| Customizing Ektron CMS400 NET email               | 167 |
|                                                   | 167 |
| Variables                                         |     |
| List of Ektron CMS400.NET Default email           |     |
| Notify Approval Process Complete                  |     |
| Deletion of Content Approved                      |     |
| Immediate Deletion of Content                     |     |
| Approved Content Awaiting Go Live Date            |     |
| Approved Content Published Immediately            | 170 |
| Decline Approval Request                          | 170 |
| Send Approval Message                             | 170 |
| Branding Ektron CMS400.NET                        | 171 |
| Style Sheet                                       |     |
| Class Explanation                                 | 172 |
| General Classes                                   | 172 |
| Workarea Classes                                  | 172 |
| History Classes                                   | 183 |
| Login Classes                                     | 183 |
| Folder Control Classes                            |     |
| Library Classes                                   |     |
| Calendar Classes                                  |     |
|                                                   |     |
|                                                   |     |
| Worksearch Styles ess                             |     |
| com ektron rules wizerd css                       |     |
| com ektron utils wizard css                       | 101 |
|                                                   | 192 |
| ektnormal.css                                     |     |
| ektdata.css                                       |     |
| Images                                            |     |
| Application Images                                |     |
| Language Images                                   |     |
| Converting CMS200 to Ektron CMS400 NET            | 404 |
| Converting CW3300 to EKtron CW3400.NET            | 194 |
| Step 1: Back Up Your Site and Database            |     |
| Backing Up Your Site                              | 195 |

|          | Backing Up Your Database                                                                                                    | 195                                                                                                    |
|----------|----------------------------------------------------------------------------------------------------|----------------------------------------------------------------------------------------------------|
|          | Step 2: Install New Ektron CMS400.NET                                                                                                    | 195                                                                                                    |
|          | Step 3: Migrate Your CMS300 Database For Use with Ek                                                                                                    | tron                                                                                                    |
|          | CMS400.NET.                                                                                                    | 196                                                                                                    |
|          | Migrate Database to Microsoft SQL                                                                                                    | 197                                                                                                    |
|          | Upgrade Database to Ektron CMS400.NET                                                                                                    | 198                                                                                                    |
|          | Adding Database Permission for ASPNET or IIS_WPG users                                                                                                    | 198                                                                                                    |
|          | Step 4: Copy Folders and Files                                                                                                    | 198                                                                                                    |
|          | Step 5: Set Folder Permissions                                                                                                    | 199                                                                                                    |
|          | Step 6: Update Files                                                                                                    | 200                                                                                                    |
|          | Web.config                                                                                                    | 200                                                                                                    |
|          | AssetManagement.config                                                                                                    | 201                                                                                                    |
|          | site_scripts_path.asp                                                                                                    | 201                                                                                                    |
|          | applicationAPI.asp                                                                                                    | 201                                                                                                    |
|          | site_scripts_path.php                                                                                                    | 202                                                                                                    |
|          | applicationAPI.php                                                                                                    | 202                                                                                                    |
|          | PHP Templates                                                                                                    | 202                                                                                                    |
|          | Application.cfm                                                                                                    | 203                                                                                                    |
|          | Step 7: Create an IIS Application For Your Site                                                                                                    | 203                                                                                                    |
|          | Step 8: Make dmdata an IIS Application                                                                                                    | 206                                                                                                    |
|          | Step 9: Add Ektron CMS400.NET License Keys                                                                                                    | <b>20</b> 6                                                                                                    |
|          | Step 10: Verify Installation                                                                                                    | 207                                                                                                    |
|          |                                                                                                    |                                                                                                    |
|          |                                                                                                    |                                                                                                    |
| Migratir | ng Your Site to Ektron CMS400.NET                                                                                                    | 208                                                                                                    |
| Migratir | ng Your Site to Ektron CMS400.NET                                                                                                    | <b>208</b>                                                                                                    |
| Migratir | ng Your Site to Ektron CMS400.NET<br>Initial Steps                                                                                                    | <b>208</b><br><b>208</b>                                                                                                    |
| Migratir | ng Your Site to Ektron CMS400.NET<br>Initial Steps<br>Installation<br>Verify Installation                                                                                                    | <b>208</b><br>208<br>208                                                                                                    |
| Migratir | Initial Steps<br>Initial Steps                                                                                                    | <b>208</b><br>208<br>208<br>208<br>208                                                                                                    |
| Migratir | Initial Steps<br>Installation                                                                                                    | 208<br>208<br>208<br>208<br>209<br>209                                                                                                    |
| Migratir | Ag Your Site to Ektron CMS400.NET<br>Initial Steps<br>Installation<br>Verify Installation<br>Setting up Your New Site<br>Copy Application Core Files<br>Set up the Database                                                                                                    | 208<br>208<br>208<br>208<br>209<br>209<br>209                                                                                                    |
| Migratir | Ag Your Site to Ektron CMS400.NET<br>Initial Steps<br>Installation                                                                                                    | 208<br>208<br>208<br>208<br>209<br>209<br>209<br>209<br>209                                                                                                    |
| Migratir | Ag Your Site to Ektron CMS400.NET<br>Initial Steps<br>Installation                                                                                                    | 208<br>208<br>208<br>208<br>209<br>209<br>209<br>209<br>209<br>209<br>209<br>209<br>209<br>208                                                                       |
| Migratir | Ag Your Site to Ektron CMS400.NET<br>Initial Steps<br>Installation<br>Verify Installation<br>Setting up Your New Site<br>Copy Application Core Files<br>Set up the Database<br>Modify Application Parameters<br>Creating a Login Page<br>Log In                                                                                                    | 208<br>208<br>208<br>208<br>209<br>209<br>209<br>209<br>209<br>210                                                                                                   |
| Migratir | Ag Your Site to Ektron CMS400.NET.<br>Initial Steps<br>Installation<br>Verify Installation<br>Setting up Your New Site<br>Copy Application Core Files<br>Set up the Database<br>Modify Application Parameters<br>Creating a Login Page<br>Log In.<br>Modifying Configuration Settings                                                                                                    | 208<br>208<br>208<br>209<br>209<br>209<br>209<br>209<br>210<br>210                                                                                                   |
| Migratir | Ag Your Site to Ektron CMS400.NET.<br>Initial Steps.<br>Installation<br>Verify Installation<br>Setting up Your New Site<br>Copy Application Core Files<br>Set up the Database.<br>Modify Application Parameters.<br>Creating a Login Page<br>Log In.<br>Modifying Configuration Settings<br>Set up Active Directory.                                                                                                    | 208<br>208<br>208<br>208<br>209<br>209<br>209<br>209<br>210<br>211                                                                                                   |
| Migratir | Ag Your Site to Ektron CMS400.NET.<br>Initial Steps.<br>Installation<br>Verify Installation<br>Setting up Your New Site<br>Copy Application Core Files<br>Set up the Database.<br>Modify Application Parameters.<br>Creating a Login Page.<br>Log In.<br>Modifying Configuration Settings<br>Set up Active Directory.<br>Modify the Setup Screen                                                                                                    | 208<br>208<br>208<br>209<br>209<br>209<br>209<br>209<br>210<br>210<br>211<br>211                                                                                     |
| Migratir | Ag Your Site to Ektron CMS400.NET.<br>Initial Steps.<br>Installation<br>Verify Installation<br>Setting up Your New Site<br>Copy Application Core Files<br>Set up the Database.<br>Modify Application Parameters.<br>Creating a Login Page.<br>Log In.<br>Modifying Configuration Settings<br>Set up Active Directory.<br>Modify the Setup Screen<br>Set up Metadata                                                                                                    | 208<br>208<br>208<br>209<br>209<br>209<br>209<br>209<br>210<br>210<br>211<br>211                                                                                     |
| Migratir | Ag Your Site to Ektron CMS400.NET.<br>Initial Steps.<br>Installation<br>Verify Installation<br>Setting up Your New Site<br>Copy Application Core Files<br>Set up the Database.<br>Modify Application Parameters<br>Creating a Login Page<br>Log In.<br>Modifying Configuration Settings<br>Set up Active Directory.<br>Modify the Setup Screen<br>Set up Metadata<br>Set up Smart Forms                                                                                                    | 208<br>208<br>208<br>209<br>209<br>209<br>209<br>209<br>210<br>210<br>211<br>211<br>211                                                                              |
| Migratir | Ag Your Site to Ektron CMS400.NET.<br>Initial Steps.<br>Installation<br>Verify Installation<br>Setting up Your New Site<br>Copy Application Core Files<br>Set up the Database.<br>Modify Application Parameters<br>Creating a Login Page<br>Log In.<br>Modifying Configuration Settings<br>Set up Active Directory.<br>Modify the Setup Screen<br>Set up Metadata<br>Set up Smart Forms<br>Creating Ektron CMS400.NET Users.                                                                                                    | 208<br>208<br>208<br>208<br>209<br>209<br>209<br>209<br>209<br>210<br>210<br>211<br>211<br>211<br>211<br>211<br>211<br>211                                           |
| Migratir | Ag Your Site to Ektron CMS400.NET.<br>Initial Steps.<br>Installation<br>Verify Installation<br>Setting up Your New Site<br>Copy Application Core Files<br>Set up the Database.<br>Modify Application Parameters.<br>Creating a Login Page<br>Log In.<br>Modifying Configuration Settings<br>Set up Active Directory<br>Modify the Setup Screen<br>Set up Metadata<br>Set up Smart Forms<br>Creating Ektron CMS400.NET Users.<br>Configuring Content and Forms Folders.                                                                                                    | 208<br>208<br>208<br>209<br>209<br>209<br>209<br>209<br>210<br>210<br>211<br>211<br>211<br>211<br>211<br>211<br>211<br>211<br>211<br>211<br>211                      |
| Migratir | Ag Your Site to Ektron CMS400.NET.<br>Initial Steps.<br>Installation<br>Verify Installation<br>Setting up Your New Site<br>Copy Application Core Files<br>Set up the Database.<br>Modify Application Parameters.<br>Creating a Login Page.<br>Log In.<br>Modifying Configuration Settings<br>Set up Active Directory.<br>Modify the Setup Screen<br>Set up Metadata<br>Set up Smart Forms.<br>Creating Ektron CMS400.NET Users.<br>Configuring Content and Forms Folders.<br>Creating your Templates                                                                            | 208<br>208<br>208<br>209<br>209<br>209<br>209<br>209<br>210<br>210<br>211<br>211<br>211<br>211<br>211<br>211<br>211<br>211<br>211<br>211<br>211<br>211<br>211<br>213 |
| Migratir | Ag Your Site to Ektron CMS400.NET.<br>Initial Steps.<br>Installation<br>Verify Installation<br>Setting up Your New Site<br>Copy Application Core Files<br>Set up the Database.<br>Modify Application Parameters.<br>Creating a Login Page.<br>Log In.<br>Modifying Configuration Settings<br>Set up Active Directory.<br>Modify the Setup Screen<br>Set up Metadata<br>Set up Smart Forms<br>Creating Ektron CMS400.NET Users.<br>Configuring Content and Forms Folders.<br>Creating your Templates.<br>Migrating/Creating Content                                              | 208<br>208<br>208<br>209<br>209<br>209<br>209<br>209<br>210<br>210<br>210<br>211<br>211<br>211<br>211<br>211<br>211<br>211<br>213<br>213<br>213                      |
| Migratir | Ag Your Site to Ektron CMS400.NET.<br>Initial Steps.<br>Installation<br>Verify Installation<br>Setting up Your New Site<br>Copy Application Core Files<br>Set up the Database.<br>Modify Application Parameters<br>Creating a Login Page<br>Log In.<br>Modifying Configuration Settings<br>Set up Active Directory.<br>Modify the Setup Screen<br>Set up Metadata<br>Set up Smart Forms<br>Creating Ektron CMS400.NET Users.<br>Configuring Content and Forms Folders.<br>Creating your Templates.<br>Migrating/Creating Content<br>Deployment                                  | 208<br>208<br>208<br>209<br>209<br>209<br>209<br>209<br>209<br>210<br>210<br>211<br>211<br>211<br>211<br>211<br>211<br>212<br>213<br>213<br>213<br>213               |
| Migratir | Ag Your Site to Ektron CMS400.NET.<br>Initial Steps<br>Installation<br>Verify Installation<br>Setting up Your New Site<br>Copy Application Core Files<br>Set up the Database<br>Modify Application Parameters<br>Creating a Login Page<br>Log In<br>Modifying Configuration Settings<br>Set up Active Directory<br>Modify the Setup Screen<br>Set up Metadata<br>Set up Metadata<br>Set up Smart Forms<br>Creating Ektron CMS400.NET Users<br>Configuring Content and Forms Folders<br>Creating your Templates<br>Migrating/Creating Content<br>Deployment<br>Advanced Features | 208<br>208<br>208<br>209<br>209<br>209<br>209<br>209<br>209<br>210<br>210<br>211<br>211<br>211<br>211<br>211<br>211<br>211<br>213<br>213<br>213<br>214               |

| Other                                                                  | 214 |
|------------------------------------------------------------------------|-----|
| Macintosh Editor License                                               | 215 |
| The Integrated Macintosh Editor License                                | 215 |
| Adding the Integrated Macintosh Editor License to Ektron<br>CMS400.NET | 216 |
| Appendix A: Creating a Web Site in IIS                                 | 217 |
| Adding Web Sites to Your Server                                        | 217 |
| Preparing to Add a Web Site                                            | 217 |
| Adding a Web Site                                                      | 219 |
| Adding a Web site with the Web Site Creation Wizard                    | 220 |
| To add a Web site with the iisweb.vbs command-line script              | 224 |
| Related Topics                                                         | 225 |
| Additional Information                                                 | 226 |
| Supporting Documents                                                   | 226 |
| Support                                                                | 226 |
| Sales                                                                  | 226 |
|                                                                        |     |

# System Requirements

The following components are required when developing or viewing an Ektron CMS400.NET based application.

- "Server Requirements" on page 1
- "PC Client Requirements" on page 2
- "Apple Macintosh Client Requirements" on page 3
- "Optional Software" on page 4

### Server Requirements

| Component                          | Requirements                                                                                                    |  |
|------------------------------------|----------------------------------------------------------------------------------------------------|--|
| Recommended hardware configuration | <ul> <li>Intel® Pentium® 4 supporting Hyper-Threading or<br/>Intel® Xeon® processor (with 800MHz bus)</li> <li>1 GB RAM or higher</li> <li>RAID array for hard drives</li> </ul> |  |
| Web server operating system        | Microsoft ® Windows® 2003 Server <i>recommended</i><br>Microsoft ® Windows® 2000, XP Professional<br>Note: XP Home does not support IIS.                                         |  |
| Web application server             | <ul> <li>Microsoft .NET ™ Framework 2.0 (required)</li> <li>Microsoft Active Server Pages</li> <li>Macromedia ColdFusion MX or higher</li> <li>PHP</li> <li>JSP</li> </ul>       |  |

| Component  | Requirements                                                                     |  |
|------------|----------------------------------------------------------------------------------|--|
| Web server | Microsoft® Internet Information Server (IIS) 4.0 or<br>higher                    |  |
| Database   | Any database listed below.                                                       |  |
|            | Important: Ektron CMS400.NET does not support mixed case databases.              |  |
|            | ● SQL <sup>™</sup> Server 2005                                                   |  |
|            | SQL <sup>™</sup> Server 2005 Express                                             |  |
|            | Oracle® Database 10g                                                             |  |
|            | <ul> <li>SQL<sup>™</sup> Server 2000 (Enterprise or Standard version)</li> </ul> |  |
|            | Microsoft ® MSDE 2000                                                            |  |

# PC Client Requirements

| Component            | Requirements                                                                                                    |  |
|----------------------|----------------------------------------------------------------------------------------------------|--|
| Operating system     | Any IBM-PC compatible system running Windows, including Vista<br>Vista® Ultimate and Vista® Business<br>(suggested minimum: Pentium 166 MHz or faster with 64MB of<br>RAM)                                                          |  |
| Browsers for viewing | <ul> <li>All major browsers including:</li> <li>Microsoft  <ul> <li>Internet Explorer 3.0 through 7.0</li> </ul> </li> <li>Netscape Navigator  <ul> <li>Version 3.0 through 7.2</li> </ul> </li> <li>Mozilla Firefox 1.0</li> </ul> |  |

| Component             | Requirements                                                                                                    |  |
|-----------------------|----------------------------------------------------------------------------------------------------|--|
| Browsers for editing  | Mozilla Firefox 1.0                                                                                                    |  |
|                       | Microsoft® Internet Explorer 5.0 through 7.0                                                                                                    |  |
|                       | Netscape ® 7.2                                                                                                    |  |
|                       | Note: If using Netscape, IE 5.0 through 7.0 must be installed.                                                                                                    |  |
|                       | <b>Note</b> : If using Firefox, uncheck the <b>Block Popup Windows</b> setting.<br>To access this setting, go to <b>Tools &gt; Options &gt; Content</b> .                       |  |
|                       | <b>Note</b> : When using the Document Management feature, you must use a browser that supports ActiveX.                                                                         |  |
|                       | <b>Important</b> : For issues when using Microsoft Windows Server 2003<br>as a client, see "Using Microsoft Windows Server 2003 as a Client<br>(Web Folders Setup)" on page 97. |  |
| Hardware              | Any IBM-PC compatible system running Windows<br>(suggested minimum requirements: Pentium 166 MHz or faster with<br>at least 64MB of RAM)                                        |  |
| Web development tools | Visual Studio 2005                                                                                                    |  |

# Apple Macintosh Client Requirements

| Component            | Requirements                                                                                                    |  |
|----------------------|----------------------------------------------------------------------------------------------------|--|
| Operating system     | MAC OS X                                                                                                    |  |
| Browsers for viewing | All major browsers including:<br>• Microsoft ® Internet Explorer<br>• Netscape Navigator ®<br>• Mozilla Firefox 1.0 |  |

| Component            | Requirements                                                                                                    |  |
|----------------------|----------------------------------------------------------------------------------------------------|--|
| Browsers for editing | <ul> <li>Apple Safari (Recommended)</li> <li>Mozilla Firefox 1.0</li> <li>Microsoft® Internet Explorer</li> <li>Netscape ®</li> <li>Important: If you use any browser other than Apple Safari, a text box appears in place of the WYSIWYG Integrated Macintosh Editor.</li> </ul> |  |
| Hardware             | Apple Macintosh                                                                                                    |  |

## **Optional Software**

| Component             | Requirements                                                                                                    |
|-----------------------|----------------------------------------------------------------------------------------------------|
| Web development tools | Visual Studio 2005<br>Macromedia HomeSite<br>Adobe Coldfusion Studio<br>Adobe Dreamweaver<br>Microsoft FrontPage<br>NotePad<br>Visual Web Developer 2005 Express<br><i>For Web site development</i><br>Visual C# 2005 Express and Visual VB 2005 Express<br><i>For Plug-in Extensions creation</i><br>Adobe Dreamweaver |

**NOTE** Ektron does not guarantee support of beta releases for components listed above.

# **Preparing for Windows XP SP2**

Microsoft Windows XP Service Pack 2 includes significant changes affecting **Ektron CMS400.NET** security, especially in regard to the installation of the eWebEditPro ActiveX control. The most significant change affects the eWebEditPro+XML editor in data design or data entry modes. To work around this change, configure **Ektron CMS400.NET** to allow pop-up windows for automatic download and installation.

### More Information on Windows XP Service Pack 2

For more information on Windows XP Service Pack 2, visit the Microsoft site at www.microsoft.com/technet/prodtechnol/winxppro/ maintain/winxpsp2.mspx. One article on that site of particular interest to developers is "Changes to Functionality in Microsoft Windows XP Service Pack 2". Part 5 of that article, "Enhanced Browsing Security," details changes to Internet Explorer.

### **Disabling the Popup Blocker**

Pop-up windows are used to initially install the editor in Internet Explorer (IE) and by other features, such as selecting an image and setting Section 508 Data Table properties. By default, Windows XP SP 2 blocks pop-up windows. For Ektron products to operate effectively, allow pop-up windows for web sites that host Ektron products.

### **Enabling Popup Windows**

When a Web page in IE running on Windows XP Service Pack 2 (XPSP2) attempts to open a pop-up, the Information Bar appears at the top of the page. The message on the Information Bar is **Pop-up blocked**. To see this pop-up or additional options click here...

To allow proper operation of the editor, enable pop-up windows for the Web site. To do so, click the Information Bar and select **Always Allow Pop-ups from This Site**.

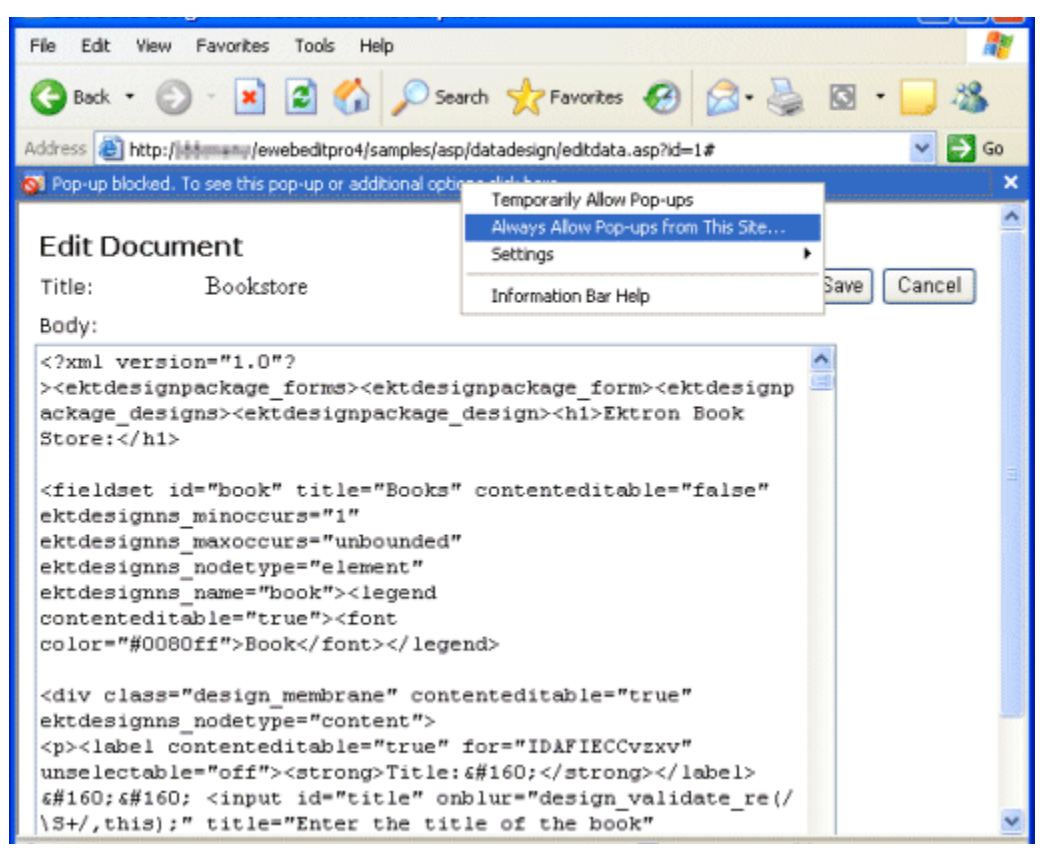

For easier administration, add the Web site as a Trusted site. By default, this change disables the pop-up blocker.

### Download and Installation with Windows XP SP2

The installation of the Ektron editor is only required the first time it is used and for every upgrade. The automatic installation supported in IE uses a pop-up to walk the user through the process. Therefore, the first step is to enable pop-up windows (see "Enabling Popup Windows" on page 5). An additional step to install the editor requires an extra mouse click by the user. If you are an administrator, you may want to configure client computers to avoid these extra steps. One simple way is to add the Web site that hosts Ektron products as a Trusted Site.

When installing the editor, the user should follow these steps.

- 1. When the Automatic Download and Installation page appears, click the **Install** button.
- 2. When the next window appears, the Information Bar displays this message:

To help protect your security, Internet Explorer stopped this site from installing an ActiveX control on your computer. Click here for options...

- In place of the editor, the following message appears.
   Click here to install the following ActiveX control: 'eWebEditPro' from 'Ektron Inc'...
- 4. Click on either message and select Install ActiveX Control...

| 🕘 http://www.ektron.com - eWebEditPro Installation - Micros 📰 🗖                                                                                   | × |
|----------------------------------------------------------------------------------------------------|---|
| To help protect your security, Internet Explorer stopped this site from installing an<br>ActiveX control on your computer. Click here for options | × |
| eWebEditPro<br>Automatic<br>Download and Installation                                                                                             | < |
| If successful, the words "Installation complete" will appear in the<br>box below.                                                                 |   |
| Instal ActiveX Control<br>What's the Risk?                                                                                                    |   |
| If a small red X appears, try downloading the <u>client installation</u><br>program and running it.                                               | ~ |

# Development and Staging Configurations

This chapter presents five examples of how to configure your **Ektron CMS400.NET** Web site. Reading this will help you decide which configuration is the best fit for your particular situation.

| Configuration                                          | Properties                                                                                                    | Implementation Guidelines                        |
|--------------------------------------------------------|----------------------------------------------------------------------------------------------------|--------------------------------------------------|
| Virtual Staging                                        | <ul> <li>Use CMS400.NET's approval process<br/>and scheduled publishing of content to<br/>manage when content goes live</li> </ul>                                                                                                    | "Virtual Staging" on page 11                     |
| Multiple sites, Same<br>Server, Same<br>Database       | <ul> <li>Production and development/staging<br/>sites use separate copies of Ektron<br/>CMS400.NET but reside on same server<br/>and point to same database</li> <li>Ektron CMS400.NET's settings, man-<br/>aged content, and library files are identi-<br/>cal between sites</li> </ul>  | "Same Server, Same Database"<br>on page 14       |
| Multiple sites, Same<br>Server, Different<br>Databases | <ul> <li>Production and development/staging sites use separate copies of Ektron CMS400.NET's display layer, reside on same server, but point to different databases</li> <li>Changes to content, configuration, or library files made in one site must be copied to other site</li> </ul> | "Same Server, Different<br>Databases" on page 12 |

| Configuration                                              | Properties                                                                                                    | Implementation Guidelines                            |
|------------------------------------------------------------|----------------------------------------------------------------------------------------------------|------------------------------------------------------|
| Multiple sites,<br>Separate Servers,<br>Same Database      | <ul> <li>Production and development/staging<br/>sites reside on separate servers, which<br/>point to the same database.</li> </ul>      | "Separate Servers, Same<br>Database" on page 15      |
|                                                            | <ul> <li>Ektron CMS400.NET settings, content,<br/>and library files are identical between<br/>sites.</li> </ul>                         |                                                      |
|                                                            | <ul> <li>Changes to templates must be copied<br/>between servers.</li> </ul>                                                            |                                                      |
| Multiple sites,<br>Separate Servers,<br>Separate Databases | <ul> <li>Production and development/staging<br/>sites are installed to separate servers<br/>and point to different databases</li> </ul> | "Separate Servers, Separate<br>Databases" on page 17 |
|                                                            | <ul> <li>Changes to content, configuration, or<br/>files must be copied between sites.</li> </ul>                                       |                                                      |

After deciding which configuration is best, read the following sections to learn about procedures for working with multiple sites, servers, and databases.

- "Installing Ektron CMS400.NET on Several Servers" on page 18
- "Copying the Site and Database to Other Environments" on page 20
- "Moving Files Among Servers After Installation" on page 21

## Virtual Staging

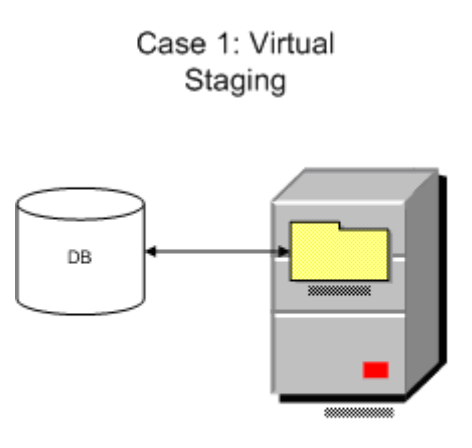

Staging is accomplished through Ektron CMS workflow process.

- Best choice when changes to templates and library files assets are infrequent
- No special implementation guidelines; just an installation on one server
- When upgrading this type of site, make a temporary copy of the site (both display layer and database) on a separate server to test the upgrade

### Same Server, Different Databases

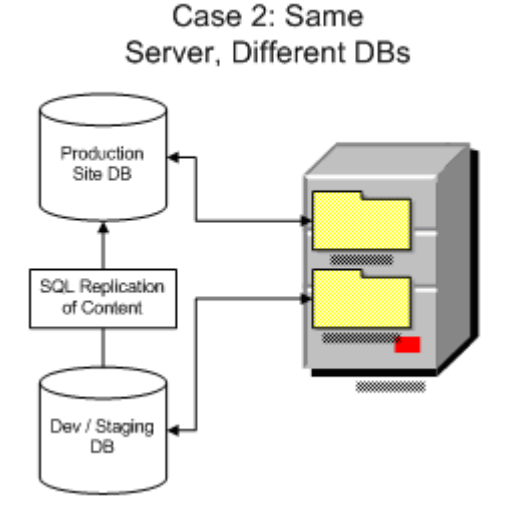

To set up this configuration, follow these guidelines.

- To maintain file paths between sites, follow these steps.
  - Create separate Web Sites in IIS.
  - Assign different ports to the production and development/ staging sites. For example, the production site is http://
    www.example.com, and the development/staging site is http://
    www.example.com:8080.
  - Separate the databases for isolation.
    - \* One database is the master, and the other is a copy
    - \* Only edit content in the site connected to the master database

\* Remove the **Ektron CMS400.NET** login page from the site connected to the copy database

 To copy the Ektron CMS400.NET database, your best choice is Ektron's Site Replication feature. This is described in the Ektron CMS400.NET Administrator manual section "Managing Your CMS400 System" > "Site Replication."

If you have not implemented Site Replication, copy site content using a replication tool for the database.

- SQL Server 2000 SDK Replication see http:// msdn.microsoft.com/library/en-us/replsql/ replover\_694n.asp
- Oracle 9i Replication Technical White Paper see http:// www.oracle.com/technology/products/oracle9i/pdf/ oracle9i\_replication\_twp.pdf
- Library files Make the Ektron CMS400.NET uploadedimages/ and uploadedfiles/ folders IIS virtual directories that point to the same physical directory. This procedure is explained in the Ektron CMS400.NET Administrator Manual section "Load Balancing" > "Configuring Load Balancing without Site Replication" > "Set Up Virtual Directories for Two Web Sites."
- Templates and other file system assets The best way to move these is Site Replication. If that was not implemented and changes to these items are infrequent, you can manually copy them. For automated replication, use a product such as Microsoft Application Center.
- Upgrading Ektron CMS400.NET To test an upgrade, make a temporary copy of the site's display layer on a separate server connected to the development/staging database. If the development/staging database is the master, back it up before upgrading.

### Same Server, Same Database

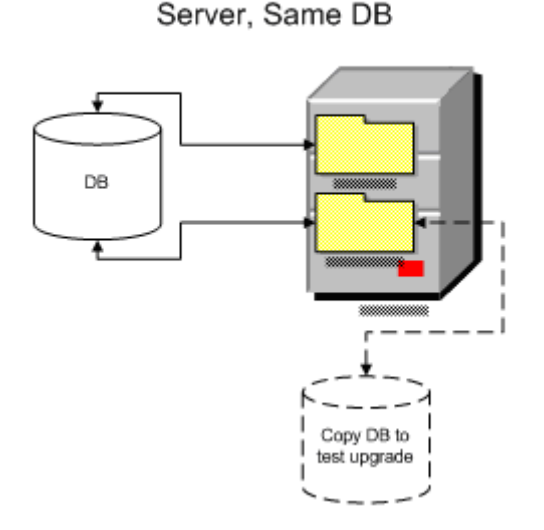

Case 3: Same

To set up this configuration, follow these guidelines.

- To maintain file paths between sites, follow these steps.
  - Create separate Web Sites in IIS.
  - Assign different ports to the production and development/ staging sites. For example, the production site is http://
    www.example.com, and the development/staging site is http://
    www.example.com:8080.
- Both sites must use the same pathing relative to the Web root. For example, www.example.com\Workarea\applicationAPI.asp and dev.example.com\Workarea\applicationAPI.asp.
- Because both sites use the same database, editing and publishing content on one site affects the other site. As a result, the development/staging server always has the freshest content.
- Make the Ektron CMS400.NET uploadedimages/ and uploadedfiles/ folders IIS virtual directories that point to the same physical directory.

This procedure is explained in the **Ektron CMS400.NET** Administrator Manual section "Load Balancing" > "Configuring Load Balancing without Site Replication" > "Set Up Virtual Directories for Two Web Sites."

 Template changes must be copied between sites. The best way to copy site templates and other file system assets is Site Replication. This is described in the Ektron CMS400.NET Administrator manual section "Managing Your CMS400 System" > "Site Replication."

If that was not implemented and changes to these items are infrequent, you can manually copy them. For automated replication, use a product like Microsoft Application Center.

5. To test and QA an upgrade, make a temporary copy of the site's display layer on a separate server connected to the development/staging database.

Case 4: Separate

If the development/staging database is the master, back it up before upgrading.

### Separate Servers, Same Database

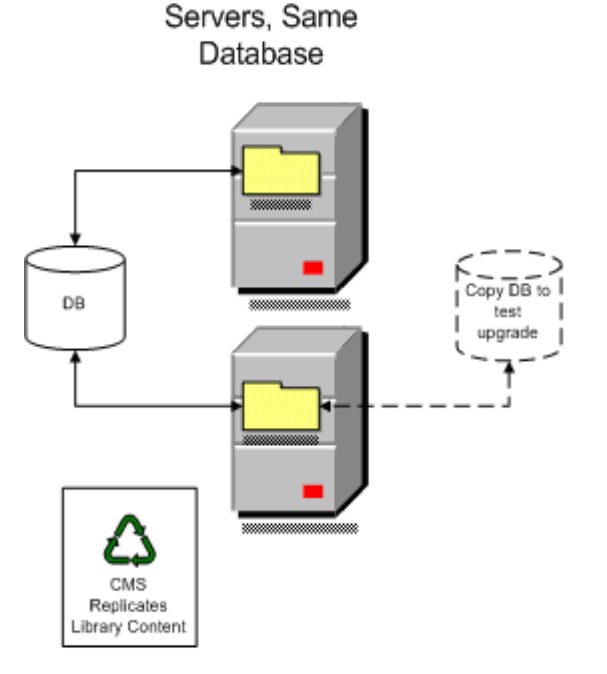

To set up this configuration, follow these guidelines.

 Configure Ektron CMS400.NET's Load Balancing feature to copy uploaded images and files between the servers.

This procedure is explained in the **Ektron CMS400.NET** Administrator Manual section "Load Balancing" > "Configuring Load Balancing without Site Replication" > "Set Up Virtual Directories for Two Web Sites."

 The best way to move site templates and other file system assets is Site Replication. This is described in the Ektron CMS400.NET Administrator manual section "Managing Your CMS400 System" > "Site Replication."

If that was not implemented and changes to these items are infrequent, you can manually copy them. For automated replication, use a product like Microsoft Application Center.

- When upgrading Ektron CMS400.NET, follow these steps.
  - Back up the file system of the development/staging server
  - Make a temporary copy of the production server database
  - Switch the development/staging site to use the copy
  - Test and QA the upgrade on the development/staging server

### Separate Servers, Separate Databases

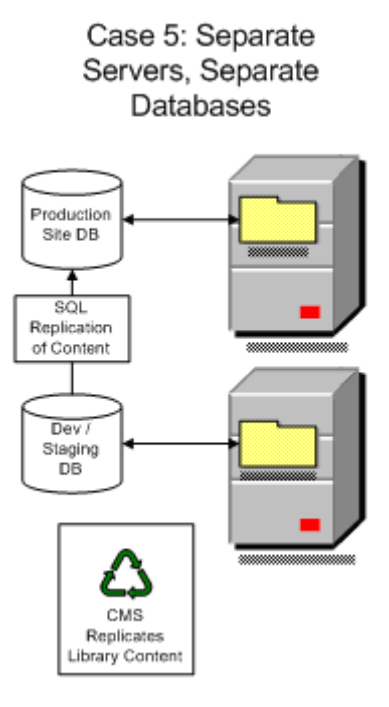

To set up this configuration, follow these guidelines.

- Both sites must have the same pathing relative to the Web root, for example, www.example.com\Workarea\applicationAPI.asp and dev.example.com\Workarea\applicationAPI.asp.
- Separate the databases for isolation.
  - One database is the master, and the other is a copy
  - Only edit content in the site connected to the master database
  - Remove the Ektron CMS400.NET login page from the site connected to the copied database
- The best way to copy site templates and library files is Site Replication. This is described in the Ektron CMS400.NET Administrator manual section "Managing Your CMS400 System" > "Site Replication."

If that was not implemented and changes to these items are infrequent, you can manually copy them. For automated replication, use a product like Microsoft Application Center.  To copy the Ektron CMS400.NET database (containing HTML and XML content), your best choice is Ektron's Site Replication feature.

If you have not implemented Site Replication, copy site content using a replication tool for the database.

- SQL Server 2000 SDK Replication see http:// msdn.microsoft.com/library/en-us/replsql/ replover\_694n.asp
- Oracle 9i Replication Technical White Paper see http:// www.oracle.com/technology/products/oracle9i/pdf/ oracle9i\_replication\_twp.pdf
- Make the Ektron CMS400.NET uploadedimages/ and uploadedfiles/ folders IIS virtual directories that point to the same physical directory.

This procedure is explained in the **Ektron CMS400.NET** Administrator Manual section "Load Balancing" > "Configuring Load Balancing without Site Replication" > "Set Up Virtual Directories for Two Web Sites."

- When upgrading Ektron CMS400.NET, follow these steps.
  - Back up the file system of the development/staging server
  - Make a temporary copy of the production server database
  - Switch the development/staging site to use the copy
  - Test and QA the upgrade on the development/staging server

### Installing Ektron CMS400.NET on Several Servers

Perform these steps on the development server.

- Download and run the Ektron CMS400.NET installation file, CMS400Base.exe. (This procedure is fully documented in "Running the Installation and Setup Program" on page 73.)
- 2. In Windows Explorer, create a folder to be used for development (for example, c:/cmsdev).
- Run the Site Setup utility by clicking Start > Programs > Ektron > Utilities > CMS400 Site Setup. This installs the site on the development server. (This procedure is fully documented in "Setting up a Site" on page 78.)

- At the Setup Type page, select CMS 400 (Complete).
- On the Site Setup screen, at the Select Site dropdown, select the site you created in Step 3, dev.example.com. At Select Host, select the host you entered for dev.example.com.
- On the Site Path Directory screen, browse to the C:\cmsdev folder.
- On the **Host screen**, enter **http://dev.example.com** or an IP address.
- The following windows prompt you to define the Asset Storage Location. Enter C:\assetlibrary\cmsdev and C:\assetcatalog\cmsdev.
- 4. The Database Setup utility begins. (This procedure is fully documented in "Setting up a Database" on page 87.)
  - Enter your database name, **cmsdev** to continue the example. (Do not leave it as **localhost**.)
  - Enter your database server information, then the host, user and password.
  - The database is created.
- 5. The cmsdev folder should now look like this.

| 😂 cmsdev                                                      |                      |                                          |
|---------------------------------------------------------------|----------------------|------------------------------------------|
| <u>File E</u> dit <u>V</u> iew F <u>a</u> vorites <u>T</u> oo | ls <u>H</u> elp      | an an an an an an an an an an an an an a |
| 🌀 Back 🝷 🌍 🍷 🏂 🔎                                              | Search 🤂 Folders 🛄 🗸 |                                          |
| Address 🛅 C:\cmsdev                                           |                      | in 🔁 🔁 Go                                |
|                                                               | App_Code             | AssetManagement.config                   |
| File and Folder Tasks 🙁                                       | 🔲 🗀 AssetManagement  | 🕞 CMS400Min.sln                          |
|                                                               | assets               | al explorerappsettings.aspx              |
| Make a new folder                                             | 🦲 🗀 bin              | 睯 explorerappsettings.aspx.vb            |
| Publish this folder to                                        | i uploaded files     | 🔊 login.aspx                             |
| the web                                                       | 🚞 uploadedimages     | 睯 login.aspx.vb                          |
| Share this folder                                             | 🚞 Workarea           | 📑 Web.config                             |
|                                                               | AssemblyInfo.vb      |                                          |
| Other Places                                                  | ~                    |                                          |

The site is ready for use. Open Internet Explorer and go to http:// dev.example.com/login.aspx to test the site. Log in to make sure the database is working.

6. Using steps 1 through 5 above, install sites to your staging and production servers.

### Copying the Site and Database to Other Environments

Once your project is ready to be tested in house, move the site to a staging server. When the project is ready to go live, move the site to a production (live) server.

You can use the same database for all environments. Back up that database often to keep it safe. Alternatively, create a separate database for each server. For more information about how to configure your **Ektron CMS400.NET** Web site, see "Development and Staging Configurations" on page 9.

#### **Tips on Creating Additional Environments**

To create new environments, follow these steps.

- 1. On the same server or a separate server, create new folders for Ektron CMS400.NET: C:/cmsstage and/or C:/cmsproduct.
- 2. In IIS, create a new domain for each server. http://stage.example.com points to c:/cmsstage and http://www.example.com points to c:/cmsproduct.
- 3. If all environments are on the same server, you don't need to copy other folders. But, if you are using a separate server for each environment, copy the c:/assetcatalog and c:/assetlibrary folders to the other servers.
- 4. For the database, access the SQL manager and make a backup of the development database. Then, create new databases for staging and production. Finally, restore the backup of the development database to the staging and production databases.
- 5. In the staging and production environments, open web.config. Then, update the database connection information so that it points to the new databases.

6. Test the staging and production environments.

### Moving Files Among Servers After Installation

After initial setup, you can copy additional files among servers manually or use Site Replication.

You can set up Site Replication to accommodate two or three servers, as illustrated below. Once Site Replication is set up, you can replicate all files, assets, and the database. Or, you can replicate files and assets but not the database.

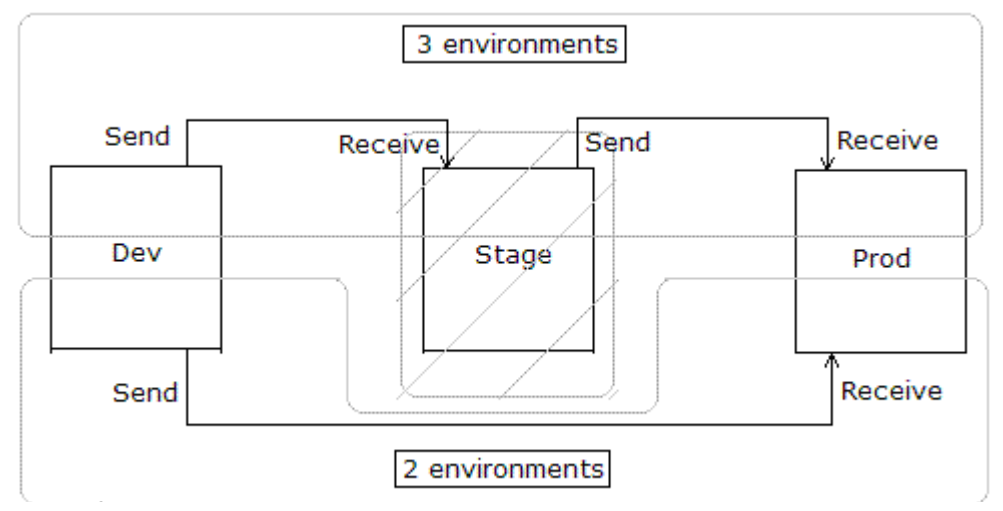

To set up Site Replication for this purpose, follow these guidelines.

(To learn about Site Replication, see the **Ektron CMS400.NET** Administrator manual section "Managing Your CMS400 System" > "Site Replication.")

#### Setting up Site Replication for Two Servers

Follow these steps when your configuration consists of two servers, staging and production.

- 1. On the development server, install Site Replication as a Sending server.
- 2. On the production server, install Site Replication as a Receiving server.

### Setting up Site Replication for Three Servers

Follow these steps when your configuration consists of three servers: development, staging, and production.

- 1. On the development server, install Site Replication as a Sending server.
- 2. On the staging server, install Site Replication as a Receiving server.
- 3. Test this configuration and make sure it works.
- 4. Run the installation again on the Staging Server, but this time, set it up as a Sending server.
- 5. On the Production server, install Site Replication as a Receiving server.
# **Upgrading Ektron CMS400.NET**

# Upgrading From Version 6 to Version 7

This upgrade procedure copies **Ektron CMS400.NET**'s latest features to your Web server. **CMS400.NET** is installed to its own folder, **CMS400v7x**. This means it can coexist on the same machine with previous versions -- the template directories are independent.

**NOTE** For *Site Replication* users only - If you upgrade a staging server from version 5.2 to 6.0 but don't choose to upgrade the production server, you need to complete some steps to make the two systems compatible. This procedure is explained in "Updating a Site Replication Production Machine after Upgrading from 5.2 to 6.0" on page 59.

## The Base Folder

The upgrade installs a base folder (C:\\Program

Files\Ektron\CMS400v7x), which provides a template for setting up **Ektron CMS400.NET** Web sites. The Site Setup utility uses the files in the base folder to create and upgrade **Ektron CMS400.NET** sites.

The base folder contains the following subfolders.

| Subfolder     | Includes                                                                                                    |
|---------------|----------------------------------------------------------------------------------------------------|
| AssetLibrary  | Default Document Management files for site                                                                      |
| Bin           | Required .NET assemblies for Ektron CMS400.NET                                                                  |
| CMS400Min     | A minimal set of files site that is best for new integrations                                                   |
| DMS400        | Folders and files for the Document Management<br>Functionality                                                  |
| Documentation | Documentation. The site setup procedure copies this directory to the workarea directory when setting up a site. |

| Subfolder                        | Includes                                                                                                    |  |
|----------------------------------|----------------------------------------------------------------------------------------------------|--|
| EktronAsyncProce<br>ssor_Service | Files needed to add Asynchronous Processor for Web Alerts                                                                                                    |  |
| SiteSetup                        | The sitesetup.exe utility and the needed database setup scripts                                                                                                    |  |
| StudioHelp                       | Files necessary for adding the API help to Visual Studio 2005                                                                                                    |  |
| Utilities                        | Utilities for                                                                                                    |  |
|                                  | database upgrade                                                                                                    |  |
|                                  | <ul> <li>database application strings update</li> </ul>                                                                                                    |  |
|                                  | email encrypt password tool                                                                                                    |  |
|                                  | a setup Sharepoint Portal                                                                                                    |  |
|                                  | Document Management Registration tool                                                                                                    |  |
|                                  | Load Balancing service files                                                                                                    |  |
| Workarea                         | Scripts used for the Workarea                                                                                                    |  |
|                                  | Note: The contents of this folder are later copied to a<br>Web site folder, typically in the Web server's web root.<br>The sample provides a good way to learn how to work<br>with an Ektron CMS400.NET site. An alternative is the<br>minimum database. Use this when you understand how<br>to create a site and do not want to place extra, sample<br>files on your server. |  |

# The Upgrade Procedure

Upgrading involves the following tasks.

- 1. Install new files to the new directories. See Also: "Running the Installation and Setup Program" on page 73
- 2. Copy these folders to the site directory.
  - ●bin
  - workarea
  - •cms400Min

#### Documentation

- 3. Update the web.config file with new settings.
- Update your databases using the upgrade and language update utilities. See Also: "Performing the Upgrade" on page 25
- If needed, modify the site to use the server controls. See Also: Ektron CMS400.NET Developer Manual section "Ektron CMS400.Net Server Controls" > "Making the Server Controls Available" > "Updating the Server Controls"

NOTE After you upgrade Ektron CMS400.NET, you may notice that, for some content that inherits the following property from their folders, the field is not checked: The content in this folder is private and can only be viewed by authorized users and members. To resolve this problem, edit the content's View Permissions for Content screen and manually check the box. Before you can check the checkbox, you must disable inheritance. After checking the box, enable inheritance.

**NOTE** The upgrade automatically starts the IIS Indexing service.

This chapter walks you through the upgrade process.

See Also: "Database Entry Implications When Restoring or Moving a Ektron CMS400.NET Database" on page 47

## Performing the Upgrade

 Follow the steps of the installation procedure, "Running the Installation and Setup Program" on page 73. These steps instruct you to install Ektron CMS400.NET and restart your server. Return to step two when the Site Setup Selection appears.

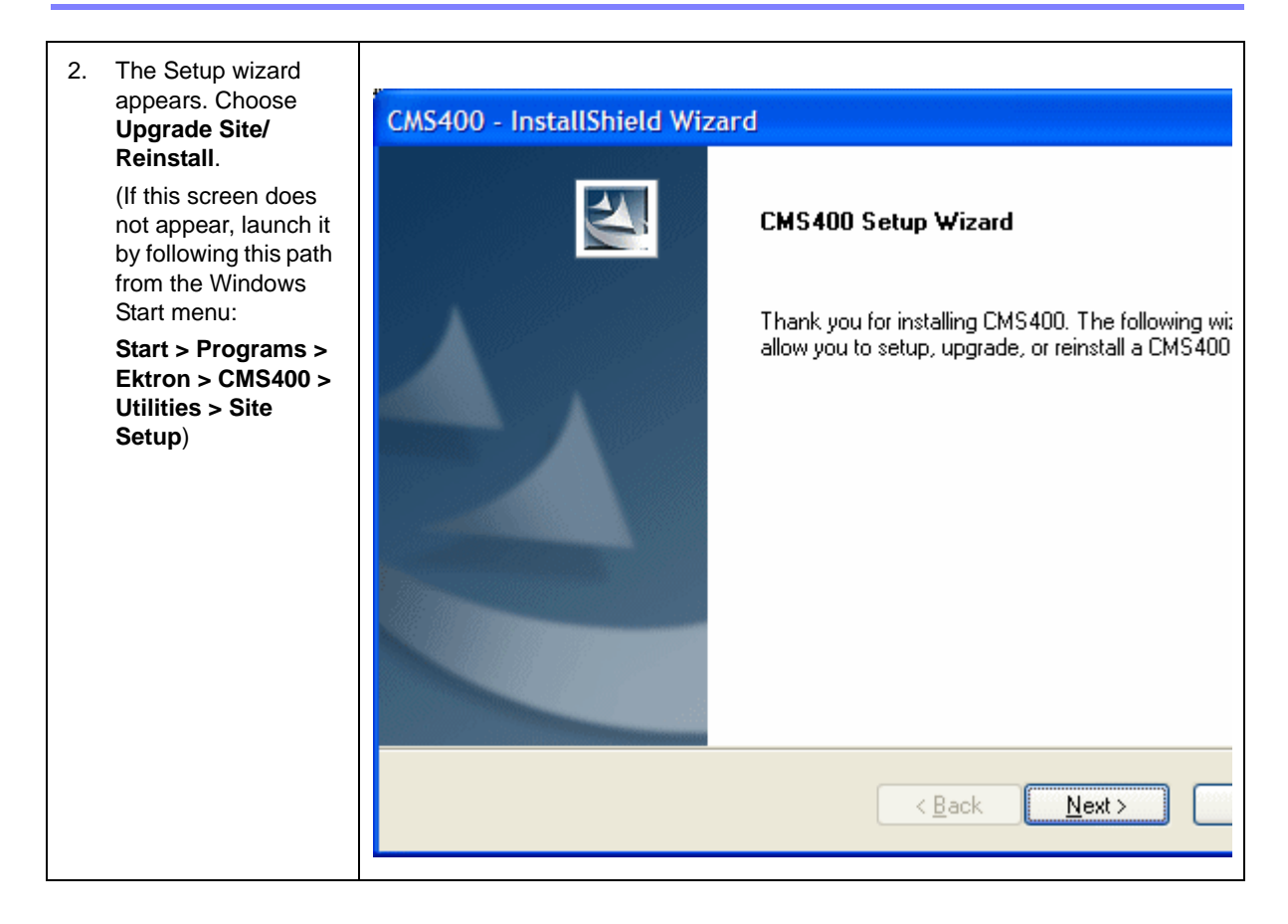

| <ul> <li>3. The Setup Type screen appears. Choose an option to upgrade.</li> <li>CMS400 (Complete) - Choose if you are installing a new CMS400.NET installation.</li> <li>CMS400 Database Setup - Choose to set up a new database.</li> <li>Upgrade / Reinstall - Choose to upgrade or reinstall CMS400.NET.</li> </ul>                        | CMS400 - InstallShield Wizard         Setup Type         Select the setup type that best suits your needs.         Thank you for installing CMS400. The following wizard will allow you to setup, u reinstall a CMS400 site.         CMS400 (Complete)         CMS400 Database Setup         Upgrade / Reinstall |
|----------------------------------------------------------------------------------------------------|----------------------------------------------------------------------------------------------------|
| <ul> <li>4. A message recommends backing up your Web site before proceeding.</li> <li>Important! Ektron strongly urges you to do this.</li> <li>If you back up and then encounter any problems during installation, you can return your site to its state before the installation. After backing up your site, click OK to proceed.</li> </ul> | CMS400 - InstallShield Wizard<br>Ektron recommends that you backup your site and database prior to any upgr<br>OK                                                                                                    |

| 5. | Choose an<br>application directory.<br>If you are not sure,<br>use the default<br>(C:\\Program<br>Files\<br>Ektron\CMS400v7x). | CMS400 Site Setup - InstallShield Wizard                                                                                       |
|----|----------------------------------------------------------------------------------------------------|----------------------------------------------------------------------------------------------------|
|    |                                                                                                    | CMS400 Application Directory                                                                                                   |
|    | This directory stores<br>Ektron<br>CMS400.NET<br>components and<br>utilities.                                                  | Please select your CMS400 Application Directory. This is typically under your Program<br>Files\Ektron directory.               |
|    |                                                                                                    | Destination Folder         C:\Program Files\Ektron\CMS400v60         InstallShield         < <u>Back</u> Next >         Cancel |

| 6. T<br>s<br>S<br>h | The Select Host           |                     |                                             |
|---------------------|---------------------------|---------------------|---------------------------------------------|
|                     | screen appears.           | Please select which | site and host you would like to use         |
|                     | Select the site and host. | Ektron CMS400       | Site Setup                                  |
|                     |                           | Please select the   | site and host you would like to install to. |
|                     |                           | Select Site:        | Mike Watson & Associates                    |
|                     |                           | 6 J. J. J. J.       | 192,168,0,202                               |
|                     |                           | Select Host:        | Enter Host Manually                         |
|                     |                           | <b>5</b>            |                                             |
|                     |                           | Enter Host:         | 1                                           |
|                     |                           | InstallShield       |                                             |
|                     |                           |                     | <u>B</u> ack <u>N</u> ext <u>C</u>          |
|                     |                           |                     |                                             |

| 7. | Choose a site path<br>directory. If you are<br>not sure, use the<br>default (webroot/<br>cms400Min).                                                                                                    | CMS400 - InstallShield Wizard<br>Site Path Directory                                                                                                    |
|----|----------------------------------------------------------------------------------------------------|----------------------------------------------------------------------------------------------------|
|    | The site directory<br>maintains Web site<br>templates, the<br>CMS400 Workarea<br>directory, etc.<br>Note that the<br>upgrade only<br>updates the<br>web.config file,<br>Ektron<br>CMS400.NET<br>assembly files,<br>Ektron | Please select the directory where your CMS400 site is located. This upgrade will only<br>update the web.config, CMS400.Net assemblies, Workarea, and the WebService<br>components. It will not update your templates or any other files. |
|    | files, and Web<br>Service components.<br>It does not update<br>your templates nor<br>other files not<br>mentioned above.                                                                                                  | Destination Folder         c:\inetpub\wwwroot\CMS400Demo         InstallShield         < <u>Back</u> Next >                                                                                                    |

| 8. The Workarea<br>Backup screen |                                                      |                                                                         |
|----------------------------------|------------------------------------------------------|-------------------------------------------------------------------------|
| appears. Select a                | appears. Select a                                    | CMS400 - InstallShield Wizard                                           |
|                                  | folder in which to<br>backup your<br>Workarea files. | Workarea Backup                                                         |
|                                  |                                                      | Please select where you want the workarea directory to be backed up to. |
|                                  |                                                      | Destination Folder                                                      |
|                                  |                                                      | C:\\SiteBackups\Workarea_Backup_3-31-2006                               |
|                                  |                                                      | InstallShield                                                           |
|                                  |                                                      | < <u>B</u> ack <u>N</u> ext> C                                          |
| 0                                |                                                      |                                                                         |
| 9.                               | screen appears.                                      | CM3400 - IIIstalisilleiti Wizard<br>RIN Backup                          |
|                                  | which to backup your<br>BIN files.                   |                                                                         |
|                                  |                                                      | Please select where you want the bin directory to be backed up to.      |
|                                  |                                                      | C Destination Folder                                                    |
|                                  |                                                      | C:\\SiteSetup\SiteBackups\bin_Backup_3-31-2006                          |
|                                  |                                                      | InstallShield                                                           |
|                                  |                                                      | < <u>B</u> ack <u>N</u> ext > C                                         |
| <u> </u>                         |                                                      |                                                                         |
| 10.                              | You are notified that file                           | es are moving to the starter site directory.                            |

| 11. The <b>Host</b> screen appears. Enter the name of the host | CMS400 - InstallShield Wizard                                                                                                    |
|----------------------------------------------------------------|----------------------------------------------------------------------------------------------------|
| to access the site.<br>If you are unsure,<br>use the default.  | Host                                                                                                    |
|                                                                | What is the server host name (including subfolder) you will be using to access this site?<br>If you are unsure, please use the default. |
|                                                                | http://localhost/CMS400Example                                                                                                    |
|                                                                |                                                                                                    |
|                                                                | InstallShield < <u>B</u> ack <u>N</u> ext > C                                                                                           |
| 12 The Choose                                                  |                                                                                                    |
| Destination Location<br>screen appears.                        | CMS400 - InstallShield Wizard                                                                                                    |
| Enter the path to<br>your<br>AssetManagement<br>Directory.     | Choose Destination Location<br>Select folder where setup will install files.                                                            |
|                                                                | Please enter the the path to your current AssetManagement Directory.                                                                    |
|                                                                | C:\Inetpub\wwwroot\CMS400Example\AssetManagement                                                                                        |
|                                                                | Brow                                                                                                    |
|                                                                | InstallShield                                                                                                    |
|                                                                | < <u>B</u> ack <u>N</u> ext > C                                                                                                    |

13. You are notified that files are moving to Document Management location.

14. Your web.config file is updated with information needed to run Ektron CMS400.NET.

Only the section of the file between the <appsettings> tags and the section within <http modules> tags are affected. If other applications use the web.config file, the upgrade does not affect their sections.

Note: In the web.config file, the default setting for EnableMultilingual is off. Also, the DefaultContentLanguage is English (1033).

15. The Site Setup Completion Screen appears. Click Finish. The Database Upgrade Launches.

#### What Happens Next?

After upgrading your site and rebuilding the solution, you are ready to use **Ektron CMS400.NET**.

If you did not run the database upgrade or language update during the installation, you need to do it manually. The next sections explain how to do that.

#### Upgrading Your Database

If the database upgrade was unsuccessful during installation, or you chose to do it outside of the install, you need to manually upgrade your database. Use the Database Upgrade utility supplied with the installation program to do so.

See Also: "Database Entry Implications When Restoring or Moving a Ektron CMS400.NET Database" on page 47

#### Performing the Database Upgrade

**WARNING!** Ektron recommends backing up your database before performing an upgrade. For information on backing up a database, see "Backing Up Databases" on page 38.

To perform the database upgrade:

 Click the Windows Start button then follow this path: Programs > Ektron > CMS400 > Utilities > Database Upgrade. (If this path does not work, click the dbupgrade.exe file, located under the C:\Program Files\Ektron\CMS400v7x\Utilities folder.)

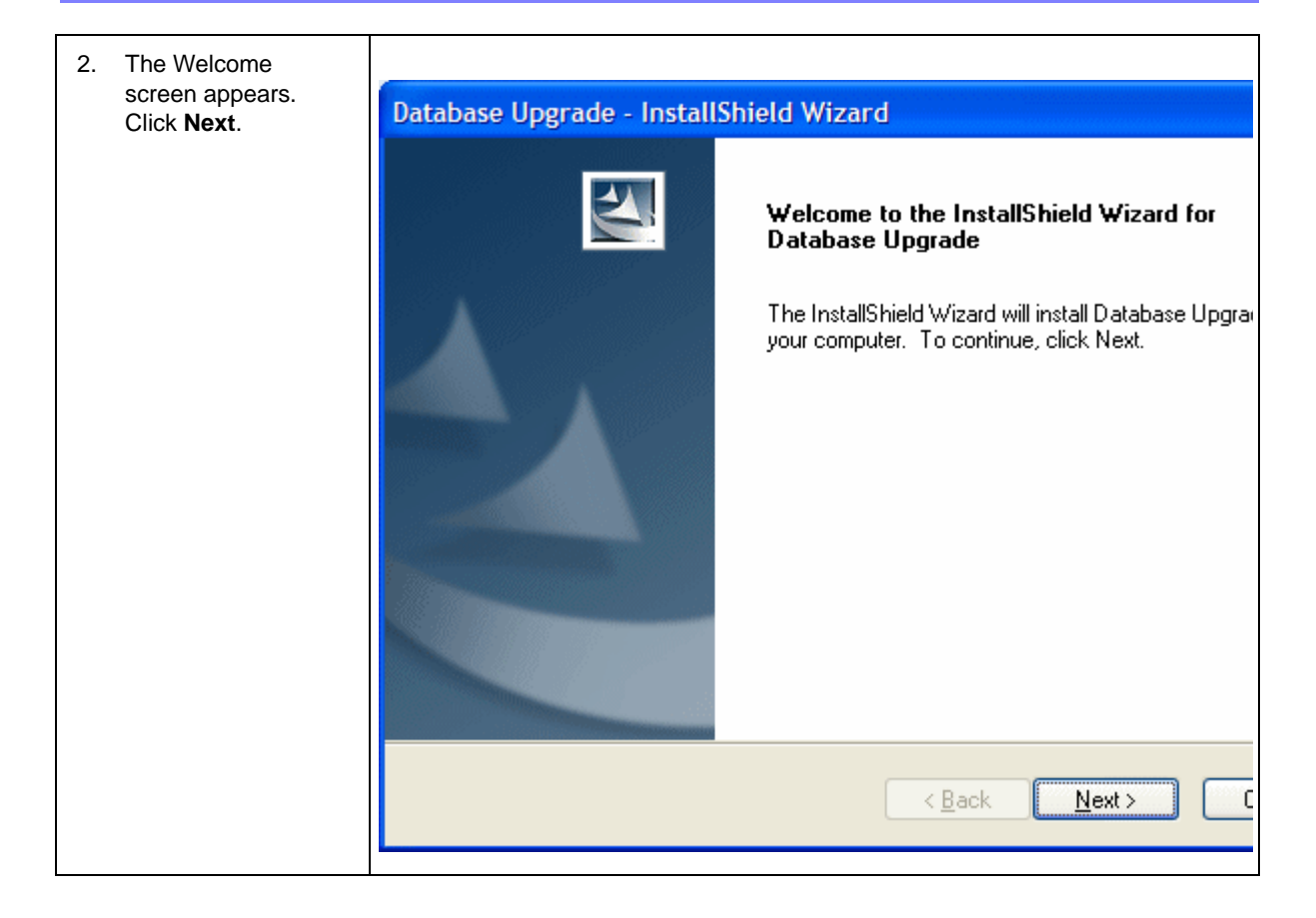

| 3. | Choose an<br>application directory.<br>If you are not sure,<br>use the default<br>(C:\\Program<br>Files\<br>Ektron\CMS400v7x). | CMS400 Site Setup - InstallShield Wizard<br>CMS400 Application Directory                                         |
|----|----------------------------------------------------------------------------------------------------|----------------------------------------------------------------------------------------------------|
|    | This directory stores<br>Ektron<br>CMS400.NET<br>components and<br>utilities.                                                  | Please select your CMS400 Application Directory. This is typically under your Program<br>Files\Ektron directory. |
|    |                                                                                                    | Destination Folder         C:\Program Files\Ektron\CMS400v60         InstallShield         < Back                |
|    |                                                                                                    |                                                                                                    |

| <ol> <li>Choose a site path<br/>directory. If you are<br/>not sure, use the</li> </ol> |                                                                                                    | CMS400 - InstallShield Wizard                                                                                                    |
|----------------------------------------------------------------------------------------|----------------------------------------------------------------------------------------------------|----------------------------------------------------------------------------------------------------|
|                                                                                        | default (webroot/<br>cms400Min).<br>The site directory                                                                                                    | Site Path Directory                                                                                                    |
|                                                                                        | maintains Web site<br>templates, the<br>CMS400 Workarea<br>directory, etc.                                                                                                    | Please select the directory where your CMS400 site is located. This upgrade will only<br>update the web.config, CMS400.Net assemblies, Workarea, and the WebService<br>components. It will not update your templates or any other files.                                                                                                    |
|                                                                                        | Note that the<br>upgrade only<br>updates the<br>web.config file,<br><b>Ektron</b><br><b>CMS400.NET</b><br>assembly files,<br><b>Ektron</b><br><b>CMS400.NET</b> script<br>files, and Web<br>Service components.<br>It does not update<br>your templates nor<br>other files not<br>mentioned above. | Destination Folder         c:\inetpub\www.root\CMS400Demo         Browse         InstallShield         < Back                                                                                                    |
| 5.                                                                                     | A dialog box appears<br>to notify you that<br>your DMS database<br>will be merged with<br>your CMS database.<br>Click <b>OK</b> .                                                                                                    | Database Upgrade - InstallShield Wizard       Image: Second Second |
| 6.<br>Ekt<br>bac<br>DN                                                                 | A dialog box appears<br>asking you to<br>upgrade you CMS<br>and DMS databases<br>ron recommends<br>sking up the CMS and<br>IS databases.                                                                                                    | Question         Image: Would you like to backup your CMS400 and DMS databases?         Image: Yes                                                                                                    |

| 7. The Database                                                                                                    |                                                                                                    |
|----------------------------------------------------------------------------------------------------|----------------------------------------------------------------------------------------------------|
| Backup screen<br>appears. Select a                                                                                                    | Database Upgrade - InstallShield Wizard                                                                                                    |
| folder in which to<br>backup your<br>Workarea files.                                                                                          | CMS400 Database Backup Directory                                                                                                    |
|                                                                                                    | Please select where you want the CMS and DMS databases to be backed up to.                                                                                                    |
|                                                                                                    | Destination Folder                                                                                                    |
|                                                                                                    | C:\\CMS400v60\SiteSetup\DatabaseBackup                                                                                                    |
|                                                                                                    | InstallShield <u>Back</u> <u>Next</u> C                                                                                                    |
| <ol> <li>This screen prompts<br/>for database<br/>connection<br/>information.</li> <li>Enter your database<br/>server information.</li> </ol> | CM5400 - InstallShield Wizard       E         SQL Server DB Setup       Please enter the required information to connect to your MSSQL or MSDE database. Selecting Next will test the connection. For Trusted Connection type leave User and Password blank. For SQL 2005 users, please enter the machine name in the server area.         Server:       AMH014E         Username: |

| <ul> <li>9. After the your databas<br/>Click Finish. A Dialog<br/>.NET 2.0. Ektron has p<br/>http://www.ektron.com</li> <li>CMS400 - InstallShiel</li> <li>You may likely need to migra<br/>Ektron to assist you in migra</li> </ul> | e is backed up and updated the <b>Database Upgrade Complete</b> screen appears.<br>box appears to informing you that you might need to migrate your site to Microsoft<br>bublished a knowledge base article on the web to help you upgrade. Here is the link<br>/developers/cms400kb.cfm?id=2496.<br>d Wizard<br>ate your site to work properly with MS.NET 2.0. A knowledge base article is available from<br>ating to .net 2.0 as well as rebuilding your project in Visual Studio 2005. |
|----------------------------------------------------------------------------------------------------|----------------------------------------------------------------------------------------------------|
|                                                                                                    | ОК                                                                                                    |
| 10. Set up site for<br>ASP.NET 2.0                                                                                                    | <ol> <li>Open IIS.</li> <li>Browse to your Web site.</li> <li>Right click the mouse and select <b>Properties</b>.</li> <li>Click the <b>ASP.NET</b> tab.</li> <li>Make sure the ASP.NET version field value begins with <b>2</b>.</li> </ol>                                                                                                    |
|                                                                                                    | ASP.NET version:                                                                                                    |

# **Backing Up Databases**

To protect information contained within the database, it is recommended that you back it up before performing a database upgrade. This section describes how to backup and restore Microsoft SQL and MSDE2000 databases. The steps to perform each are in the following sections:

- "Backing Up a Microsoft SQL Database" on page 39
- "Restoring a Microsoft SQL Database" on page 42
- "Backing Up an MSDE2000 Database" on page 46
- "Restore an MSDE2000 Database" on page 46

See Also: "Database Entry Implications When Restoring or Moving a Ektron CMS400.NET Database" on page 47

#### **Backing Up a Microsoft SQL Database**

The following is an example of the steps for creating a backup of a Microsoft SQL database.

- 1. Open Microsoft SQL Server Enterprise Manager.
- 2. Click on **Microsoft SQL Servers > SQL Server Group**.

| 🚡 SQL Server Enterprise Manager              |                           |
|----------------------------------------------|---------------------------|
| <u>File Action View Tools Window Help</u>    |                           |
|                                              | U () 😰 🖪                  |
| 🚡 Console Root\Microsoft SQL Servers\SQL Ser | ver Group                 |
| Console Root                                 | SQL Server Group 1 Item   |
| Group                                        |                           |
|                                              | WS10017\C<br>(Windows NT) |
| 3. Click on the server where the database    | is located.               |
| 4. Click on Databases.                       |                           |
|                                              | ) (Windows NT             |
|                                              | (mildono mi               |
| 🕀 🚺 CMS400Example                            |                           |
|                                              |                           |
| CMS400Example_3                              |                           |
| ⊞∎ master                                    |                           |
| E msdb                                       |                           |
| tempdb                                       |                           |
|                                              |                           |

5. Choose the database to back up.

| 6. Right click of | n Database and click P | ni Tasks > Backup           |        |
|-------------------|------------------------|-----------------------------|--------|
| Database.         |                        |                             |        |
|                   |                        | <b>U</b>                    |        |
| E WS10017\CMS400  | MSDE2000 (Windows NT)  | 400Eva CMS400Eva CM         | 5400Ev |
| 🖃 🧰 Databases     |                        |                             | 0.002  |
| 庄 📲 CMS400Ex      | New Detabase           | 7                           |        |
|                   | New Database           |                             |        |
|                   | New                    |                             |        |
| 🛨 🔋 📔 master      | All Tasks              | Import Data                 |        |
| + 📔 model         |                        | Eveest Data                 |        |
| + Minsdb          | New Window from Here   | Export Data                 |        |
| + i tempdb        |                        | Maintenance Plan            |        |
| + Data Transfor   | Delete                 | Generate SQL Script         |        |
| H Management      | Refresh                | <u>e</u> nerere ette entrem |        |
|                   |                        | Backup Database             |        |
|                   | Properties             | Restore Database            | 22     |
|                   | Help                   |                             | · \\   |
| 🗄 🛄 Support Servi |                        | Shrink Database             |        |
| 🕂 🔲 Meta Data Ser | vices                  | Data de Database            |        |

Right click on **Database** and click All Tasks > Rackun 6

7. Add a location to which to back up the file.

| SQL Server Backup - CMS400Example                                            |
|------------------------------------------------------------------------------|
| General Options                                                              |
| Database:         CMS400Example           Name:         CMS400Example backup |
| Description:<br>Backup<br>( Database - complete                              |
| Database - differential     Transaction log     File and filemount           |
| Destination Backup to: C Lape C Distance                                     |
| C:\Program Files\Microsoft SQL Server\M Add<br>Remove                        |
| Overwrite                                                                    |
| Schedule Sched <u>u</u> le:                                                  |
| OK Cancel Help                                                               |

8. Set any options.

| SQL Server Backup - CMS400Example |                                                                                                    |   |  |
|-----------------------------------|----------------------------------------------------------------------------------------------------|---|--|
| General                           | Options                                                                                                    |   |  |
| Options                           |                                                                                                    | - |  |
|                                   | ventying the backup will read the entire backup and check for<br>media integrity. Checking the identity and expiration of the media<br>prevents accidental overwrites. |   |  |
|                                   | Verify backup upon completion                                                                                                    |   |  |
|                                   | 📕 Eject tape after backup                                                                                                    |   |  |
|                                   | $\boxed{\square}$ <u>R</u> emove inactive entries from transaction log                                                                                                 |   |  |
|                                   | $\overline{\Box}$ Check media set name and backup set expiration                                                                                                    |   |  |
|                                   | Media set <u>n</u> ame:                                                                                                    |   |  |
|                                   | Backup set will expire:                                                                                                    |   |  |
|                                   | C After: 1 days                                                                                                    |   |  |
|                                   | C <u>O</u> n: 1/21/2005                                                                                                    |   |  |
| Media s                           | Initializing tape or disk media set erases the previous contents of<br>the media and labels the media set with a name and description.                                 | - |  |
|                                   | Initialize and label media                                                                                                    |   |  |
|                                   | Media set na <u>m</u> e:                                                                                                    |   |  |
| Media set <u>d</u> escription     |                                                                                                    |   |  |
|                                   | OK Cancel Help                                                                                                    |   |  |

9. Click OK.

If the Backup is successful, this window appears.

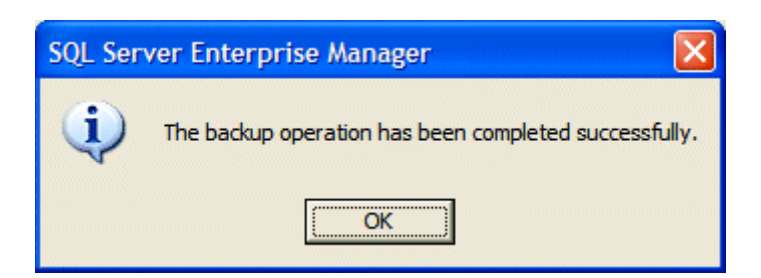

#### **Restoring a Microsoft SQL Database**

The following is an example of the steps for restoring a backup copy of a Microsoft SQL Database.

*See Also:* "Database Entry Implications When Restoring or Moving a Ektron CMS400.NET Database" on page 47

- WARNING! Before restoring an SQL database, either stop the Ektron Windows service or force all connections closed. You need to do this because the Ektron Windows Service accesses the database. To view and update the status of the service, go to Computer Management > Services and Applications > Services. For more information, see the Ektron CMS400.NET Administrator Manual section "Ektron Windows Service."
  - 1. Open Microsoft SQL Server Enterprise Manager.

#### 2. Click on **Microsoft SQL Servers > SQL Server Group**.

| 🚡 SQL Server Enterprise Manager                                                                                 |                         |  |
|----------------------------------------------------------------------------------------------------|-------------------------|--|
| <u>File Action View Tools Window Help</u>                                                                       |                         |  |
| ← → 🗈 🔳 🗙 💣 🔮 💀 😫 🔆 🔅                                                                                           |                         |  |
| 🚡 Console Root\Microsoft SQL Servers\SQL Ser                                                                    | ver Group               |  |
| Console Root                                                                                                    | SQL Server Group 1 Item |  |
| ⊡ · ∰ Microsoft SQL Servers<br>⊡ · ∰ <mark>SQL Server Group</mark><br>⊡ · ∰ WS10017\CMS400MSDE2000 (Windows NT) | WS10017\C               |  |

3. Click the server to which you want to restore the database.

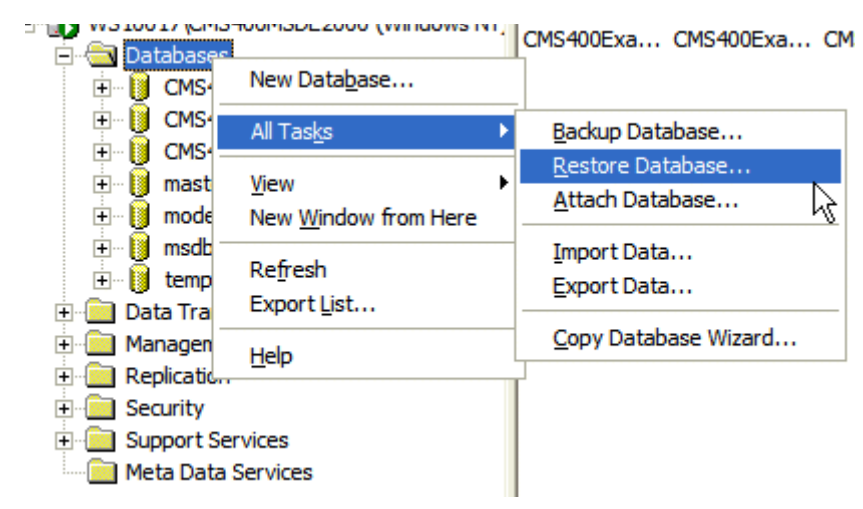

4. Right click **Databases > All Tasks > Restore Databases**.

- 5. In the **Restore as database** field, type the name you want the database to be restored as.
- 6. Choose the Database radio button.

| estore database                                                                                                    |     |
|----------------------------------------------------------------------------------------------------|-----|
| General Options                                                                                                    |     |
| Restore as database: CMS400Example                                                                                                    | •   |
| Restore:           Image: Parameters       Image: Description of the second second |     |
| Show backups of database: CMS400Example                                                                                                    | •   |
| First backup to restore: 1/21/2005 3:52:36 PM - CMS400Example backup                                                                                                    | -   |
| Point in time restore:                                                                                                    | _   |
| Restore Type Backup Set Date Size Restore From Backup Set Name                                                                                                    |     |
| I/21/2005 3:52 72 C:\CMS400 CMS400Example backu                                                                                                    | р   |
|                                                                                                    |     |
|                                                                                                    | >   |
| Properties                                                                                                    | _   |
| Libentes                                                                                                    |     |
|                                                                                                    |     |
| OK Cancel H                                                                                                    | elp |

7. In **Parameters**, choose a backup to restore.

| Restore database                          |                                                 | × |
|-------------------------------------------|-------------------------------------------------|---|
| General Options                           |                                                 |   |
| Eject tapes (if any) after restoring each | backup                                          |   |
| Prompt before restoring each backup       |                                                 |   |
| Eorce restore over existing database      |                                                 |   |
| Restore database files as:                |                                                 |   |
| Original File Name                        | Restore As                                      |   |
| C:\Program Files\Microsoft SQL Serve      | C:\Program Files\Microsoft SQL Server\MSSQL     |   |
| C:\Program Files\Microsoft SQL Serve      | C:\Program Files\Microsoft SQL Server\MSSQL     |   |
|                                           |                                                 |   |
| Recovery completion state                 |                                                 | 1 |
| Leave database operational. No ac         | dditional transaction logs can be restored.     |   |
| C Leave database nonoperational bu        | it able to restore additional transaction logs. |   |
| C Leave database read-only and able       | e to restore additional transaction logs.       |   |
| Undo file: C:\Program Files\M             | /icrosoft SQL Server\MSSQL\$CMS400MSD           |   |
|                                           | OK Cancel Help                                  |   |

8. Set any options.

9. Click **OK**.

If the restore is successful, this window appears.

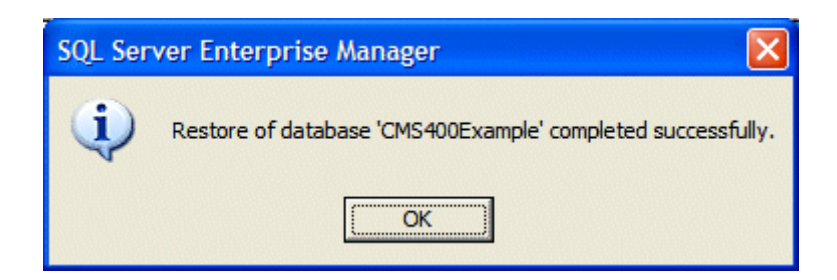

## Backing Up an MSDE2000 Database

Below are examples of syntax to backup your database and create a log of your backup. You may need to modify them or add switches based on the configuration of your database. To find a list of switches and their definitions, type **osql** -? at the prompt.

#### **NOTE** Switches used by OSQL are case sensitive.

To backup an MSDE2000 database, follow these steps.

1. Open a command window.

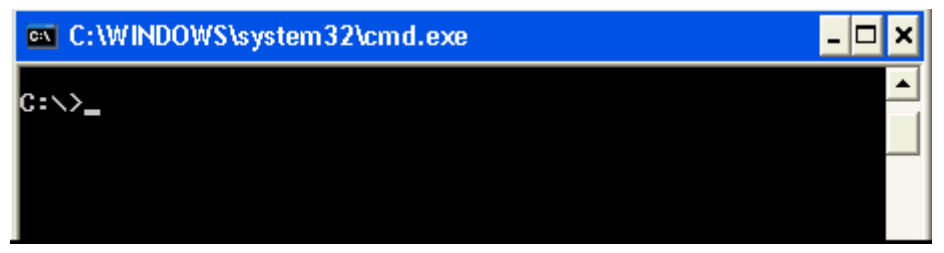

2. Add the following line after the prompt.

osql -d cms400Min -E -n -Q "BACKUP DATABASE cms400Min TO DISK = 'c:\cms400Min.bak'"

- 3. Click <Enter>.
- 4. To make a log of the backup, add the following line after the prompt.

osql -d cms400Min -E -n -Q "BACKUP LOG cms400Min TO DISK = 'c:\cms400Min \_log.bak'"

5. Click <Enter>.

#### **Restore an MSDE2000 Database**

Below is an example of syntax to restore your database. You may need to modify it or add switches based on your database configuration. To find a list of switches and their definitions, type **osql** -? at the prompt.

To restore an MSDE2000 database, follow these steps.

WARNING! Before restoring an SQL database, either stop the Ektron Windows service or force all connections closed. You need to do this because the Ektron Windows Service accesses the database. To view and update the status of the service, go to Computer Management > Services and Applications > Services. For more information, see the **Ektron CMS400.NET** Administrator Manual section "Ektron Windows Service."

1. Open a command window.

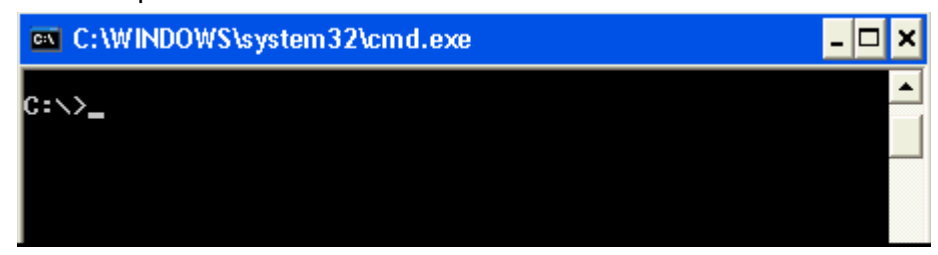

2. Add the following line after the prompt.

osql -d master -E -n -Q "RESTORE DATABASE cms400Min FROM DISK = `c:\cms400Min.bak'"

3. Click <Enter>.

# Database Entry Implications When Restoring or Moving a Ektron CMS400.NET Database

Use Ektron's sitesetup.exe utility to create a new Ektron Web project. This utility lets you create a new Ektron Web site or perform a database upgrade.

#### **Database Login Requirements**

During the site setup process, you must log in to your database with system administrator (sa) rights. This login allows **Ektron CMS400.NET** to automatically add several rows to the system/ master database.

#### Adding Required Database Rows After Site Setup

If you did not log in as *sa* during installation or manually moved your Web site to another database, you can add the required system/master rows in one of two ways.

- "Using the Site Setup Utility to Add Required Rows After Database Setup" on page 48
- "Manually Adding System/Master Required Rows" on page 52

**IMPORTANT!** This procedure alters tables. However, no data is lost. You are prompted to back up your database prior to running the upgrade.

### Using the Site Setup Utility to Add Required Rows After Database Setup

.

| 1. | Start the Site Setup uti          | lity by following this path:<br>Programs > Ektron CMS400 > Litilities > CMS400 Site Setup                          |
|----|-----------------------------------|----------------------------------------------------------------------------------------------------|
|    | Start Meriu > Air i               | rograms > Ektron CM3400 > Otimies > CM3400 Site Setup                                                              |
| 2. | Select CMS400<br>Database Setup / | CMS400 - InstallShield Wizard                                                                                      |
|    | Upgrade and click                 |                                                                                                    |
|    | NEXL.                             | Setup Type<br>Select the setup type that best suits your needs.                                                    |
|    |                                   | Thank you for installing CMS400. The following wizard will allow you to setup, upgrade<br>reinstall a CMS400 site. |
|    |                                   | CMS400 (Complete)                                                                                                  |
|    |                                   | CMS400 Database Setup / Upgrade                                                                                    |
|    |                                   | O Upgrade / Reinstall                                                                                              |
|    |                                   |                                                                                                    |
|    |                                   | InstallShield                                                                                                    |
|    |                                   | < <u>Back</u> <u>N</u> ext>                                                                                        |

| 3. Selec<br>CMS4<br>(SQL<br>Next. | Select Upgrade                 |                                                                                                    |
|-----------------------------------|--------------------------------|----------------------------------------------------------------------------------------------------|
|                                   | (SQL Only!) and<br>Next.       | CMS400 - InstallShield Wizard                                                                             |
|                                   |                                | <b>Setup Type</b><br>Select the setup type that best suits your needs.                                    |
|                                   |                                | Thank you for installing CMS400. The following wizard will allow you to setup, u reinstall a CMS400 site. |
|                                   |                                | ⊙ Upgrade CMS400 Database (SQL Only!)                                                                     |
|                                   |                                | InstallShield                                                                                             |
| 4.                                | Click <b>Next</b> to back up y | our current database.                                                                                     |
| 5.                                | You are advised to bac         | k up your database.                                                                                       |

| 6. | Browse to the folder<br>where<br>CMS400.NET is<br>installed. |                                                                                                    |                               |
|----|--------------------------------------------------------------|----------------------------------------------------------------------------------------------------|-------------------------------|
|    |                                                              | where CMS400 NET is CMS400 - Ins                                                                                | CMS400 - InstallShield Wizard |
|    |                                                              | CMS400 Application Directory                                                                                    |                               |
|    |                                                              | Please select your CMS400 Application Directory. This is typically under your Program Files\Ektron directory.   |                               |
|    |                                                              | Destination Folder         C:\Program Files\Ektron\CMS400v61         Brows         InstallShield         < Back |                               |

| 7. Se<br>dir | Select your site |                                                                       |   |
|--------------|------------------|-----------------------------------------------------------------------|---|
|              | directory.       | CMS400 - InstallShield Wizard                                         |   |
|              |                  | CMS400 Directory                                                      |   |
|              |                  | Please select where your CMS400 site directory is located             |   |
|              |                  | Destination Folder<br>C:\Inetpub\www.root\CMS400Demo<br>InstallShield | W |
|              |                  | < <u>B</u> ack <u>N</u> ext >                                         |   |

| <ol> <li>You are prompted to<br/>enter your sa login<br/>username and<br/>password.</li> </ol> | You are prompted to           |                                                                                                    |
|------------------------------------------------------------------------------------------------|-------------------------------|----------------------------------------------------------------------------------------------------|
|                                                                                                | CMS400 - InstallShield Wizard |                                                                                                    |
|                                                                                                | password.                     | SQL Server DB Setup                                                                                                    |
|                                                                                                |                               | Please enter the required information to connect to your MSSQL or MSDE data<br>Next will test the connection. For Trusted Connection type leave User and Pas |
|                                                                                                |                               | Server: (local)                                                                                                    |
|                                                                                                |                               | Username:                                                                                                    |
|                                                                                                |                               | Password:                                                                                                    |
|                                                                                                |                               | InstallShie <u>Kack Next &gt;</u>                                                                                                    |
| 9.                                                                                             | Click Next to begin data      | base upgrade.                                                                                                    |

#### Manually Adding System/Master Required Rows

You can manually update the system/master database with the rows required by **Ektron CMS400.NET** by executing the SQL script provided below against the system/master database.

| /              |             |                         |               |                 |           |                 |                 |           |                 |
|----------------|-------------|-------------------------|---------------|-----------------|-----------|-----------------|-----------------|-----------|-----------------|
| **********     | ********    | * * * * * * * * * * * * | * * * * * * * | * * * * * * * * | *******   | * * * * * * * * | * * * * * * * * | ********  | * * * * * * * * |
| ***/           |             |                         |               |                 |           |                 |                 |           |                 |
| sp_addmessage  | 2000000001, | 10, N'Error             | in %s:        | Error %         | d inserti | ng into         | %S. %S'         | , US_ENGL | ISH,            |
| FALSE, REPLACE |             |                         |               |                 |           |                 |                 |           |                 |
| go             |             |                         |               |                 |           |                 |                 |           |                 |
| /              |             |                         |               |                 |           |                 |                 |           |                 |
|                |             |                         |               |                 |           |                 |                 |           |                 |

```
*****
                              ***/
sp_addmessage 2000000002, 10, N'Error in %s: Insert into %s returned %d rows. %s', US_ENGLISH,
FALSE, REPLACE
go
/
       ***/
sp_addmessage 2000000003, 10, N'Error in %s: Failed creating record because primary key already
exists. %s', US_ENGLISH, FALSE, REPLACE
go
/
                                    +++
***/
sp_addmessage 2000000004, 10, N'Error in %s: Error %d updating into %s. %s', US_ENGLISH, FALSE,
REPLACE
go
/
                                *****
***/
```

# **Updating Application Messages**

| WARNING! | If upgrading from version 5.0 or later, this section does not need to be completed.                                                                                                    |  |  |  |  |
|----------|----------------------------------------------------------------------------------------------------|--|--|--|--|
|          | Ektron CMS400.NET provides language support for French and<br>German. If you are upgrading from a previous version and are<br>using your old database, the translated strings are not included.<br>Because of this, the installation includes a utility that lets you<br>populate your old database with the translated strings. |  |  |  |  |

#### **Prerequisites**

Before using the language upgrade utility, you must upgrade your version of Ektron CMS400.NET. For information on this, see "Performing the Upgrade" on page 25. During the upgrade, if you opt to keep your previous database, proceed with this section.

## Using the Language Update Utility

To use the language update utility, follow these steps.

| 1. | Go to Start > Programs > Ektron > CMS400 > Utilities > Application Strings Update. |                                                                                                    |  |
|----|------------------------------------------------------------------------------------|----------------------------------------------------------------------------------------------------|--|
| 2. | The Language Update Utility opens.                                                 | Ektron CMS Language Update Utility     Database Information     Image: Image: |  |

| 3. Select the DSN for the database from the drop down list. | Ektron CMS Language Update Utility                                                                                                    |
|-------------------------------------------------------------|----------------------------------------------------------------------------------------------------|
|                                                             | Database Information CMS400 47 DSN: CMS400 47 User: Pass: Type: Type:                                                                                       |
|                                                             | Languages       Options         Image: English       Image: Repopulate         Image: French       Image: Add New Strings         Image: German       Close |
| 4. Enter a username and password with                       | permissions to the DSN if required.                                                                                                    |

| 5. | Select the type of database you are<br>using. It will be updated with the<br>language strings. | 😴 Ektron CMS Language Update Utility                                                                                                    |
|----|------------------------------------------------------------------------------------------------|----------------------------------------------------------------------------------------------------|
|    |                                                                                                | Database Information         CMS400 47         DSN:       CMS400 47         User:         Pass:         Type:       MS SQL         Languages       Options         ✓ English         ✓ French         ✓ German         Update       Close |

| <ul> <li>6. Select the action you want to perform.</li> <li>Repopulate - deletes all strings and repopulates the database</li> <li>Add New Strings - adds only new strings in the current release of Ektron CMS400.NET. (Recommended if you changed existing strings)</li> <li>Patrice Patrice Patrice</li></ul> | on CMS Language Update Utility     abase Information     CMS400 47     SN:   CMS400 47   SN:   CMS400 47   ser:   re:     guages   pe:   Cptions   English   French   German     Update   Close |
|----------------------------------------------------------------------------------------------------|----------------------------------------------------------------------------------------------------|
|----------------------------------------------------------------------------------------------------|----------------------------------------------------------------------------------------------------|

| 7. Select the languages that you would<br>like to be updated/added to the<br>database.          | Ektron CMS Language Update Utility   Database Information   CMS400 47   DSN:   CMS400 47   User:   Pass:   Type:   MS SQL     Languages   Options   English   French   German     Update   Close |
|-------------------------------------------------------------------------------------------------|----------------------------------------------------------------------------------------------------|
| 8. Click the <b>Update</b> button.                                                              |                                                                                                    |
| <ol> <li>When the language update is<br/>complete, the following screen<br/>appears.</li> </ol> | LangUpdate X<br>Update Completed Successfully!                                                                                                    |
| 10. Click <b>OK</b> to close the window.                                                        | -1                                                                                                    |
| 11. Click <b>Close</b> on the Languages Update                                                  | e Utility window.                                                                                                    |
# Updating a Site Replication Production Machine after Upgrading from 5.2 to 6.0

#### **Background Information**

As part of Release 6.0, the dmdata and assets directories have been moved. As a result, the dmdata folder is not configured in IIS, and neither directory has the correct permissions. Follow the steps below to resolve these issues after you upgrade to 6.0.

#### **Manual Update Steps**

Follow this procedure after you upgrade from **Ektron CMS400.NET** version 5.2 to version 6.0.

- 1. Open Windows Explorer.
- 2. Within your Web site root folder, open the Assetmanagement folder.
- 3. Create a new directory named MyDmdata.
- 4. Right click on the mydmdata folder. Select **Properties** then **Security**.

| AssetM | anagement                                                                     |                                      |                                                                  |
|--------|-------------------------------------------------------------------------------|--------------------------------------|------------------------------------------------------------------|
|        | me *<br>dmdata<br>ektasset<br>images<br>mydmdata<br>mydmdata Properties       | Size                                 | Type<br>File Folder<br>File Folder<br>File Folder<br>File Folder |
|        | Administrator (DOCUMENTA                                                      | TION\Administrat<br>ATION\Administra | or)                                                              |
|        | Everyone     BIS_WPG (DOCUMENTATIO     BIS_WPG (DOCUMENTATIO     BINTERACTIVE | )N\IIS_WPG)                          |                                                                  |
|        | Everyone     Everyone     IIS_WPG (DOCUMENTATIO     INTERACTIVE               | DN\IIS_WPG)                          | ▲<br><u>R</u> emove                                              |

- 5. On the Security window, click the **Add** button to select the Ekt\_Asset\_User. If you are using WIndows2003 server, select **userEKT\_Asset\_User**.
- 6. Give that user Write permissions.

| ydmdata Properties                                     |                      | ? ×            |  |  |  |  |
|--------------------------------------------------------|----------------------|----------------|--|--|--|--|
| General Sharing Security Web Sharing Customize         |                      |                |  |  |  |  |
| Group or user names:                                   | Group or user names: |                |  |  |  |  |
| METWORK SERVICE                                        |                      | <b></b>        |  |  |  |  |
| 🛛 🕵 OWS_1241906493_admin (D                            | OCUMENTATIO          | IN\OWS_12      |  |  |  |  |
| SYSTEM                                                 |                      |                |  |  |  |  |
| UserEKT_ASSET_USER D                                   | DCUMENTATION         | NUserEKT_      |  |  |  |  |
|                                                        | Jsers)               |                |  |  |  |  |
|                                                        | · · · · 1            |                |  |  |  |  |
| Permissions for                                        | A <u>d</u> d         | <u>H</u> emove |  |  |  |  |
| UserEKT_ASSET_USER                                     | Allow                | Deny           |  |  |  |  |
| Full Control                                           |                      |                |  |  |  |  |
| Modify                                                 |                      |                |  |  |  |  |
| Read & Execute                                         |                      |                |  |  |  |  |
| List Folder Contents                                   |                      |                |  |  |  |  |
| Write                                                  |                      |                |  |  |  |  |
|                                                        |                      |                |  |  |  |  |
| For special permissions or for adva<br>click Advanced. | nced settings,<br>   | Advanced       |  |  |  |  |
| ОК                                                     | Cancel               |                |  |  |  |  |

Security Tab for Windows XP

| mydmdata Properties               |                 | ? 🔀            |  |  |  |  |
|-----------------------------------|-----------------|----------------|--|--|--|--|
| General Sharing Security We       | b Sharing Custo | omize          |  |  |  |  |
| Group or user names:              |                 |                |  |  |  |  |
| ASP.NET Machine Account           | (WS10080\ASF    | 'NET) 🔼        |  |  |  |  |
| Bolt, Bob (EKTRON1\bbolt)         |                 |                |  |  |  |  |
|                                   | ASSET LISEB@    | intra ektron c |  |  |  |  |
| Everyone                          | 10021_002112    |                |  |  |  |  |
|                                   |                 |                |  |  |  |  |
|                                   | A <u>d</u> d    | <u>R</u> emove |  |  |  |  |
| Permissions for<br>EKT_ASSET_USER | Allow           | Deny           |  |  |  |  |
| Full Control                      |                 |                |  |  |  |  |
| Modify<br>Dead & Evenue           |                 |                |  |  |  |  |
| List Folder Contents              |                 |                |  |  |  |  |
| Read                              |                 |                |  |  |  |  |
| Write                             |                 |                |  |  |  |  |
| Eoropooial Parmissions            | anaad aattinga  |                |  |  |  |  |
| click Advanced.                   | anceu settings, | Advanced       |  |  |  |  |
|                                   |                 |                |  |  |  |  |
| ОК                                | Cancel          |                |  |  |  |  |

- 7. Click the **Advanced** button.
- 8. On the Advanced Security Settings screen, make sure the directory inherits permissions from other folders.

| Ad                                                                                                  | Advanced Security Settings for mydmdata                                                                                                    |      |            |                |          | ? | × |
|----------------------------------------------------------------------------------------------------|----------------------------------------------------------------------------------------------------|------|------------|----------------|----------|---|---|
| F                                                                                                   | Permissions Auditing Owner Effective Permissions                                                                                                    |      |            |                |          |   |   |
| To view more information about Special permissions, select a permission entry, and then click Edit. |                                                                                                    |      |            |                |          |   |   |
|                                                                                                    | Туре                                                                                                    | Name | Permission | Inherited From | Apply To | ~ |   |
|                                                                                                    | Allow       EKT_ASSET_USER       Read, Write &       < not inherited>       This folder, subfolder         Allow       Internet Guest Acco       Special       C:\Inetpub\ww       This folder, subfolder         Allow       ASP.NET Machine       Special       C:\Inetpub\ww       This folder, subfolder         Allow       ASP.NET Machine       Special       C:\Inetpub\ww       This folder, subfolder         Deny       Launch IIS Process       Special       C:\Inetpub\ww       This folder, subfolder         Deny       Internet Guest Acco       Special       C:\Inetpub\ww       This folder, subfolder         Deny       Internet Guest Acco       Special       C:\Inetpub\ww       This folder, subfolder         Allow       Everyone       Read & Execute       C:\Inetpub\ww       This folder, subfolder         Allow       VS Developers (WS       Special       C:\Inetpub\ww       This folder, subfolder         Allow       Administrators (WS1       Full Control       C:\Inetpub\ww       This folder, subfolder         Allow       SYSTEM       Full Control       C:\Inetpub\ww       This folder, subfolder         Allow       Bolt. Bob (EKTRON       Full Control       C:\Inetpub\ww       Thi |      |            |                |          |   |   |
| [                                                                                                   | Inherit from parent the permission entries that apply to child objects. Include these with entries explicitly defined here.                                                                                                    |      |            |                |          |   |   |
|                                                                                                    | OK Cancel Apply                                                                                                    |      |            |                |          |   |   |

- 9. Click on Web Sharing tab.
- 10. Click Share this folder.
- 11. The Edit Alias dialog opens. Check **Read** and **Write** Access Permissions.
- 12. Set Application permissions to None.

| mydmdata Properties                                                             | ? 🗙    |
|---------------------------------------------------------------------------------|--------|
| General Sharing Security Web Sharing Customize                                  |        |
| Internet Information Services                                                   |        |
| Share on: Default Web Site                                                      | ~      |
| Do not share this folder     Share this folder     Aliases     mydmdata     Add |        |
| Edit Alias                                                                      | ×      |
| Directory:     C:\Inetpub\wwwroot\CMS400Demo\AssetMar       Alias:     mydmdata | nageme |
| Access permissions                                                              |        |
| Read Script source acces                                                        | s      |
| Write Directory browsing                                                        |        |
| Application permissions<br>None<br>Scripts<br>Execute (includes scripts)        |        |
| ОК                                                                              | Cancel |

- 13. Save and close all open dialogs.
- 14. Open IIS.
- 15. Navigate to the MyDmdata directory.
- 16. Right click the directory and click properties.
- 17. Assign to the folder Read and Write.
- 18. Create the folder as an application.

| Information Services (IIS) Ma                                                                              | nager                                                                             |                                                                                                    | _ 🗆 🗙                |
|----------------------------------------------------------------------------------------------------|-----------------------------------------------------------------------------------|----------------------------------------------------------------------------------------------------|----------------------|
| ion ⊻iew <u>W</u> indow <u>H</u> elp                                                                       | mydmdata Properties                                                               |                                                                                                    |                      |
| ) 📧 🗙 😭 🔂 🗔 😫                                                                                              | Directory Documents I                                                             | Directory Security   HTTP Headers                                                                                                    | Custom Errors ASP.NE |
| Information Services<br>OC-GROUP (local computer)<br>pplication Pools<br>/eb Sites<br>Default Web Site<br> | The content for this re                                                           | esource should come from:<br>The designated directory<br>A ghare located on another computer<br>A redirection to a URL<br>CM5400Demo\AssetManagement\my<br>is V Log visits<br>V Index this reso | r<br>dr<br>purce     |
|                                                                                                    | Application name:<br>Starting point:<br>Execute permissions:<br>Application pool: | mydmdata<br><default site="" web="">\CMS<br/>Scripts only<br/>DefaultAppPool</default>                                                                                                    | Configuration        |
|                                                                                                    | -                                                                                 | OK Cancel                                                                                                    | Apply Help           |

- 19. Click the Directory Security tab.
- 20. Click to edit authentication and access control.
- 21. Disable Anonymous Access and set to Basic Authentication.

| Authentication I                   | Methods                             |                         |                    |                                        |                            | × |
|------------------------------------|-------------------------------------|-------------------------|--------------------|----------------------------------------|----------------------------|---|
| Enable ano                         | nymous ac                           | cess                    |                    |                                        |                            |   |
| Use the followi                    | ng Window                           | vs user a               | ccount fo          | or anonym                              | ous access:                |   |
| User name:                         | User name: IUSR_EK-DOC-GROUP Browse |                         |                    |                                        |                            |   |
| Password:                          | •••••                               |                         |                    |                                        |                            |   |
|                                    |                                     |                         |                    |                                        |                            |   |
|                                    |                                     |                         |                    |                                        |                            |   |
| Authenticated                      | access                              |                         |                    |                                        |                            |   |
| For the followir<br>are required w | ng authent<br>hen:                  | ication m               | ethods,            | user name                              | and password               | 1 |
| - anon<br>- acces                  | ymous acc<br>ss is restric          | ess is dis<br>ted using | abled, o<br>NTFS a | r<br>ccess cont                        | rol lists                  |   |
| Integrated                         | Windows                             | authentic               | ation              |                                        |                            |   |
| Digest auth                        | entication                          | for Wind                | lows don           | nain server                            | s                          |   |
| MET Pacer                          | Intication (                        | passwor                 | d is sent          | in clear te:                           | <t)< th=""><td></td></t)<> |   |
|                                    | orcaugner                           | lacation                |                    |                                        |                            |   |
| Default dom                        | ain:                                |                         |                    |                                        | Select                     |   |
| <u>R</u> ealm:                     | Г                                   |                         |                    |                                        | Select                     | 1 |
|                                    | -                                   |                         |                    | ······································ |                            | - |
|                                    | ОК                                  | C                       | ancel              | <u></u>                                | lelp                       |   |

- 22. Save and close all open dialogs.
- 23. Open Windows Explorer.
- 24. Navigate to the your web site/Assets Directory.
- 25. Right click it and click properties.
- 26. Click on the **Security** tab.
- 27. Give the ASP.Net and lusr full permissions.
- 28. Save and close all open dialogs.
- 29. Access the Ektron CMS400.NET Workarea.
- 30. Go to Settings > Configuration > Asset Server Setup.
- 31. Update the WebShareDir from dmdata to mydmdata.

# Troubleshooting Upgrade Problems

| Problem                                                                                                    | Solution                                                                                                    |
|----------------------------------------------------------------------------------------------------|----------------------------------------------------------------------------------------------------|
| After upgrade, Ektron CMS400.NET does not load<br>properly. Also, an error icon appears next to your<br>templates when you open the project in Visual<br>Studio.NET, as illustrated below.<br>The problem is that your .NET references need to<br>be updated.                                                                                                    | To verify the problem, open the Ektron<br>CMS400.NET solution file in Visual Studio.NET<br>(webroot\siteroot\cms400sitename.sln; for<br>example, cms400Intranet.sln) and look at the<br>template files.<br>If your references are broken (as shown in the<br>sample screen on the left), delete all Ektron<br>references. Then, add new references with the<br>same name from the webroot\siteroot\bin<br>folder. |
| When viewing a page containing CMS400.NET<br>Server controls or API calls, the page returns a<br>fatal error <b>Compiler failed with Error Code 2000</b> .<br>Detailed compiler output may say <b>Fatal error</b><br><b>BC2000: compiler initialization failed</b><br><b>unexpectedly: The filename, directory name,</b><br><b>or volume label syntax is incorrect</b> .<br>This error message might appear after an<br>upgrade. | See Ektron Knowledge Base article "ERRMSG:<br>Compiler failed with Error Code 2000"<br>(www.ektron.com/developers/<br>cms400kb.cfm?id=2029)                                                                                                    |

| Problem                                                                                                    | Solution                                                                                                    |
|----------------------------------------------------------------------------------------------------|----------------------------------------------------------------------------------------------------|
| After upgrading from Ektron CMS400.NET version<br>4.8 or earlier, Metadata is no longer applied or<br>required when adding or editing content. | In Ektron CMS400.NET version 4.8 or earlier,<br>Metadata is applied globally. In later versions,<br>metadata is applied to each folder individually.<br>Child folders can inherit the metadata from a<br>parent folder or they can have their own metadata<br>settings. |
|                                                                                                    | To set the metadata settings back to global, follow these steps.                                                                                                    |
|                                                                                                    | 1. In the Workarea, click on the site's root folder.                                                                                                    |
|                                                                                                    | 2. Next, click View > Folder Properties.                                                                                                    |
|                                                                                                    | <ol> <li>Click the Edit Properties button ( ).</li> </ol>                                                                                                    |
|                                                                                                    | 4. Click the Metadata tab.                                                                                                    |
|                                                                                                    | <ol> <li>Check the all of the appropriate check boxes<br/>for Assigned and Required Metadata.</li> </ol>                                                                                                    |
|                                                                                                    | 6. Click the <b>Save</b> button ( <b> </b> ).                                                                                                    |
|                                                                                                    | If you have not broken inheritance on any of the folders, your metadata settings are applied globally.                                                                                                    |
|                                                                                                    | For additional information on Metadata, see the<br>Administrator Manual section "Managing Content"<br>> "Managing HTML Content" > "Metadata" ><br>"Working with Metadata Definitions" > "Assigning<br>Metadata to a Folder"                                             |

# Installing Ektron CMS400.NET

This section explains how to install **Ektron CMS400.NET** through the following topics.

- "Before You Install" on page 69
- "Performing the Installation" on page 72
- "Oracle Databases" on page 107
- "Document Management Client Install" on page 108
- "Document Management Client Install" on page 108
- "Document Management Client Install" on page 108
- "eWebEditPro+XML Client Install" on page 109
- "Results of Installation" on page 112
- "Changes to the CMS400 web.config File" on page 113
- "After Installation" on page 114
- "Setting Up an Additional Site" on page 114
- "Moving a Site to Another Directory or Server" on page 117
- "Moving a Site to Another Directory or Server" on page 117

## **Before You Install**

Prior to installing Ektron CMS400.NET, complete these tasks.

- Create a folder for the site. Make sure the drive and folder to which you install your Ektron CMS400.NET Web site have sufficient space. Anticipate future needs, since the site is likely to grow over time.
- Make sure that Internet Information Server (IIS) is installed in your server. See "Appendix A: Creating a Web Site in IIS" on page 217

3. Make sure your server is using version 2 or higher of the Microsoft .NET Framework. To verify, open the C:\WINDOWS\Microsoft.NET\Framework folder and look at the numbered folders. You must have one that begins with 2.

If not, go to http://msdn2.microsoft.com/en-us/netframework/ aa731542.aspx. Then, download and install version 2 of the Microsoft .NET Framework.

 Enable the ASP.NET 2 Web Service Extensions. To do this, open IIS Manager, and click the Web Service Extensions folder. Then, click ASP.NET v2.0 and Allow (as shown below).

| iternet Information Services (IIS) Man                                                                                                    | ager                                     |                                                                                                    |
|----------------------------------------------------------------------------------------------------|------------------------------------------|----------------------------------------------------------------------------------------------------|
| ile <u>A</u> ction <u>V</u> iew <u>W</u> indow <u>H</u> elp                                                                                 |                                          |                                                                                                    |
| → 🖻 📧 🖻 🖻 😫 🖉 💷 💂                                                                                                    |                                          |                                                                                                    |
| Internet Information Services                                                                                                    | 📁 Web Service Extensions                 |                                                                                                    |
| Application Pools     Application Pools     Web Sites     Default Web Site     Microsoft SharePoint Administrati     Web Service Extensions | Allow<br>Prohibit<br>Properties<br>Tasks | <ul> <li>Web Service Extension</li> <li>All Unknown CGI Extensions</li> <li>All Unknown ISAPI Extensions</li> <li>Active Server Pages</li> <li>ASP.NET v1.1.4322</li> <li>ASP.NET v2.0.50727</li> <li>FrontPage Server Extensions</li> <li>Internet Data Connector</li> <li>Server Side Includes</li> </ul> |

- 5. Install and configure your Web Application Server. For more information, see http://www.asp.net.
- 6. If you are setting up one Web site that uses multiple CMS servers and points to a single database server, make sure both servers connect to the same database. This configuration ensures that membership user registrations, forum/blog posts, statistics, etc., are the same on both servers. For more information, see "Moving a Site to Another Directory or Server" on page 117.

# Installing the Minimum and Starter Sites

The installation scheme has changed for version 7.0.2. Previously, when you installed **Ektron CMS400.NET**, the installation created a site with sample content. (Sample content helps those unfamiliar with **Ektron CMS400.NET** to see an example of how its features can be implemented.) As of 7.0.2, however, the base installation file provides no sample content.

To supplement the base installation, Ektron provides several sample sites. You can install as many as you wish. Many customers install sample content that resembles their environment. For example, a legal practice might install the legal starter site. Sample sites are available from http://www.ektron.com/cms400-web-cms.aspx?id=4189.

**NOTE** To get the technical information for developers, which was previously available on the Developer's Sample page, install the developer starter site.

#### Installing a Starter Site

#### No Current Ektron CMS400.NET Installation

To install one or more sample sites, download them plus the base install file (CMS400Base.exe) from www.ektron.com to the same folder on your Web server. Then, click a starter site's .exe file, such as Legal.exe. When you do, the base install runs until it completes phase 1 of the installation steps listed in "Performing the Installation" on page 72. Next, it installs the selected starter site and database.

Once the base installation is complete, you can install any number of additional sample sites at any time by downloading and clicking them.

If you are familiar with **Ektron CMS400.NET**, you do not need to install a starter site. Simply use the base installation and proceed with site development.

#### Upgrading an Existing Installation

If you have an earlier version of **Ektron CMS400.NET**, first upgrade to release 7.0.2. Then, select one or more starter sites and install them.

#### **Starter Applications**

Ektron has also developed several *starter applications* that you can install to better learn **Ektron CMS400.NET**'s capabilities. Starter applications are built on the **Ektron CMS400.NET** engine and leverage **Ektron CMS400.NET**'s flexible API made available via its SDK. Starter applications are tailored to address the needs and requirements for specific business processes for organizations of any size, but are flexible enough to meet your custom requirements.

Starter applications are shipped open source and are free of charge. They work out of the box and, if needed, can easily be extended. Starter application are a perfect starting point for building your own web application. The only requirement is that a **Ektron CMS400.NET** base install exist on your server.

If you install the legal starter site, the Case Management Starter App is automatically installed. If you install any other starter site, the Project Management Starter App is automatically installed.

Starter Applications are available from http://www.ektron.com/ cms400-web-cms.aspx?id=4295.

## Performing the Installation

NOTE

The installation program checks for an installation of MSSQL or Oracle on your server. If it is not installed, it will attempt to install SQL Express.

Installing **Ektron CMS400.NET** involves these actions. The installation program guides you through them.

| Phase | Action                                                        | What it does                                                                                                    | For details, see                                                          |
|-------|---------------------------------------------------------------|----------------------------------------------------------------------------------------------------|---------------------------------------------------------------------------|
| 1     | Copy installation files<br>to C:\Program Files                | <ul> <li>ensures system requirements</li> <li>installs non-working copy of<br/>files needed to set up site</li> </ul>                                                                                                    | "An introductory screen<br>appears. Click Next to proceed."<br>on page 74 |
| 2     | Set up a site - (can be<br>started any time after<br>Phase 1) | <ul> <li>moves files based on selected<br/>Web folder</li> <li>creates IIS application directo-<br/>ries</li> <li>sets upload folder permissions</li> <li>updates web.config (path, ver-<br/>sion, and build number)</li> </ul>                                           | "Setting up a Site" on page 78                                            |
| 3     | Set up a database                                             | <ul> <li>references database folder for<br/>scripts needed to create a<br/>database</li> <li>creates new tables and popu-<br/>lates them</li> <li>adds and sets user permis-<br/>sions</li> <li>updates the web.config file</li> <li>tests database connection</li> </ul> | "Setting up a Database" on page 87                                        |
| 4     | Set up a user (MS SQL only)                                   | • set up SQL user information                                                                                                    | "Set Up a User for the CMS400<br>Database" on page 100                    |

#### **Running the Installation and Setup Program**

| Step                                                                                                    | Setup Screen |
|----------------------------------------------------------------------------------------------------|--------------|
| 1. Go to the Ektron Web site (http://www.ektron.com/download.cfm?product_id=342&purchase=0) and download Version 7.0 of Ektron CMS400.NET. |              |

| St | ер                                                                                                    | Setup Screen                                                                                                    |
|----|----------------------------------------------------------------------------------------------------|----------------------------------------------------------------------------------------------------|
| 2. | Double click the dow                                                                                                    | nloaded CMS400Base.exe file.                                                                                                    |
| 3. | An introductory scree                                                                                                    | en appears. Click <b>Next</b> to proceed.                                                                                                    |
| 4. | A screen displays<br>Ektron's License<br>Agreement.<br>Please read the<br>agreement.<br>Click I Accept to<br>accept the agree-<br>ment.<br>Click I do not<br>accept. If you do<br>not accept the<br>agreement, this<br>action ends the<br>setup. | CM5400 - InstallShield Wizard         License Agreement         Please read the following license agreement carefully.         EKTRON, INC. SOFTWARE LICENSE AGREEMENT         ** READ THIS BEFORE LOADING SOFTWARE**         YOUR RIGHT TO USE THE PRODUCT DELIVERED IS SUBJECT TO THE TERMS<br>AND CONDITIONS SET OUT IN THIS LICENSE AGREEMENT. USING THIS<br>PRODUCT SIGNIFIES YOUR AGREEMENT TO THESE TERMS. IF YOU DO NOT<br>AGREE TO THIS SOFTWARE LICENSE AGREEMENT, DO NOT DOWNLOAD.         CUSTOMER should carefully read the following terms and conditions before using the<br>software program(s) contained herein (the ''Software''). Downloading and/or using the<br>Software or copying the Software onto CUSTOMER'S computer hard drive indicates         C       I accept the terms of the license agreement         @ I do not accept the terms of the license agreement       Prin         InstallShield       < Back Next >       Car |

| Ste | əp                                                                                                    | Setup Screen                                                                                                    |
|-----|----------------------------------------------------------------------------------------------------|----------------------------------------------------------------------------------------------------|
| 5.  | Select <b>Complete</b><br>to install all<br>components.<br>Or, select <b>Custom</b><br>to choose which<br>components to<br>install. | CMS400 - InstallShield Wizard         Select the setup type to install.         Please select a setup type.         © Complete         Image: Complete         Image: Complete |
|     |                                                                                                    | < <u>B</u> ack <u>N</u> ext > C                                                                                                    |

| St                                                                                    | ер                                                                                                    | Setup Screen                                                                                              |
|---------------------------------------------------------------------------------------|----------------------------------------------------------------------------------------------------|----------------------------------------------------------------------------------------------------|
| 6. The <b>Ready to</b><br>Install the<br>Program screen<br>appears. Click<br>Install. | CM5400 - InstallShield Wizard<br>Ready to Install the Program<br>The wizard is ready to begin installation.<br>Click Install to begin the installation. |                                                                                                    |
|                                                                                       |                                                                                                    | If you want to review or change any of your installation settings, click Back. Click Cance<br>the wizard. |
|                                                                                       |                                                                                                    | InstallShield <u>&lt; B</u> ack <u>Install</u> C                                                          |

| Step                                                                                                    | Setup Screen                                                                                                |
|----------------------------------------------------------------------------------------------------|----------------------------------------------------------------------------------------------------|
| <ol> <li>The installation<br/>program copies<br/>the necessary files<br/>to the C:\Program<br/>Files folder.</li> </ol>                                                                 | CM5400 - InstallShield Wizard<br>Setup Status                                                               |
| process, the<br>installation grants<br>the Everyone user<br>group write<br>permissions to the<br>following system                                                                       | CMS400 is configuring your new software installation.                                                       |
| folders:                                                                                                    | C:\\{C3F45548-D6B3-4B52-8EF7-E6430181093E}\data1.cab                                                        |
| <ul> <li>\siteroot\Uploade</li> <li>dImages</li> </ul>                                                                                                    |                                                                                                    |
| <ul> <li>\siteroot\\Upload</li> <li>edFiles</li> </ul>                                                                                                    |                                                                                                    |
| • \siteroot\\Databa ses                                                                                                    |                                                                                                    |
| Important! - After<br>completing the<br>installation, you should<br>further configure your<br>permissions based on<br>your network security<br>model before using<br>Ektron CMS400.NET. | InstallShield                                                                                               |
| 8. If your system needs<br>Microsoft Windows S                                                                                                    | s to have Web Folders installed, that process begins. See "Web Folders Setup for<br>Server 2003" on page 97 |

| Step                                                                                                    | Setup Screen                                                                                                    |
|----------------------------------------------------------------------------------------------------|----------------------------------------------------------------------------------------------------|
| 9. You might be<br>prompted to<br>restart your<br>server. If so,<br>Ektron<br>recommends<br>doing a restart<br>now. | CMS400 - InstallShield Wizard         InstallShield Wizard Complete         A reboot of your system in now required to continue setup of CMS400.         Image: Start Mark To restart my computer now.         Image: No, I will restart my computer now.         Image: No, I will restart my computer later.         The CMS400 Site Setup utility will run after your system reboots. If this does not start automatically, please run it from your Start Menu from Ektron > CMS400 > Utilities > CMS400 Site Setup. |
| If you restart now, th<br>If you restart later, yo<br>> CMS400 Site Setu                                            | e site setup procedure begins immediately upon completion of the restart.<br>bu can launch the site setup from <b>Start &gt; Programs &gt; Ektron &gt; CMS400 &gt; Utilities</b><br>up.                                                                                                    |
| Setting up                                                                                                    | a Site                                                                                                    |

| Step                                                                                                    | Setup Screen                                                                                                    |
|----------------------------------------------------------------------------------------------------|----------------------------------------------------------------------------------------------------|
| <ul> <li>10. This screen<br/>appears. It lets<br/>you set up a Web<br/>site.</li> <li>To set up a site,<br/>the installation<br/>copies the<br/>following folders<br/>from C:\Program<br/>Files\Ektron\CM<br/>S400v7x to the<br/>Web root folder<br/>you specify:</li> <li>BIN</li> <li>workarea</li> <li>documentation</li> </ul> | CMS400 - InstallShield Wizard         CMS400 Setup Wizard         Thank you for installing CMS400. The following wizard will allow you to setup, upgrade, or reinstall a CMS400 site. |
| <ul> <li>uploaded files<br/>and uploaded<br/>images</li> <li>a login page</li> <li>the VS 2005<br/>solution file</li> </ul>                                                                                                    | <u> &lt; B</u> ack <u>Next&gt;</u> Cancel                                                                                                    |

| Step                                                                                                    | Setup Screen                                                                                                    |
|----------------------------------------------------------------------------------------------------|----------------------------------------------------------------------------------------------------|
| 11. The Setup Type<br>screen appears.<br>Choose an option<br>to upgrade.                                           | CM5400 - InstallShield Wizard Setup Type                                                                                   |
| <ul> <li>CMS400 - For<br/>installing a new<br/>CMS400.NET<br/>installation.</li> </ul>                             | Select the setup type that best suits your needs. Please select which setup type you would like to use from the following: |
| • CMS400 data-<br>base Setup/<br>Upgrade - For<br>setting up a new<br>database or<br>upgrade an exist-<br>ing one. | <ul> <li>CMS400 (Complete)</li> <li>CMS400 Database Setup / Upgrade</li> <li>Upgrade / Reinstall</li> </ul>                |
| <ul> <li>Upgrade/rein-<br/>stall - For upgrad-<br/>ing or reinstalling<br/>CMS400.NET.</li> </ul>                  |                                                                                                    |
|                                                                                                    | InstallShield < <u>B</u> ack <u>N</u> ext > Cancel                                                                         |

| Step                                                                                                    | Setup Screen                                                                                                    |
|----------------------------------------------------------------------------------------------------|----------------------------------------------------------------------------------------------------|
| 12. In the <b>Key 1</b> field,<br>enter the primary/<br>development<br>license key for<br><b>Ektron</b><br><b>CMS400.NET</b> .                                                      | CM5400 - InstallShield Wizard<br>License Keys<br>Please enter your license keys Key 1 is for CMS400. Key 2 is for WeblmadeFY. If you do n                                                                                                    |
| enter the license<br>key for<br>WebImageFX if<br>you have one.<br>License keys are<br>typically emailed                                                                             | Hease enter your license keys: Key 1 is for CM3400. Key 2 is for webmager X. If you do n'have your license key, it may be added when you begin using the product.         Key example: yourdomain.com(cms44)(xml)?23490832492332-4         Key 1: |
| organization when<br>you request a<br>copy of the<br>application.<br>When cutting and<br>pasting a license<br>key keen the full                                                     | Key 2:                                                                                                    |
| license key intact<br>without adding or<br>deleting<br>characters.                                                                                                    | InstallShieldCancel                                                                                                    |
| If you do not have<br>license keys now,<br>you can insert<br>them later. See<br>"Configuring<br><b>Ektron</b><br><b>CMS400.NET</b> " in<br>the Administrator<br>manual for details. |                                                                                                    |

| Step                                                                                                    | Setup Screen                                                                                                    |
|----------------------------------------------------------------------------------------------------|----------------------------------------------------------------------------------------------------|
| Step<br>13. If this is not the<br>first time you<br>installed the base<br>installation and<br>other starter sites<br>are available to be<br>setup, a dropdown<br>list shows all<br>possible sites.<br>Select the one you<br>want to install. | Setup Screen         Please select demo site:         Ektron CMS400 Site Setup         Select a demo site to install         CMS400Min         CMS400Min         CMS400 Minsite. This site contains the minimum components needed to run a site.         InstallShield |
|                                                                                                    | <u>Back</u> <u>N</u> ext                                                                                                    |

| Step                                                                                                    | Setup Screen                                                                        |
|----------------------------------------------------------------------------------------------------|-------------------------------------------------------------------------------------|
| 14. If your server<br>operating system<br>accommodates<br>multiple Web sites<br>(for example,<br>Windows Server | Please select which site and host you would like to use<br>Ektron CMS400 Site Setup |
| site to which you<br>want to install                                                                            | Please select the site and host you would like to install to.                       |
| CMS400.NET<br>from the<br>dropdown list.                                                                        | Select Site: Mike Watson & Associates                                               |
| Otherwise, accept the default.                                                                                  | Select Host: 192.168.0.202                                                          |
|                                                                                                    | Enter Host Manually                                                                 |
|                                                                                                    | Enter Host:                                                                         |
|                                                                                                    | InstallShield Back Next C                                                           |

| Step                                                                                                    | Setup Screen                                                                                                    |
|----------------------------------------------------------------------------------------------------|----------------------------------------------------------------------------------------------------|
| <ul> <li>15. Enter the destination folder for the site.</li> <li>If your Web site resides in a folder other than the default, click</li> <li>Browse and navigate to the correct folder.</li> </ul>  | CM5400 - InstallShield Wizard<br>Site Path Directory<br>Setup will install the site files into the following folder.<br>To install to this folder, click Next. To install to a different folder, click Browse and select |
| Do not leave<br>CMS400Min as a<br>subfolder of your<br>root folder. Either<br>rename<br>CMS400min to<br>reflect your site or<br>use naming<br>conventions to<br>identify your site.<br>For example, | Destination Folder<br>C:\\Mike Watson & Associates\CMS400Min                                                                                                    |
| c:\inetpub\wwwr<br>oot\mysite.                                                                                                    | InstallShield                                                                                                    |

| Step                                                                                                    | Setup Screen                                                                                                    |
|----------------------------------------------------------------------------------------------------|----------------------------------------------------------------------------------------------------|
| <ul> <li>16. On the Host<br/>screen, specify<br/>the host name<br/>(which defines the<br/>URL) that will be<br/>used to access<br/>your Web site.<br/>The host name<br/>also configures<br/>variables during<br/>the installation.<br/>It can be any of<br/>the following:</li> </ul> | CMS400 - InstallShield Wizard<br>Host                                                                                                    |
|                                                                                                    | What is the server host name (including subfolder) you will be using to access this site?<br>If you are unsure, please use the default.<br>http://192.168.0.202/                                             |
| <ul> <li>An IP address<br/>(123.456.7.890)</li> </ul>                                                                                                    |                                                                                                    |
| <ul> <li>A server name<br/>(WebServer1234)</li> </ul>                                                                                                    |                                                                                                    |
| <ul> <li>A domain name<br/>(www.exam-<br/>ple.com)</li> </ul>                                                                                                    |                                                                                                    |
|                                                                                                    | InstallShield <u>Kext &gt; C</u>                                                                                                    |
| Note: A subfolder only ap<br>Windows XP Professiona                                                                                                    | InstallShield       < Back Next >         oppears after the host name if you are installing under Windows 2000 Professional, al, or Vista. These environments are typically used for development on your PC, |

| Step                                                                                                    | Setup Screen                                                                                                    |
|----------------------------------------------------------------------------------------------------|----------------------------------------------------------------------------------------------------|
| 17. Enter the path of<br>the Secure Asset<br>Location.<br>Note: Be sure the drive<br>to which you install the<br>asset library has<br>sufficient storage<br>space plus room for<br>growth. | CMS400 - InstallShield Wizard         Secure Asset Storage Location         Please specify a secure asset storage location below. This location should not be web accessible.         If the Indexing Service will be installed for this application, please select a local drive for faster indexing.         Destination Folder         c:\assetlibrary\         InstallShield         < |
| 18. Next, the following things happen.                                                                                                    |                                                                                                    |
| <ul> <li>permissions are set</li> </ul>                                                                                                    | for the upload directories                                                                                                    |
| <ul> <li>an IIS user is created</li> </ul>                                                                                                    | d                                                                                                    |
| • the indexing service                                                                                                    | is setup                                                                                                    |
| • the site is set up to u                                                                                                    | se .NET 2.0                                                                                                    |
| • user are assigned pe                                                                                                    | ermissions                                                                                                    |
| • web.config settings a                                                                                                    | are configured                                                                                                    |

| Ste                | p                                                                                                    | Setup Screen                                                                                                    |
|--------------------|----------------------------------------------------------------------------------------------------|----------------------------------------------------------------------------------------------------|
| Se                 | Setting up a Database                                                                                                    |                                                                                                    |
| <b>Imp</b><br>"Ora | <b>portant</b> : For information<br>acle Databases" on p                                                                                 | on on setting up an Oracle database for Ektron CMS400.NET, see age 107                                                                                                    |
| You<br>with        | r database contains i<br>the following databa                                                                                            | nformation such as users and content blocks. <b>Ektron CMS400.NET</b> is compatible ses:                                                                                                    |
| •                  | Microsoft SQL Serve                                                                                                    | er 2005 (including Express version)                                                                                                    |
| •                  | Microsoft SQL Serve                                                                                                    | er 2000                                                                                                    |
| •                  | Microsoft SQL Server Desktop Engine (MSDE) 2000                                                                                          |                                                                                                    |
| •                  | • Oracle 10G                                                                                                    |                                                                                                    |
| •                  | Oracle 9i                                                                                                    |                                                                                                    |
| 19.                | You are asked if<br>you want to set up<br>a database.<br>Click <b>Yes</b> .                                                              | Question         Would you like to run the database setup at this time?         Note: You must be able to connect to Microsoft SQL Server, SQLExpress 2005 or an Oracle Database to run this setup.         Yes |
| lf yo              | ou will use a separate                                                                                                    | database server, you need the following information                                                                                                    |
| •                  | database server host name or IP address                                                                                                  |                                                                                                    |
| •                  | <ul> <li>if the database server is on the same domain as the application server, it must support NT or SQL<br/>authentication</li> </ul> |                                                                                                    |
| •                  | • if the database server is on a separate domain from the application server, it must support SQL authenti-<br>cation                    |                                                                                                    |
| •                  | <ul> <li>you must have database administrator or database creator privileges</li> </ul>                                                  |                                                                                                    |

| Step                                                                                                    | Setup Screen                                                                                                    |
|----------------------------------------------------------------------------------------------------|----------------------------------------------------------------------------------------------------|
| 20. The database setup program                                                                                                    | CMS400 - InstallShield Wizard                                                                                         |
| <ul> <li>checks for MSDE<br/>or SQL server. If<br/>SQL is installed<br/>on your server, a<br/>SQL database is</li> </ul>                                  | CMS400 Database Setup                                                                                                 |
| set up. If MSDE is<br>installed, an<br>MSDE database is<br>set up. If neither is<br>detected, MSDE is<br>installed then an<br>MSDE database is<br>set up. | This setup wizard will allow you to setup a Microsoft<br>Server, SQLExpress 2005, or an Oracle database fo<br>CMS400. |
| <ul> <li>loads database<br/>tables</li> </ul>                                                                                                    |                                                                                                    |
| <ul> <li>updates the<br/>web.config file<br/>with information<br/>about your data-</li> </ul>                                                             |                                                                                                    |
| base connection,<br>based on your<br>responses                                                                                                    | < Back Next >                                                                                                    |

| Step                                                                                                    | Setup Screen                                                                                                    |
|----------------------------------------------------------------------------------------------------|----------------------------------------------------------------------------------------------------|
| 21. Decide if you want<br>to set up a SQL or<br>Oracle database.                                                                                                    | CMS400 - InstallShield Wizard         Setup Type         Select the setup type that best suits your needs.         Please select which database server you will be using.         Image: Microsoft SQL Server       Image: Oracle         InstallShield |
| 22. Enter the name of<br>the database you<br>are creating. If you<br>are installing a<br>starter site, accept<br>the default.<br>If you are setting<br>up your own site,<br>assign a different<br>name. | CMS400 - InstallShield Wizard         Database Name         Enter the database name you would like setup to create.         CMS400Min                                                                                                    |
|                                                                                                    | InstallShield                                                                                                    |

| Step                                           | Setup Screen                                                                                           |  |  |
|------------------------------------------------|----------------------------------------------------------------------------------------------------|--|--|
| IMPORTANT! Ektron stro                         | <b>IMPORTANT!</b> Ektron strongly urges you to change the user name and password for the builtin user. |  |  |
| 23. Change the builtin us Workarea, see "Editi | ser's name and password. For instructions on editing the builtin account in the ng Builtin" on page ii |  |  |
| InstallShield Wiz                              | card X                                                                                                 |  |  |
| Update Builtin Ac                              | count                                                                                                  |  |  |
| Please update yo                               | our Builtin Username. This can also be done in the CMS Workarea -> Settings.                           |  |  |
|                                                |                                                                                                    |  |  |
| UserNan                                        | ne: builtin                                                                                            |  |  |
|                                                |                                                                                                    |  |  |
| Passwor                                        |                                                                                                    |  |  |
| Confirm Passwor                                | d: NINN                                                                                                |  |  |
|                                                |                                                                                                    |  |  |
|                                                |                                                                                                    |  |  |
| InstallShield                                  | < Back Next > Cancel                                                                                   |  |  |
| Trotalio Trotal                                |                                                                                                    |  |  |
|                                                |                                                                                                    |  |  |

| itep                                                                                                    | Setup Screen                                                                                                    |
|----------------------------------------------------------------------------------------------------|----------------------------------------------------------------------------------------------------|
| <ul> <li>4. This screen prompts for database connection information.</li> <li>Server - (local)\CMS400M SDE2000 is the default value for the MSDE server installed with Ektron CMS400.NET. To install this, accept the default.</li> <li>Otherwise, enter a SQL or MSDE server that already exists. For SQL, this would typically be (local).</li> </ul> | CM5400 - InstallShield Wizard         SQL Server DB Setup         Please enter the required information to connect to your MSSQL or MSDE database. S         Next will test the connection. For Trusted Connection type leave User and Password b         SQL 2005 users, please enter the machine name in the server area.         Server:       AMH014E         Username: |
|                                                                                                    | InstallShie                                                                                                    |
| Username - Enter th<br>database delivered w<br>Password - Enter the<br>database delivered w<br>Note: If you want to u<br>trusted connection.                                                                                                    | e username you will use to access the database. If you are installing the MSDE<br>with Ektron CMS400.NET, the username is sa.<br>e password you will use to access the database. If you are installing the MSDE<br>with Ektron CMS400.NET, the password is ektron.                                                                                                    |

If the database name was used previously, you are informed and asked to assign a different name.

| Step                                                                                                    | Setup Screen                                                                                                    |
|----------------------------------------------------------------------------------------------------|----------------------------------------------------------------------------------------------------|
| If you see the following error message, change the Destination Folder to $program files \ektron \mbox{cms400v7}x \sites \extron \database.$                   |                                                                                                    |
| CM5400 Site Setup - Ins                                                                                                    | tallShield Wizard                                                                                                    |
| Setup Error: You are missing the file c:\inetpub\wwwroot\CMS400Example\web.config, which is needed to run this setup.                                         |                                                                                                    |
|                                                                                                    | ОК                                                                                                    |
| 25. If your server has<br>Visual Studio.NET<br>installed, the<br>following prompt<br>appears.                                                                 | Question       Image: Comparison of the comparison of the comp |
| <ol> <li>If you want to install Ektron CMS400.NET's Software Developer's Kit (SDK), click Yes. Otherwise, click No.</li> </ol>                                |                                                                                                    |
| If you click <b>No</b> , skip to "Click Finish." on page 97.<br>To learn about the SDK, see the CMS400.NET Developer Manual section "Ektron's Developer SDK." |                                                                                                    |

| Step                                                                                 | Setup Screen                                                                                                    |
|--------------------------------------------------------------------------------------|----------------------------------------------------------------------------------------------------|
| 27. Choose the type<br>of Setup for the<br>CMS400.NET<br>SDK.<br>Click <b>Next</b> . | CMS400.NET SDK - InstallShield Wizard<br>Setup Type<br>Select the setup type to install.                                                                                                    |
|                                                                                      | Please select a setup type.         Complete         Image: Complete         Image: Com |
|                                                                                      | InstallShield                                                                                                    |

| Step                                                | Setup Screen                                                                                             |
|-----------------------------------------------------|----------------------------------------------------------------------------------------------------|
| 28. Click <b>Install</b> to begin the installation. | CMS400.NET SDK - InstallShield Wizard                                                                    |
|                                                     | Ready to Install the Program<br>The wizard is ready to begin installation.                               |
|                                                     | Click Install to begin the installation.                                                                 |
|                                                     | If you want to review or change any of your installation settings, click Back. Click Cant<br>the wizard. |
|                                                     | InstallShield                                                                                            |
| Step                                 | Setup Screen                                          |
|--------------------------------------|-------------------------------------------------------|
| 29. The Setup Status screen appears. | CMS400.NET SDK - InstallShield Wizard                 |
|                                      | Setup Status                                          |
|                                      | The InstallShield Wizard is installing CMS400.NET SDK |
|                                      |                                                       |
|                                      | InstallShield                                         |

| Step                                                                                                  | Setup Screen                                                                                                    |
|----------------------------------------------------------------------------------------------------|----------------------------------------------------------------------------------------------------|
| 30. When the SDK<br>install is finished,<br>the following<br>screen appears.<br>Click <b>Finish</b> . | CMS400.NET SDK - InstallShield Wizard         InstallShield Wizard Complete         The InstallShield Wizard has successfully installed CMS400.NET SDK. Click Finish to exit the wizard. |
|                                                                                                    | < <u>B</u> ack Finish                                                                                                    |

| Step                                                                                                  | Setup Screen                                                                                                    |
|----------------------------------------------------------------------------------------------------|----------------------------------------------------------------------------------------------------|
| 31. Click <b>Finish</b> .<br>The site and<br>database setup<br>portion of the<br>install is complete. | CMS400 - InstallShield Wizard<br>CMS400 Installation Complete<br>Setup has finished installing CMS400 on your compute |
|                                                                                                    | < <u>B</u> ack <b>(Finish</b> )                                                                                       |

# Using Microsoft Windows Server 2003 as a Client (Web Folders Setup)

| Symptom                                                                                                    | Resolution                                                                                                    |
|----------------------------------------------------------------------------------------------------|----------------------------------------------------------------------------------------------------|
| You receive the following error<br>message:<br>Windows Server 2003 no<br>longer ships MSDAIPP.DLL,<br>thus connecting to an FPSE<br>server through Webfolders, is<br>no longer possible. | <ul> <li>Per MS Licensing, you can obtain webfldrs.msi from any down-level OS, or any Office product that shipped before Windows2003 (not Office 2003) and install the WebFolders client. Doing so will keep you compliant with licensing.</li> <li>You can only install WebFolders from Office 2003 if you have an Office 2003 license for each Windows2003 server on which you plan to install WebFolders.</li> </ul> |

#### Web Folders Setup for Microsoft Windows Server 2003

The MSDAIPP.DLL is no longer shipped with Microsoft Windows Server 2003, making communication with Web folders impossible. To correct this, **Ektron CMS400.NET** setup runs the Web folder setup when it detects Microsoft Windows Server 2003.

The following steps explains installing Web Folders.

| Step                                                                                                    |                                               | Setup Screen                                                                                                    |
|----------------------------------------------------------------------------------------------------|-----------------------------------------------|----------------------------------------------------------------------------------------------------|
| 1. The Web Fold<br>screen appear<br><b>Next</b> .                                                                        | ers install<br>s. Click                       | WebFldrs Welcome Dialog         Welcome to WebFldrs.                                                                                                    |
| <ol> <li>The Web Fold<br/>Identity dialog<br/>appears.</li> <li>Add your Nam<br/>Organization.</li> <li>Next.</li> </ol> | ers<br>box<br>e and<br>Click                  | WebFldrs Identity Dialog       Image: Company State         Name:       Toby Tyler         Organization:       Cruisers Inc.         Cancel       << Previous |
| 3. The Web Fold<br>Product ID dia<br>displays your p<br>number. Click                                                    | ers<br>log box<br>product ID<br><b>Next</b> . | WebFldrs Product ID Dialog         This is your product ID number:         12345-111-1111111-90151         Cancel       << Previous                           |

| Ste | ep.                                                                                                    | Setup Screen                                                                                                    |
|-----|----------------------------------------------------------------------------------------------------|----------------------------------------------------------------------------------------------------|
| 4.  | The Web Folders<br>Selection Choice dialog<br>box appears.                                                               | 🖓 WebFldrs Selection Choice Dialog                                                                                 |
| •   | Complete - installs all<br>components.                                                                                   | C Complete<br>C Custom                                                                                             |
| •   | <b>Custom</b> - you choose<br>the components to<br>install.                                                              | • Typical This selection will install the most frequently used compone                                             |
| •   | <b>Typical</b> - installs the<br>most frequently used<br>components.<br>After making a<br>selection, click <b>Next</b> . | <u>Cancel</u> << <u>Previous</u> <u>Next &gt;&gt;</u>                                                              |
| 5.  | The Verify Ready All<br>dialog box appears.<br>Click <b>Next</b>                                                         | WebFldrs Verify Ready All Dialog                                                                                   |
|     |                                                                                                    | <u>C</u> ancel <u>N</u> ext >>                                                                                     |
| 6.  | The Action dialog box<br>appears. The Setup is<br>installing Web folders.                                                | Action!         Writing system registry value         Key: HKEY_LOCAL_MACHINE\COAOF-43: WECAPI2.FpM         Cancel |

| Ste | әр                                                          | Setup Screen |  |
|-----|-------------------------------------------------------------|--------------|--|
| 7.  | The We Are Done<br>dialog box appears.<br>Click <b>OK</b> . | We Are Done! |  |

#### Set Up a User for the CMS400 Database

The installation automatically sets up user information based on data collected during setup. However, if there is a problem creating the user, this section describes how to set up a user manually.

| Step                                                                                    | Setup Screen                                                                                                    |
|-----------------------------------------------------------------------------------------|----------------------------------------------------------------------------------------------------|
| <ol> <li>In the SQL Enterprise manager,<br/>select Security &gt;<br/>Logins.</li> </ol> | Console Root<br>Console Root<br>Microsoft SQL Servers<br>msde<br>SQL Server Group<br>Coloal) (Windows NT)<br>Catabases<br>CMS200Sample<br>CMS300_v45_MSSQI<br>CMS400Min<br>CMS400Min<br>CMS40Min<br>CMS40Min<br>CMS40Mi |

| Ste      | ep                                                                            | Setup Screen             |                      |                                                                                                    |                                                                                                    |                                                                                                    |
|----------|-------------------------------------------------------------------------------|--------------------------|----------------------|----------------------------------------------------------------------------------------------------|----------------------------------------------------------------------------------------------------|----------------------------------------------------------------------------------------------------|
| 2.       | Right click the mouse and select <b>New Login</b> .                           | 🖁 TETZEL\ASPNET          |                      | Windows User<br>Standard                                                                                                    | Permit<br>Permit                                                                                                    | CI<br>mi                                                                                                    |
| 3.       | On the Login<br>Properties dialog,<br>click the button to<br>the right of the | ፼cms<br>፼BUILTIN\Adminis | trators<br>SQL Serve | Standard<br>Windows Group<br>r Login Properti                                                                                                    | Permit<br>Permit<br>es - New Login                                                                                  | Ct<br>m:                                                                                                    |
| 4.<br>5. | Select your server.<br>Form the user list.,                                   |                          | General :            | Server Roles   Datab<br>Name:                                                                                                    | base Access                                                                                                    |                                                                                                    |
| 6.       | Click <b>Add</b> then <b>OK</b> .                                             |                          | Authentic            | SQL Server Log<br>List Names From:<br>Names:                                                                                                    | in Properties -                                                                                                    | New Login                                                                                                    |
|          |                                                                               |                          | Defaults             | Guest<br>HelpAssistan<br>Image install (Todd I<br>Image Image Image<br>Image Image Image<br>Image Image Image<br>Image Image Image Image<br>Image Image I | t (Remote Desktop<br>nstall)<br>EL (Internet Guest /<br>EL (Launch IIS Pro<br>er (SQLDebugger)<br>388945a0 (CN=Mici | Built-in account fo<br>HAccount for Provi<br>A Built-in account fo<br>Built-in account fo<br>This user account<br>ro This is a vendor's<br>test |

| Step                                                                                                    | Setup Screen                        |
|----------------------------------------------------------------------------------------------------|-------------------------------------|
| <ul> <li>Step</li> <li>7. On the Database<br/>Access tab, click<br/>the cms400Min<br/>database. Then,<br/>assign permission<br/>to read and write<br/>to that database<br/>(as illustrated.)</li> </ul> | Setup Screen                        |
|                                                                                                    | <u>Properties</u><br>OK Cancel Help |

| Step                                                                                                    | Setup Screen                                                                                                    |  |
|----------------------------------------------------------------------------------------------------|----------------------------------------------------------------------------------------------------|--|
| 8. Run the Grant Permission Script.                                                                                                    |                                                                                                    |  |
| Note: Before doing this, re<br>Also, if you use Windows<br>wants it this way), you ma                                                                                                    | eview your users and their permissions. Adjust as necessary for your configuration.<br>Authentication and all users are domain users (and the database administrator<br>ay not have to perform this step.     |  |
| Follow these steps to do t                                                                                                    | hat.                                                                                                    |  |
| Open the SQL Query                                                                                                    | v Analyzer.                                                                                                    |  |
| • From the dropdown I                                                                                                    | ist, select the CMS400.NET database.                                                                                                    |  |
| 🖲 SQL Query Analyze                                                                                                    | г                                                                                                    |  |
| <u>F</u> ile <u>E</u> dit <u>Q</u> uery <u>T</u> ools                                                                                                    | Window Help                                                                                                    |  |
| 1                                                                                                    | . 🗈 🖻 🏄 🗠 📼 - 🗸 🕨 🗉 🚺 CMS400Exampl 🔽 🛃 😭 🕻                                                                                                    |  |
| 🕮 Query - WS10080                                                                                                    | .CMS400Example.EKTRON1\bbolt - C:\Prc g CMS400Example                                                                                                    |  |
| grant all on o<br>grant all on o<br>grant all on o                                                                                                    | cms_FindFolderRecursive to [MACHI]       CMS400Example_122       HE\US         cms_FindTemplateOrigin to [MACHIN]       master       E\USE         cms_LoadFolderList to [MACHINENAM]       model       ERNAM |  |
| • Click File > Open.                                                                                                    |                                                                                                    |  |
| <ul> <li>Open C:\Program</li> <li>Files\Ektron\CMS4</li> <li>resents the release n</li> </ul>                                                                                                    | 00v <i>nn</i> \Utilities\SiteSetup\Database\grantpermissionsscript.sql.( <i>nn</i> rep-<br>uumber)                                                                                                    |  |
| <ul> <li>Within that file, replace</li> <li>(\), and ASPNET (the</li> </ul>                                                                                                    | CE [MACHINENAME or DOMAINNAME\USERNAME] with your domain name, backslash<br>ASP.NET machine account). For example, [ws10080\ASPNET].                                                                          |  |
| Click the Execute Qu                                                                                                    | ery button ( ).                                                                                                    |  |
| • Replace the text between square brackets with with your domain name, backslash (\), and the IIS Inter-<br>net Guest Account. For example, [ws10080\IUSR_ws10080]. Click the Execute Query button. |                                                                                                    |  |
| <ul> <li>If using SQL server a<br/>backslash (\), and the</li> </ul>                                                                                                    | authentication, replace the text between square brackets with your domain name, e SQL server authentication name. Click the Execute Query button.                                                             |  |
| • If using SQL server authentication, replace the text between square brackets with the SQL server authen-<br>tication name only. Do not include the domain name. Click the Execute Query button.   |                                                                                                    |  |

### **Possible Error Messages During Installation**

Error

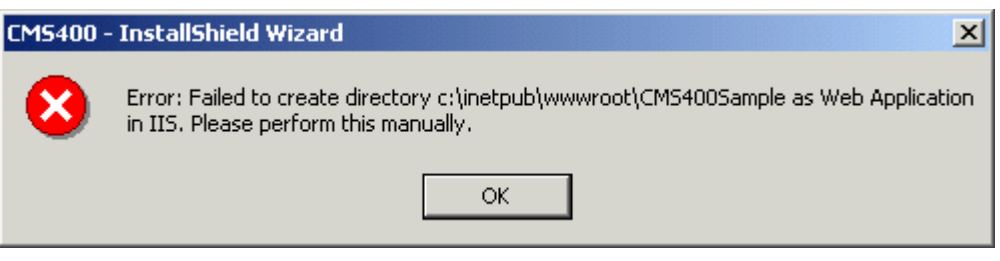

#### **Possible Causes and Solutions**

| Possible cause                                  | Suggested solution                                                                                                    |
|-------------------------------------------------|----------------------------------------------------------------------------------------------------|
| User does not have permission to create objects | Grant user permission to create objects. For information<br>on how to, read IIS Security help topic "Setting NTFS<br>Permissions for a Directory or File."<br>http://localhost/iishelp/iis/htm/core/iidfpsc.htm |
| IIS is not running                              | Restart IIS. For information on how to, read IIS help<br>topic "Starting and Stopping Sites."<br>http://localhost/iishelp/iis/htm/core/iiststp.htm                                                              |
| Host is not localhost                           | Install Ektron CMS400.NET on localhost machine only.                                                                                                    |

#### Error

## Server Error in '/CMS400Example' Application.

#### Parser Error

Description: An error occurred during the parsing of a resource required to service this request. Please review the foll

Parser Error Message: The format of the file 'Ektron.Cms.Controls' is invalid.

#### Source Error:

```
Line 1: cmail: cmail: cma
```

Source File: c:\inetpub\www.vroot\cms400example\intranetbasic\index.aspx Line: 1

Assembly Load Trace: The following information can be helpful to determine why the assembly 'Ektron.Cms.Controls

```
=== Pre-bind state information ===
LOG: DisplayName = Ektron.Cms.Controls
  (Partial)
LOG: Appbase = file:///c:/inetpub/wwwroot/CMS400Example
LOG: Initial PrivatePath = bin
Calling assembly : (Unknown).
===
LOG: Policy not being applied to reference at this time (private, custom, partial, or
LOG: Post-policy reference: Ektron.Cms.Controls
LOG: Attempting download of new URL file:///c:/winnt/microsoft.net/framework/v1.1.43:
LOG: Attempting download of new URL file:///c:/winnt/microsoft.net/framework/v1.1.43:
LOG: Attempting download of new URL file:///c:/winnt/microsoft.net/framework/v1.1.43:
```

Version Information: Microsoft .NET Framework Version:1.1.4322.2032; ASP.NET Version:1.1.4322.2032

| Cause                                                                                | Solution                                                                                                    |
|--------------------------------------------------------------------------------------|----------------------------------------------------------------------------------------------------|
| You installed <b>Ektron CMS400.NET</b> for .NET 2.0 but have the 1.1 .NET framework. | Install the .NET 2.0 framework.<br>Or, install the version of <b>Ektron CMS400.NET</b> for the<br>1.1 .NET framework. |

### **Oracle Databases**

This section provides information on setting up an Oracle database for Ektron CMS400.NET.

The Ektron CMS400.NET setup.exe installs an SQL database by default. if you are using an Oracle database, you can select **No** to installing the SQL database when prompted. Or, you can let the install add the SQL database for comparison testing.

After the Ektron CMS400.NET Setup has finished, make sure Oracle is installed and working.

#### Setting Up an Oracle Database

**NOTE** The folder path running from the same folder path in the batch file may not work. If this is the case, move all scripts to a directory such as c:\database. Then, run everything from there including the batch file.

1. Navigate to:

 $\verb|C:\Program Files\Ektron\CMS400v7x\Utilities\SiteSetup\Database\Oracle.|$ 

- Create a new Oracle database or use an existing non-CMS database.
- 3. Run cms400\_oracle\_user.sql against your database.
- 4. Open the batch file OracleInstaller.bat and set the following settings:
  - folder="C:\Program
     Files\Ektron\CMS400v7x\Utilities\SiteSetup\Database\Oracle"
  - set instance=orcl
  - set username=system

- set password=welcome
- 5. Save and close the file.
- 6. Run OracleInstaller.bat.
- Edit the web.config for your site. Comment out the SQL connection string. Then, enable and set the one for Oracle as shown below:

<connectionStrings>

<!--FOR SQLSERVER-->
<!--add name="Ektron.DbConnection"
providerName="System.Data.SqlClient"
connectionString="server=(local);database=CMS400Demo;Integrated
Security=true;user=sa;pwd=;" /-->

<!--FOR ORACLE-->

<add name="Ektron.DbConnection"
providerName="System.Data.OracleClient" connectionString="Data
Source=orcl;User Id=system;Password=welcome;"/ >

</connectionStrings>

8. Save and close the file.

Your Oracle database is set up.

### **Document Management Client Install**

When any client-side user tries to create or edit content, **Ektron CMS400.NET** checks to see if the Document Management feature is installed on his PC. If not, a window appears asking the user if he wants to install it.

## Ektron DMS400 Automatic Download and Installation

The page you are trying to view contains Ektron DMS400. It will appear within your browser. It allows you to manage asset on web pages as easily as using that application.

Before you can use Ektron DMS400, it must be downloaded into your browser. When you click the **Install Now** button at the bottom of this page, Ektron DMS400 will be automatically downloaded and installed. This process may take several minutes depending on the speed of your network connection. Once downloaded, Ektron DMS400 will not need to download again unless upgrading to a newer version.

You must have authorization to install programs on your computer.

Pictures similar to the one shown below may appear. If they do appear, please click Yes to proceed.

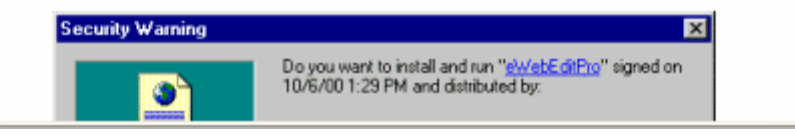

Next, the installation occurs. When the installation completes, the user is instructed to close the window.

### eWebEditPro+XML Client Install

There are two options for deploying **Ektron CMS400.NET**'s editor, eWebEditPro+XML, to client machines.

• Silently deploy the ewebeditproclient.msi file, which is installed to C:\Program

 $\label{eq:Files} \\ \ensuremath{\texttt{Ektron}\CMS400v7x\workarea\ewebeditpro\clientinstall.} To do this, use this command-line:$ 

msiexec /i "c:\Program

 $\label{eq:stron_CMS400v7x} workarea \verb+ webeditpro\clientinstall \verb+ webeditproclient.msi" /qn$ 

The command line parameters are explained on this Web page: http://helpnet.installshield.com/robo/projects/HelpLibDevStudio9/ IHelpCmdLineMSI.htm.

 Each time a user connects to Ektron CMS400.NET, his PC is checked for eWebEditPro+XML. If an older version or no version exists, the user is prompted to download ewebeditproclient.exe from the server's c:\Program Files\Ektron\CMS400v7x\workarea\ewebeditpro\clientinstall folder.

## eWebEditPro with WebImageFX Automatic Download and Installation

The page you are trying to view contains Ektron's eWebEditPro with WebImageFX editor. It will appear within your browser. It allows you to enter content for web pages as easily as using a word processor.

Before you can use eWebEditPro with WebImageFX, it must be downloaded into your browser. When you click the **Install Now** button at the bottom of this page, eWebEditPro with WebImageFX will be automatically downloaded and installed. This process may take several minutes depending on the speed of your network connection. Once downloaded, eWebEditPro with WebImageFX will not need to download again unless upgrading to a newer version.

You must have authorization to install programs on your computer.

By default, Internet Explorer prevents ActiveX control installation on your computer. To install eWebEditPro, click on the control or the Information Bar and select Install ActiveX Control.

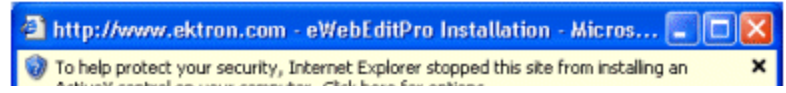

The user clicks Install Now to install eWebEditPro+XML.

To use this procedure, the user must be authorized to install programs on his computer.

### **Results of Installation**

#### **File Locations**

By default, the installation inserts files into two locations on the server:

- C:\Program Files\Ektron\CMS400vXX: sample and minimal databases, documentation, utilities, site setup files (for creating additional sites)
- C:\Inetpub\wwwroot\cms400Min: bin folder, Web Services, scripts, supporting files, uploaded files and images, graphics used in the application, CustomAPI (used to customize Ektron CMS400.NET), etc.
- **NOTE** The bin folder stores Ektron CMS400.NET's binary executable files. The .NET environment automatically searches this folder when looking for dll files.

#### **File Permissions**

During installation, the everyone group is given permission to create folders in the following directories:

- C:\Inetpub\wwwroot\CMS400Min\uploadedfiles
- C:\Inetpub\wwwroot\CMS400Min\uploadedimages

Ektron recommends setting up .NET user accounts to authorize users to add, edit, and delete folders in the installation folder,

C:\Inetpub\wwwroot\CMS400Min\.

#### **IIS Indexing Service**

The installation automatically starts the IIS Indexing service. **Ektron CMS400.NET**'s search use this service.

If you want the IIS Indexing service to work manually, you need to change the settings. These steps explain how to disable IIS's Indexing of the site.

- 1. Navigate to Administrator Tools > Internet Information Services.
- 2. In the IIS window, find the Web site.

- 3. Right click the site and choose properties.
- 4. On the Directories tab, uncheck the **Index this resource** box.
- 5. Click OK.

### Changes to the CMS400 web.config File

See Also: "Managing the web.config File" on page 126

After you install **Ektron CMS400.NET**, the web.config file is updated as follows.

| web.config setting | Assigned this value by installation          |
|--------------------|----------------------------------------------|
| ek_sitePath        | webroot/siteroot                             |
| ek_buildNumber     | current build number of Ektron<br>CMS400.NET |
| ek_version         | current version of Ektron CMS400.NET         |

After you run the database setup utility, the web.config file is updated as follows.

| Line                | Description                                         | Value (if default<br>accepted) |
|---------------------|-----------------------------------------------------|--------------------------------|
| ek_dbCatalog        | the database name you<br>assigned                   |                                |
| ek_dbServer         | the database server name<br>(MSSQL or MSDE)         | (local)\CMS400MSDE2000         |
| ek_dbConnectionType | database connection type<br>(MSDE or SQL)           | sql                            |
| ek_dbUsername       | user from CMS400 database<br>(only used for SQL)    | sa                             |
| ek_dbPassword       | password from CMS400<br>database (only used for SQL | Ektron                         |

| Line                   | Description                                                                                                    | Value (if default<br>accepted) |
|------------------------|----------------------------------------------------------------------------------------------------|--------------------------------|
| ek_dbTrustedConnection | false - (default) sets<br>authentication to SQL Server.<br>Username and password are<br>required.                    | false                          |
|                        | <b>true</b> - sets authentication to<br><b>Windows</b> . Windows handles<br>security when connecting to<br>database. |                                |
| ek_sitePath            | path from the root of web server                                                                                     |                                |

### After Installation

Ektron strongly recommends configuring a secure socket layer (SSL), especially if you are using Active Directory Integration. SSL encrypts passwords that are otherwise sent as clear text to the Ektron CMS400.NET server. See "Configuring SSL" on page 161 for more information.

### Setting Up an Additional Site

After installing **Ektron CMS400.NET**, it is easy to create another site. While creating the new site, you can create a sample or minimal site and database. To create a site for your content, you would typically install a minimal site and database, then create your Web page templates. Later, you can add users and content.

To set up an additional site, follow these steps.

- "Step 1: Set up New Site" on page 115
- "Step 2: Set up New Database" on page 115
- "Step 3: Create Project in Visual Studio.NET" on page 116

### Step 1: Set up New Site

- 1. Create a new folder in the Web root folder to contain the site files.
- 2. From the Windows Start menu, follow this path:

#### Start > Programs > Ektron > CMS400 > Utilities > SiteSetup

3. Follow the steps for creating a new site, as described in "Setting up a Site" on page 78. When prompted to select a folder to which you want to install the files, choose the folder you created in Step 1.

#### Step 2: Set up New Database

After installing an **Ektron CMS400.NET** site, it is easy to create a new, starter database. You can create either a sample or minimal database. When creating a database for your content, you typically install a minimal database.

To set up a database, follow these steps.

1. From the Windows Start menu, follow this path:

Start > Programs > Ektron > CMS400 > Utilities > SiteSetup

2. On the Setup Type screen, choose Database Setup only.

| CMS400 Site Setup - InstallShield Wizard                                                                            | × |
|----------------------------------------------------------------------------------------------------|---|
| Setup Type<br>Select the setup type that best suits your needs.                                                     |   |
| Thank you for installing CMS400. The following wizard will allow you to setup, upgrade, or reinstall a CMS400 site. |   |
| CMS400 Database Setup     O Upgrade / Reinstall                                                                     |   |
|                                                                                                    |   |
| InstallShield                                                                                                    |   |

3. Follow the steps for creating a new database, as described in "Setting up a Database" on page 87. Be sure to assign the database a name other than the default. Also, when asked to enter a SQL or MSDE server, enter the server name or IP address.

**WARNING!** Do *not* use the instance name (CMS400MSDE2000) -- it will cause an error.

#### Step 3: Create Project in Visual Studio.NET

To work with the new site in Visual Studio.NET, you must create a new project for it. To do that, follow these steps.

- 1. Navigate to the folder that contains the new site.
- 2. Double click Ektron CMS400.NET's solution file. If you are using the minimal database, the file is CMS400Min.sln.

At this point, you can build the project and log in. If you cannot log in because you have not set up the license key, use the builtin account: the username is builtin and password is builtin.

To learn about creating templates and using server controls, see the **Ektron CMS400.NET** Developer's Manual section "Ektron CMS400.NET Server Controls."

### Moving a Site to Another Directory or Server

Use this procedure to move an **Ektron CMS400.NET** Web site to a new folder or even a different server. For example, you complete work on a site that resides on a development server and want to move it to a production server.

Within this documentation, the original site's folder is referred to as the *source* directory, and the new site's folder is called the *destination* directory. The directories can reside on the same server or different ones.

Moving the site consists of the following major steps. Each step is described below.

- "Step1: Set up an IIS Site on the Destination Server" on page 118
- "Step 2: Copy Files to Destination Directory" on page 119
- "Step 3: Set Security on New Folders" on page 119
- "Step 4: Make the New Directory an IIS Application" on page 120
- "Step 5: Back up the Database" on page 121
- "Step 6: Create a New Database" on page 122
- "Step 7: Restore the Database" on page 123
- "Step 8: Set Security on the Copied Database" on page 125
- "Step 9: Update web.config on the Destination Site" on page 125

**WARNING!** You should only use the builtin account temporarily. As soon as possible, you should insert the license key and log in under a user name assigned in Ektron CMS400.NET.

#### Moving a Site vs. Using the Site Replication Feature

In addition to the Site Move procedure described below, **Ektron CMS400.NET** offers a Site Replication feature. That feature automatically pushes new and updated site files to a production server. Site Replication is especially useful when your site contains sensitive information (for example, pricing) that needs to be carefully reviewed for quality assurance before it goes live. For more information, see the **Ektron CMS400.NET** Administrator manual section "Site Replication."

#### When You Would Use the Site Replication feature

You'd use the Replication feature in these cases.

- Moving a site from staging to production
- Distributing a site among load-balanced servers

#### When You Would Use the Move Site Procedure

You'd use the Move Site procedure in these cases.

- Moving a site from staging to production if you do not have the Replication feature
- Distributing a site among load-balanced servers if you do not have the Replication feature
- The initial move of a site up to a shared server (or any other server on which you cannot run the .exe installer).
   Subsequently, you could use Site Replication if you have it.
- Moving a site to a new server. For example, you purchase a new server to replace your existing one.
- Moving a site between two servers that are not connected by a network.

#### Step1: Set up an IIS Site on the Destination Server

Νοτε

This procedure assumes your Web server runs Windows 2003 server.

- On the destination server, go to Start > Control Panel > Performance and Maintenance > Administrative Tools > Internet Information Services.
- 2. Click the plus sign (+) next to the computer's name so that you can see the Web Sites folder.
- 3. Right click the Web Sites folder and select **New Web Site**.
- 4. The Web Site Creation wizard walks you through the steps of creating a new Web site.
- 5. At the TCP Port field, make sure the IP address/host header/ port combination does not conflict with an existing Web site. For example, if the destination server already publishes a Web site on IP address 172.23.23.231 with host header dev.example.com on port 80, your new site could use the same settings on port 81. The new site is accessible through http:// dev.example.com:81/.
- 6. When prompted for the path to the new site, create a new folder for the site in the destination server's file system.
- 7. When prompted to assign permissions to the new folder, assign **read**, **write** and **run scripts** permissions.

#### **Step 2: Copy Files to Destination Directory**

- 1. In the Web root of the destination directory, create a folder with the same name as the folder in the source directory.
- NOTEYou do this in order to set the destination site on the same URL path as the<br/>source site on the source server. For example, if you the source site's login page<br/>is http://localhost/MySite/login.aspx and you're moving it to<br/>dev.example.com port 81, place the destination site at http://<br/>dev.example.com:81/MySite/login.aspx.It is important for both sites to use the same URL path because **Ektron**<br/>**CMS400.NET** uses *root relative* pathing in links to pages and images. This<br/>means that any managed content item can be displayed on any page in the Web<br/>site. Since the path may be embedded in hyperlinks and image paths, changing<br/>the URL path on the destination server may cause problems.
  - 2. Copy all files in the source directory to the destination directory.

#### Step 3: Set Security on New Folders

This procedure lets **Ektron CMS400.NET** users upload files to the library.

- 1. Within IIS manager, navigate to the folder created in "Step 2: Copy Files to Destination Directory" on page 119.
- 2. For the uploadedfiles and uploadedimages directories, right click on the folder and choose **Properties**. On the **Directory** tab of the Properties dialog, ensure that the **Write** attribute is checked.
- 3. Exit IIS manager.
- 4. Open Windows Explorer.
- 5. Navigate to new Web site's folder.
- 6. Right click the uploadedfiles directory, and choose Properties.
- 7. On the **General** tab of the properties dialog, ensure the Read-Only attribute is not checked.
- On the Security tab of the properties dialog, ensure that the IIS anonymous user (usually named "IUSR\_COMPUTERNAME") has Write permission.
- 9. Right click the uploadedimages directory, and choose Properties.
- 10. Repeat steps 7 and 8 for the uploaded images directory.

#### Step 4: Make the New Directory an IIS Application

- 1. Within IIS manager, right mouse click the folder created in "Step 2: Copy Files to Destination Directory" on page 119.
- 2. Select Properties.
- 3. In the **Application Settings** area, click **Create**.

| nosting Pr                      | operties                                                                    |                                                                                                    | ? 🔀           |
|---------------------------------|-----------------------------------------------------------------------------|----------------------------------------------------------------------------------------------------|---------------|
| Directory                       | Documents                                                                   | Directory Security HTTP Headers                                                                                                    | Custom Errors |
| When                            | connecting to<br>©<br>©<br>©                                                | this resource, the content should corr<br>The designated directory<br>A share located on another compute<br>A redirection to a <u>U</u> RL | ne from:      |
| Lo <u>c</u> al P                | ath:                                                                        | hosting                                                                                                    |               |
| Scrip<br>Rea<br>Write<br>Direct | o <u>t</u> source acce<br>d<br>e<br>ctory <u>b</u> rowsing<br>tion Settings | ess 🔽 Log <u>v</u> isits<br>🔽 Index this res                                                                                               | ource         |
| Applicat                        | ion name:                                                                   | Default Application                                                                                                    | Create        |
| Starting                        | point:                                                                      | <pre> CDefault Web Site&gt; </pre>                                                                                                    |               |
| Execute                         | e <u>P</u> ermissions:                                                      | Scripts only                                                                                                    |               |
| Applicat                        | io <u>n</u> Protection                                                      | Medium (Pooled)                                                                                                    | Unjoad        |
|                                 |                                                                             | OK Cancel                                                                                                    | Apply Help    |

4. Click OK.

#### Step 5: Back up the Database

**WARNING!** Do not use SQL Server Data Transformation Services to move the database. This feature is not compatible with Ektron CMS400.NET.

Ektron recommends backing up the database in the source folder then restoring the database backup to the destination folder. This procedure is described below.

- In the Ektron CMS400.NET source folder, open the web.config file and verify the name of the database. The database name appears after key="ek\_dbCatalog" value=.
- 2. On the source server, open SQL Enterprise Manager and navigate to the database you identified in Step 1.
- 3. Right mouse click the database then select **All tasks > Backup database**.
- 4. Select a destination file name by clicking the **Add** button in the Destination area of the SQL Server Backup screen.

| SQL Serv            | ver Backup - CMS                                                                              | 5400Example          |    |
|---------------------|-----------------------------------------------------------------------------------------------|----------------------|----|
| General             | Options                                                                                       |                      |    |
|                     | Data <u>b</u> ase:                                                                            | CMS400Example        | •  |
| e                   | <u>N</u> ame:                                                                                 | CMS400Example backup |    |
| Backu<br>G          | Desc <u>r</u> iption:<br>p<br><u>D</u> atabase - complete<br>Databa <u>s</u> e - differential |                      |    |
| ,<br>Cij<br>Destina | Tansaction biographics and filegroup:                                                         | C Tane C Disk        |    |
|                     |                                                                                               | Remo                 | ve |

#### Step 6: Create a New Database

- 1. On the Destination server, open SQL Enterprise Manager.
- 2. Expand the display until you see the Databases folder.
- 3. Right click the Databases folder.
- 4. Choose New Database....
- 5. Assign a name to the database.
- 6. The remaining options can remain as defaults, or you can be edit them as needed.

#### Step 7: Restore the Database

Restore the database to the new destination folder. To do this, follow these steps.

- 1. Right click the database you created in "Step 6: Create a New Database" on page 122.
- 2. Select All Tasks > Restore database.

| tore dat        | tabase                       |                                       |                |
|-----------------|------------------------------|---------------------------------------|----------------|
| eneral (        | Options                      |                                       |                |
|                 | <u>R</u> estore as database: | CMS400Example_3                       |                |
| Restore:        | O <u>D</u> atabase           | C Filegroups or files                 | • From device  |
| - Parame        | ters                         |                                       |                |
| De <u>v</u> ice | es:                          |                                       |                |
|                 |                              |                                       | Select Devices |
| Backu           | p number: 1                  | View Contents                         |                |
| 🖲 Re            | estore backup set            |                                       |                |
| ۰               | Database - complete          |                                       |                |
| 0               | Database - differentia       |                                       |                |
| 0               | Transaction log              |                                       |                |
| ~ n             |                              | · · · · · · · · · · · · · · · · · · · |                |
| U He            | ead backup set informal      | ion and add to backup history         |                |

- 3. In the **Restore as database** field, verify that the database you created in Step 6 appears.
- 4. In the **Restore** section, click **From device** (circled above).
- 5. Click the **Select Devices** button (circled above).
- 6. The Choose Restore Devices screen appears. Click the **Add** button (circled below).

| hoose Restore De      | vices                                                           | 2                             |
|-----------------------|-----------------------------------------------------------------|-------------------------------|
|                       | en the backup is restored, SQL Server wil<br>ices listed below. | I attempt to restore from the |
| Backup set:           | (Unknown)                                                       |                               |
| Restore from:         | • Disk O Lape                                                   |                               |
|                       | Device name                                                     | <u>A</u> dd                   |
|                       |                                                                 | Edit                          |
|                       |                                                                 | Bemove                        |
|                       |                                                                 | Re <u>m</u> ove All           |
| Media verification of | blion                                                           |                               |
| Duly restore from     | media with the following name:                                  |                               |

7. On the Choose Restore Destination screen (below), select **File name** and navigate to the backup file you copied to the destination folder.

| Choose R | estore Destination                                                                                                    |
|----------|----------------------------------------------------------------------------------------------------|
|          | Select the file name or backup device to use for the restore<br>operation. Backup devices can be created for files that you<br>use frequently. |
| • Eile n | ame                                                                                                    |
|          | C:\Documents and Settings\Administrator\Deskt                                                                                                  |
| C Back   | up device:                                                                                                    |
|          |                                                                                                    |
|          |                                                                                                    |
|          | OK Cancel                                                                                                    |

8. Click **OK** three times. SQL copies the data to the database you created in "Step 6: Create a New Database" on page 122.

#### Step 8: Set Security on the Copied Database

- 1. This procedure is described in "Set Up a User for the CMS400 Database" on page 100. Do this for the following users.
- IUSER
- ASPNET User

#### Step 9: Update web.config on the Destination Site

- 1. Within the destination site folder, open the web.config file.
- 2. Modify the following values as needed.

| Web.config<br>element      | How to Modify                                                                                  |
|----------------------------|------------------------------------------------------------------------------------------------|
| ek_dbCatalog               | The name of the new database, if you changed it                                                |
| ek_dbUsername              | The database user, if you created one                                                          |
| ek_dbPassword              | The database password, if you created one                                                      |
| ek_dbTrustedConnecti<br>on | Whether the new database uses a trusted connection                                             |
| ek_sitePath                | The path to the new folder, relative to the server's webroot folder                            |
| WSPath                     | The full path to the folder that stores the Web Service URL for Server Controls at design time |

# Managing the web.config File

**Ektron CMS400.NET**'s web.config file lets you control many key functions of the content management system. When you install **Ektron CMS400.NET**, web.config is placed into *webroot/siteroot*.

This section explains the settings in the web.config file.

**NOTE** In CMS300 and CMS200, most web.config settings were handled in the setup.*xxx* file.

If your server is currently running another .NET application, you must merge that web.config file with this one.

Note that all **Ektron CMS400.NET** settings begin with ek\_ and reside within the <appSettings> tags of the web.config file. This prefix distinguishes **Ektron CMS400.NET**'s tags from others.

### Settings in the web.config File

| Setting         | Description                                                                                                    |
|-----------------|----------------------------------------------------------------------------------------------------|
| Analytics       |                                                                                                    |
| enableAnalytics | Determines whether Ektron CMS400.NET tracks content analytics statistics in the database.                                                            |
|                 | For more information, see the Ektron CMS400.NET Administrator<br>manual > "Content Analytics Feature" > "Enabling the Content<br>Analytics Feature." |
|                 | Possible values are true and false.                                                                                                    |
| appendTollSLog  | Determines whether Ektron CMS400.NET tracks content analytics statistics in the IIS Log.                                                             |
|                 | For more information, see the Ektron CMS400.NET Administrator manual > "Content Analytics Feature" > "Writing to the IIS Log."                       |
|                 | Possible values are true and false.                                                                                                    |

| Setting             | Description                                                                                                    |
|---------------------|----------------------------------------------------------------------------------------------------|
| recordsBeforeWrite  | Used to determine the frequency of writing content analytics<br>statistics to the database (in number of page views).<br>For more information, see the Ektron CMS400.NET Administrator<br>manual > "Content Analytics Feature" > "Specifying the Frequency of<br>Writing to the Database."                                                                                                    |
| timeBeforeWrite     | Used to determine the frequency of writing content analytics<br>statistics to the database (in seconds).<br>For more information, see the Ektron CMS400.NET Administrator<br>manual > "Content Analytics Feature" > "Specifying the Frequency of<br>Writing to the Database."                                                                                                    |
| Connections Strings |                                                                                                    |
| For SQL Server      | <ul> <li>Use this connection string to define an SQL server.</li> <li>name="Ektron.DbConnection"</li> <li>providerName="System.Data.SqlClient"</li> <li>connectionString - this part of the connection string contains the following element.</li> <li>server - the name of the database server to which Ektron CMS400.NET is installed. If installed locally, the value is localhost. This value is set during installation, at the Host screen.</li> <li>database - use the name of the database.</li> <li>Integrated Security - use True or False. True - use integrated security.</li> <li>user - If required, specify the username used to connect to the DSN. This user account must have at least read and write permissions to the database.</li> <li>Note: This value can be blank if you are using Windows authentication.</li> <li>pwd - If required, specify the password for the username given. It should match your database name.</li> </ul> |

| Setting               | Description                                                                                                    |
|-----------------------|----------------------------------------------------------------------------------------------------|
| For Oracle            | Use this connection string to define an SQL server.<br><b>name=</b> "Ektron.DbConnection"<br><b>providerName=</b> "System.Data.OracleClient"<br><b>connectionString</b> - this part of the connection string contains the<br>following element.<br>• <b>Data Source</b> - orcl<br>• <b>User ID</b> - system<br>• <b>Password</b> - welcome                                                                                                    |
| appSettings           |                                                                                                    |
| GoogleMap             | Enter connection information for using Google Maps with the Mapping feature in <b>Ektron CMS400.NET</b> .                                                                                                    |
| VirtualEarthMap       | Enter connection information for using Virtual Earth maps with the Mapping feature in <b>Ektron CMS400.NET</b> .                                                                                                    |
| ek_TreeModel          | <ul> <li>Choose whether or not to use Ajax for the folder tree in the Workarea.</li> <li>0 - use the legacy folder tree in the Workarea.</li> <li>1 - use Ajax for the folder tree in the Workarea.</li> <li>Important: This key has been removed from the Web.config file. However, you can still use this key by adding it between the <appsettings> tags. For example, <add key="ek_TreeModel" value="0">&lt; changes the folder tree in the Workarea back to legacy.</add></appsettings></li> </ul> |
| ek_workareaDateFormat | <ul> <li>Choose how you want to display dates in some areas of the Workarea.</li> <li>long - for example, Saturday May 21, 2005</li> <li>short - for example, 5/21/2005</li> </ul>                                                                                                    |
| ek_sitePath           | The location of <b>Ektron CMS400.NET</b> relative to the Web root.<br>This value is set during installation at the Site Path Directory screen.<br>If you move <b>Ektron CMS400.NET</b> to another folder, you must<br>update this value.                                                                                                    |
| ek_buildNumber        | This value is set by the installation program. You typically would not change it.                                                                                                    |

| Setting                | Description                                                                                                    |
|------------------------|----------------------------------------------------------------------------------------------------|
| ek_version             | This value is set by the installation program. You typically would not change it.                                                                                                    |
| ek_appPath             | This element is prefixed by the ek_sitePath value and describes the location of the workarea folder. This file stores external applications (such as eWebEditPro and eWebDiff), templates, and the images folder. |
| ek_xmlPath             | The location of the xmlfiles directory. The ek_sitePath path is prefixed to this location.                                                                                                    |
|                        | You would only change this value if you want to move the location of the xml files relative to the Web root.                                                                                                    |
| ek_pluginDir           | not used currently for future use                                                                                                    |
| ek_appName             | The name of the application, CMS400. You typically would not change this value.                                                                                                    |
| ek_RedirectorInstalled | Sets whether the redirector is turned on or off in the Ektron<br>CMS400.NET Workarea. Turning the redirector on enables the<br>option of aliasing the URL of your Web site. The default is <b>false</b> .         |
|                        | • <b>True</b> = Aliasing turned on                                                                                                    |
|                        | • False = Aliasing turned off                                                                                                    |
|                        | See Also: The Administrator's Manual section "URL Aliasing".                                                                                                    |
| ek_RedirectorManualExt | Set a comma-delimited list of Web page extensions for which you will want to create aliased pages. For example, ".aspx,.htm,.html,". By default the list contains <b>.aspx</b> .                                  |
|                        | <b>NOTE</b> You can enter one or more extensions. Each extension must begin with a period, and the last extension must be followed by a comma (,).                                                                |
|                        | See Also: The Administrator's Manual section "URL Aliasing".                                                                                                    |
| ek_LDAPMembershipUser  | Integrate membership users with LDAP or Active Directory. Set the value to <b>True</b> for Membership Users to be authenticated using LDAP/AD.                                                                    |

| Setting                                                                                               | Description                                                                                                    |  |
|----------------------------------------------------------------------------------------------------|----------------------------------------------------------------------------------------------------|--|
| ek_appImagePath                                                                                       | The folder that stores the images within <b>Ektron CMS400.NET</b> , such as toolbar icons. You would only change this value if you need to move the images folder to another location.                                                                    |  |
|                                                                                                    | Note that this value is prefixed by the value set in the ek_appPath variable. By default, ek_appPath is set to <pre>webroot/cms400Min/ workarea/. So, by default, this folder is set to <pre>webroot/cms400Min/ workarea/images/application/.</pre></pre> |  |
| ek_appeWebPath                                                                                        | The folder that stores eWebEditPro, <b>Ektron CMS400.NET</b> 's editor.<br>You would only change this value if you need to move the editor to<br>another location.                                                                                        |  |
|                                                                                                    | Note that this value is prefixed by the value set in the ek_appeWebPath variable. By default, ek_appeWebPath is set to webroot/CMS400Min/workarea/. So, by default, this folder is set to webroot/CMS400Min/workarea/ewebeditpro.                         |  |
| ek_appXSLTPath                                                                                        | The folder that stores XSLTs. You would only change this value if you need to move the XSLT folder to another location.                                                                                                    |  |
|                                                                                                    | Note that this value is prefixed by the value set in the ek_appPath variable. By default, ek_appPath is set to <pre>webroot/CMS400Min/ workarea/. So, by default, this folder is set to <pre>webroot/CMS400Min/ workarea/Xslt.</pre></pre>                |  |
| Images - These images appear before the user signs in, so cannot be stored in the database. Update as |                                                                                                    |  |
| Their location is set in the ek_appImagePath variable. See Also: "ek_appImagePath" on page 130        |                                                                                                    |  |
| ek_Image_1                                                                                            | close button                                                                                                    |  |
| ek_Image_2                                                                                            | small login button                                                                                                    |  |
| ek_Image_3                                                                                            | big login button                                                                                                    |  |
| SMTP server configuration - See "Configuring SMTP Settings" on page 143                               |                                                                                                    |  |
| ek_SMTPServer                                                                                         | The server that processes email                                                                                                    |  |
| ek_SMTPPort                                                                                           | The port your system uses to retrieve email                                                                                                    |  |
| ek_SMTPUser                                                                                           | The username set up to send and receive email                                                                                                    |  |
| Setting                               | Description                                                                                                    |  |  |  |
|---------------------------------------|----------------------------------------------------------------------------------------------------|--|--|--|
| ek_SMTPPass                           | The password set up to send and receive email                                                                                                    |  |  |  |
| Mail Format                           |                                                                                                    |  |  |  |
| ek_MailFormat                         | The format of the email created in <b>Ektron CMS400.NET</b> . A value of <b>HTML</b> generates email in HTML format, while a value of <b>Text</b> generates plain text email. |  |  |  |
| SSL Support - See "Updating the web   | o.config File" on page 164                                                                                                    |  |  |  |
| ek_UseSSL                             | Determines if server will use SSL for security                                                                                                    |  |  |  |
| ek_SSL_Port                           | SSL port used by Web server.                                                                                                    |  |  |  |
| Active Directory Server Configuration | on                                                                                                    |  |  |  |
| ek_ADEnabled                          | Whether your Ektron CMS400.NET uses Active Directory support.                                                                                                    |  |  |  |
| ek_ADAdvancedConfig                   | Enable Active Directory advanced configuration.                                                                                                    |  |  |  |
| ek_ADUsername                         | User name for the Active Directory server.                                                                                                    |  |  |  |
| ek_ADPassword                         | Password for the Active Directory server.                                                                                                    |  |  |  |
| ek_AUTH_Protocol                      | The directory access protocol used with the Active Directory feature.<br>The default value is LDAP. Other protocols are GC (global catalog)<br>and WINNT.                     |  |  |  |
| Menu Settings                         |                                                                                                    |  |  |  |
| ek_UserMenuType                       | Determines the appearance of the menu that appears within every content block after the user signs in.                                                                        |  |  |  |
|                                       | • <b>0</b> - New dynamic menu - menu only appears when user moves cursor over content block                                                                                   |  |  |  |
|                                       | <ul> <li>1 - Old classic menu - menu always appears</li> </ul>                                                                                                    |  |  |  |
|                                       | See Also: Ektron CMS400.NET Administrator Manual section<br>"Introduction to Ektron CMS400" > "Getting Started" > "Recognizing<br>Content Blocks" > "The Floating Toolbar"    |  |  |  |

| Setting                                | Description                                                                                                    |  |
|----------------------------------------|----------------------------------------------------------------------------------------------------|--|
| ek_MenuDisplayType                     | <ul> <li>This setting only works if ek_UserMenuType is set to zero (0).</li> <li>Determines the appearance of the menu that appears within every content block after the user signs in.</li> <li>0 - Horizontal - menu icons are arranged horizontally</li> <li>1 - Vertical - menu icons are arranged vertically and include the tooltip text</li> <li>See Also: Ektron CMS400.NET Administrator Manual section</li> </ul>                                                  |  |
| Multilingual Settings                  | "Introduction to Ektron CMS400" > "Getting Started" > "Recognizing<br>Content Blocks" > "The Floating Toolbar"                                                                                                    |  |
| ek_EnableMultilingual                  | <ul> <li>Enable or disable support for multilingual content</li> <li>1 - enable</li> <li>0 - disable</li> <li>See Also: Ektron CMS400.NET Administrator Manual section<br/>"Multi-Language Support" &gt; "Working with Multi-Language Content"<br/>&gt; "Enabling/Disabling Support for Multiple Language Content"</li> </ul>                                                                                                    |  |
| ek_DefaultContentLanguage              | Sets the four-digit, decimal representation of the default content<br>language. For example, American English is 1033.<br>If you have another version of an Ektron CMS (e.g., CMS200) or an<br>earlier than 4.7 version of CMS400, all content blocks are set to this<br>value during the upgrade.<br><i>See Also:</i> <b>Ektron CMS400.NET</b> Administrator Manual section<br>"Multi-Language Support" > "Working with Multi-Language Content"<br>> "The Default Language" |  |
| ek_ServerURL<br>Miscellaneous Settings | Mainly used in Web services to determine the location of a remote server.<br>For example, in a Web farm environment, the content server can reside in a remote location. In this case, the developer's content is replaced with this value, so all <img src=""/> and <href<br>references point to server named here instead of the local one.</href<br>                                                                                                    |  |
| WSPath                                 | Determines the location of the Web services page used by the server controls at design time.                                                                                                    |  |

| Setting                         | Description                                                                                                    |  |
|---------------------------------|----------------------------------------------------------------------------------------------------|--|
| ek_BatchSize                    | The number of files that can be uploaded at the same time. The default is <b>4</b> , but it can be any non negative number.                                                                                                    |  |
|                                 | Note: Users can upload any amount of files. The system handles them four at a time.                                                                                                    |  |
| ek_CacheControls                | Choose whether to enable caching for Ektron CMS400.NET server<br>controls or not. For information on Caching with Ektron<br>CMS400.NET server controls, see the Developer Manual section ><br>"Introduction to Ektron CMS400.NET Server Controls" > "Caching<br>with Server Controls".                       |  |
|                                 | <ul> <li>0 - Disable</li> <li>1 - Enable</li> </ul>                                                                                                    |  |
| ek_WorkareaSearchResultMode     | <ul> <li>Sets the Workarea search-results mode.</li> <li>text - returns a text only version of the search results.</li> <li>mixed - returns text and images associated with search results.</li> <li>graphical - returns a images associated with search results.</li> </ul>                                 |  |
| ek_WorkareaLibSearchResultMode  | <ul> <li>Sets the Workarea Library search-results mode.</li> <li>text - returns a text only version of the library search results.</li> <li>mixed - returns text and images associated with library search results.</li> <li>graphical - returns a images associated with library search results.</li> </ul> |  |
| ek_ShowWorkareaRetErrorReferrer | <ul> <li>Choose whether to enable referrer debug information on the RetError.aspx page.</li> <li>True - enable</li> <li>False - disable</li> </ul>                                                                                                    |  |
| ek_QueueName                    | Path to the message queue.                                                                                                    |  |
| ek_LogFileName                  | Path to the log file name for the message queue                                                                                                    |  |

| Setting                  | Description                                                                                                    |  |
|--------------------------|----------------------------------------------------------------------------------------------------|--|
| ek_loginAttempts         | Ektron CMS400.NET has a login security feature that, by default,<br>locks out a user after five unsuccessful attempts to log in. That<br>feature is controlled by this element.                                                                 |  |
|                          | For details, see the Ektron CMS400.NET Administrator Manual section "Getting Started" > "Logging Into an Ektron CMS400.NET Web Site" > "Restricting Login Attempts."                                                                            |  |
| ek_passwordCaseSensitive | By default, passwords are case insensitive. So for example, if the password is TOKEN and the user enters token, the sign-on is successful.                                                                                                    |  |
|                          | If you want to make passwords case sensitive, change the value of this element from <b>false</b> to <b>true</b> .                                                                                                    |  |
|                          | If you do, and the password is TOKEN and the user enters token, the sign-on is unsuccessful. The user would have to enter TOKEN to sign on.                                                                                                    |  |
| ek_LinkManagement        | This setting determines if Ektron CMS400.NET uses linkit.aspx<br>when inserting a guicklink. By default, it is set to true.                                                                                                    |  |
|                          | If set to true, when a user inserts a quicklink, <b>Ektron CMS400.NET</b> inserts a <i>special link</i> instead of a quicklink. A special link determines the correct quicklink to use when a site visitor clicks it.                           |  |
|                          | For example, a user adds a content block to folder A. A quicklink to that content is a.aspx?id=10. Later, if an administrator changes the folder's template but doesn't update the quicklink within the content block, the quicklink is broken. |  |
|                          | To avoid this problem, enable link management.                                                                                                    |  |
| ek_LoginScreenWidth      | The width of the login screen in pixels. You may need to widen the screen if you are using Active Directory and the database names are long.                                                                                                    |  |
| ek_ToolBarFormatTag      | Note: This setting only applies after a user signs in to your site                                                                                                    |  |
|                          | Change this setting if the selenal hander that surrounds content                                                                                                    |  |
|                          | looks wrong. (The border color indicates the content's status.)                                                                                                    |  |
|                          | By default,  tags create the border. If the border looks wrong<br>or inappropriate, change setting to <b>div</b> . If you do, <div> tags are<br/>used to draw the border instead of  tags.</div>                                                |  |
|                          | i his change typically solves the problem.                                                                                                    |  |

| Setting              | Description                                                                                                    |  |
|----------------------|----------------------------------------------------------------------------------------------------|--|
| ek_PageSize          | This setting determines the maximum number of items that can<br>appear on a page before it "breaks." When a page breaks, additional<br>entries appear on another screen, and the following text appears<br>near the bottom of the items list:<br>Page 1 of 2<br>[First Page] [Previous Page] [Next Page] [Last Page] |  |
|                      | Note: The above text changes depending on the page you are viewing.                                                                                                    |  |
|                      | You must click an option to see and update the remaining items.<br>This setting affects pages that let you edit the following items:<br>• content                                                                                                    |  |
|                      | <ul> <li>library items</li> <li>monulitame</li> </ul>                                                                                                    |  |
|                      | collection items                                                                                                    |  |
|                      | membership users                                                                                                    |  |
|                      | membership users not verified                                                                                                    |  |
|                      | • forums                                                                                                    |  |
| ek_XliffVersion      | Define the XLIFF version to use when exporting files. See Also: the Administrator Manual section "Multi-Language Support" > "Using the Language Export Feature" > "What is XLIFF?"                                                                                                    |  |
| ek_LogLevel          | Choose the level of information sent to the application event log.                                                                                                    |  |
|                      | • <b>0</b> - off, no information is sent                                                                                                    |  |
|                      | • 1 - all information, warnings and errors are sent                                                                                                    |  |
|                      | • 2 - only warnings and errors are sent                                                                                                    |  |
|                      | • 3 - only errors are sent                                                                                                    |  |
| ek_EnableReplication | Choose whether dynamic replication is enabled or not.                                                                                                    |  |
|                      | True - enable dynamic replication                                                                                                    |  |
|                      | False - disable dynamic replication                                                                                                    |  |
| ek_ReplicationWS     | The path to the Replication Web service.                                                                                                    |  |

| Setting                       | Description                                                                                                    |  |
|-------------------------------|----------------------------------------------------------------------------------------------------|--|
| ek_extensionServiceEnabled    | Enable Extensibility Plug-in service. For more information on Plug-<br>ins, See Also: The Developer Manual section "Plug-in Extension"                                                                                    |  |
| ek_EnableDeveloperSamples     | Enable the API developer samples on the Developer demo site<br>shipped with CMS400.NET.                                                                                                    |  |
|                               | True - enable developer samples                                                                                                    |  |
|                               | • False - disable developer samples                                                                                                    |  |
| ek_assetPath                  | The folder that stores Assets. You would only change this value if you need to move the Assets folder to another location.                                                                                                |  |
|                               | Note that this value is prefixed by the value set in the ek_appPath variable. By default, ek_appPath is set to <pre>webroot/CMS400Min</pre> . So, by default, this folder is set to <pre>webroot/CMS400Min/assets</pre> . |  |
| mediaSettings                 |                                                                                                    |  |
| WindowsMedia-CLSID            | The class ID for the Windows Media Player.                                                                                                    |  |
| Quicktime-CLSID               | The class ID for the Quicktime player.                                                                                                    |  |
| Realplayer-CLSID              | The class ID for the Real player.                                                                                                    |  |
| Flash-CLSID                   | The class ID for the Flash player.                                                                                                    |  |
| WindowsMedia-Codebase         | Location of the code base plug-in for Windows Media Player.                                                                                                    |  |
| Quicktime-Codebase            | Location of the code base plug-in for Quicktime player.                                                                                                    |  |
| Realplayer-Codebase           | Location of the code base plug-in for Real player.                                                                                                    |  |
| Flash-Codebase                | Location of the code base plug-in for Flash player.                                                                                                    |  |
| application/x-shockwave-flash | Define the relationship between the Shockwave Flash mime type and the Flash player.                                                                                                    |  |
| audio/x-wav                   | Define the relationship between the WAV mime type and the Windows Media, Quicktime and Real players.                                                                                                    |  |
| audio/x-wav-default           | Define the relationship between the WAV default mime type and the Windows Media Player.                                                                                                    |  |
| video/x-avi                   | Define the relationship between the AVI mime type and the Windows Media, Quicktime and Real players.                                                                                                    |  |

| Setting                 | Description                                                                                                    |  |
|-------------------------|----------------------------------------------------------------------------------------------------|--|
| video/x-avi-default     | Define the relationship between the AVI default mime type and the Quicktime player.                                                                                                    |  |
| video/x-msvideo         | Define the relationship between the msvideo mime type and the Windows Media, Quicktime players.                                                                                                    |  |
| video/x-msvideo-default | Define the relationship between the msvideo default mime type and the Windows Media Player.                                                                                                    |  |
| audio/x-ms-wma          | Define the relationship between the MS-WMA mime type and the Windows Media Player.                                                                                                    |  |
| audio/mpeg              | Define the relationship between the MPEG mime type and the Windows Media Player.                                                                                                    |  |
| video/x-realvideo       | Define the relationship between the realvideo mime type and the Real player.                                                                                                    |  |
| video/x-ms-wmv          | Define the relationship between the MS-WMV mime type and the Windows Media Player.                                                                                                    |  |
| audio/x-realaudio       | Define the relationship between the realaudio mime type and the Real player.                                                                                                    |  |
| video/quicktime         | Define the relationship between the quicktime mime type and the Quicktime player.                                                                                                    |  |
| Miscellaneous           |                                                                                                    |  |
| HttpHandlers            | This section sets how the URL Aliasing feature handles URLs with<br>certain extensions. If you have any extension you do not want<br>aliased, add it below the following line using the same syntax.<br>add verb="*" path="*.png"<br>type="URLRewrite.StaticFileHandler,Ektron.Cms<br>.URLRewriter" /> |  |
| maxRequestLength        | This setting determines the maximum size of files that can be<br>uploaded to your server. The default setting is 204,800 kilobytes, or<br>200 MB.<br>Enter the desired value in kilobytes. To convert megabytes to<br>kilobytes, go to http://www.onlineconversion.com/computer.htm.                   |  |

# Configuring E-Mail Notification for Tasks and Content

An email is sent to notify users when a task (such as approving a content block or submitting a form) was performed or needs to be performed. This section explains the steps needed to use Microsoft's SMTP service to enable this kind of e-mail notification in Ektron CMS400.NET.

To learn about email notification for Web Alerts, see "Installing the Web Alert Feature" on page 147.

## **CDOSYS**

To process email, **Ektron CMS400.NET** uses the CDOSYS model. Using the Simple Mail Transport Protocol (SMTP) and the Network News Transfer Protocol (NNTP) standards, CDOSYS enables applications based on Windows XP, Windows 2000 or Windows 2003 to route e-mail and USENET-style news posts across multiple platforms.

CDOSYS, the successor to CDONTS, is as easy to use as CDONTS but is more powerful by letting authors create and view sophisticated emails using html and data sources.

**NOTE** If the SMTP server that is processing email does not find CDOSYS installed, it tries to use CDONTS as a mail server protocol.

### Set up SMTP Server

For CDOSYS to work, set up the SMTP server on your local system (to which you installed **Ektron CMS400.NET**) or a remote system that sends and receives email.

**NOTE** To access an SMTP server on a local or remote system, consult the system administrator who manages email in your organization. This administrator may not be the same as the Ektron CMS400.NET administrator.

 Local - Before setting up an SMTP server on your local system, install IIS. The SMTP server settings on a local system would be something like this:

"ek\_SMTPServer" value="localhost"

"ek\_SMTPServer" value="127.0.0.1"

```
"ek_SMTPServer" value="myname"
```

 Remote - Set up an SMTP server on a remote system. The SMTP server on a remote system can be something like this: "ek\_SMTPServer" value= "smtp.example.com"

"ek\_SMTPServer" value= "example.com"

After the SMTP server is set up, configure it as described in "Verification for Relay" on page 139.

### Verification for Relay

To verify that your Ektron CMS400.NET Web server's IP address supports relay through your SMTP server, follow these steps.

**NOTE** The WWW and SMTP components of IIS must be installed on the Web server to which Ektron CMS400.NET is installed.

1. On your SMTP server, access your Internet Services Manager in the Administrative Tools.

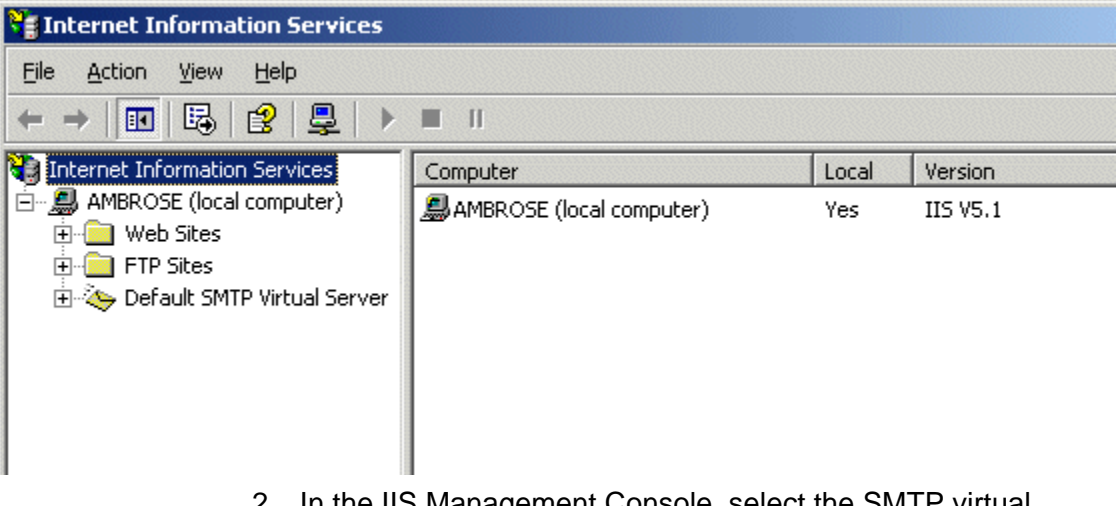

- 2. In the IIS Management Console, select the SMTP virtual server.
- 3. On the Action menu, click **Properties**.

| 📲 Internet Information Service |                        |  |  |  |
|--------------------------------|------------------------|--|--|--|
| File Acti                      | on View Help           |  |  |  |
| ⇔ ⇒                            | 🔁 📧 💣 🚱                |  |  |  |
| 🍓 Internet                     | : Information Services |  |  |  |
| 🖻 - 🚚 Ame                      | ROSE (local computer)  |  |  |  |
| ÷                              | Web Sites              |  |  |  |
| ÷                              | FTP Sites              |  |  |  |
| 🗄 🏷 Default SMTP Virtual Serv  |                        |  |  |  |
|                                | Start                  |  |  |  |
|                                | Stop                   |  |  |  |
|                                | Pause                  |  |  |  |
| View 🕨                         |                        |  |  |  |
|                                | Rename                 |  |  |  |
|                                | Refresh                |  |  |  |
|                                | Export List            |  |  |  |

4. The SMTP properties window opens.

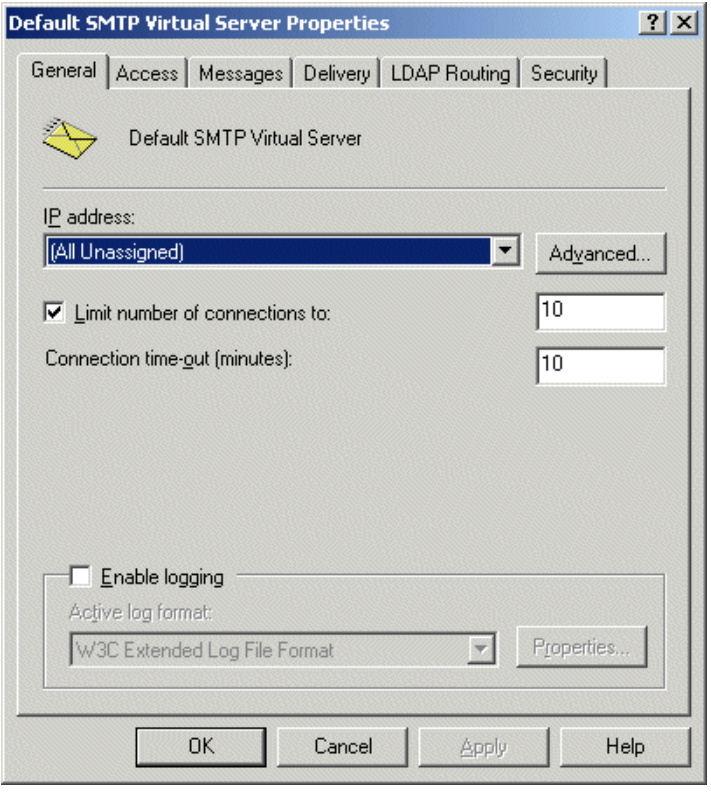

5. Click the Access tab.

6. The access properties appear.

| Default SMTP Virtual Server Properties                                                                                                 | ? × |
|----------------------------------------------------------------------------------------------------|-----|
| General Access Messages Delivery LDAP Routing Security<br>Access control<br>Edit the authentication methods for this<br>resource.      |     |
| Secure communication<br>View or set the secure communications<br>method used when this virtual server is<br>accessed.<br>Communication |     |
| Connection control<br>Grant or deny access to this resouce using<br>IP addresses or Internet domain names.                             |     |
| Relay restrictions         Grant or deny permissions to relay e-mail         through this SMTP virtual server.                         |     |
| OK Cancel Apply He                                                                                                    | lp  |

- 7. In the Relay Restrictions section, click the **Relay...** button.
- 8. The Relay Restrictions window opens. Set or remove relay restrictions.

| Select which computer r                          | may relay through          | this virtual server | :             |
|--------------------------------------------------|----------------------------|---------------------|---------------|
| Only the list below                              | N                          |                     |               |
| C All except the list                            | below                      |                     |               |
| Computers:                                       |                            |                     |               |
| Access                                           | IP Address (Ma             | sk) / Domain Na     | me            |
|                                                  |                            |                     |               |
| Add Re                                           | move                       |                     |               |
| Add Re<br>Allow all computers of the list above. | move<br>which successfully | authenticate to     | relay, regard |

Νοτε

For more information, see "Setting or Removing Relay Restrictions from a Virtual Server" from this Web page: <a href="http://www.microsoft.com/WINDOWS2000/en/">http://www.microsoft.com/WINDOWS2000/en/</a> professional/help/moc04\_57.htm>

## **Configuring SMTP Settings**

Next, configure Ektron CMS400.NET to use SMTP.

- 1. Open the web.config file. (See "Managing the web.config File" on page 126.)
- 2. Move to the section of the file that has these settings.

<!-- SMTP Server configuration -->

<add key="ek\_SMTPServer" value="localhost" />
<add key="ek\_SMTPPort" value="25" />
<add key="ek\_SMTPUser" value="" />
<add key="ek\_SMTPPass" value="" />

3. Set the ek\_SMTPServer value. See "Set up SMTP Server" on page 138.

- 4. Set the ek\_SMTPPort value to the port your system will access to retrieve email. In most cases, the port is set to 25. If that is not the case, see your System Administrator.
- 5. Set the ek\_SMTPUser value to the username that is set up for the SMTP Server to send and receive email. Typically, the username takes the form of an email address, such as "ek\_SMTPUser" value="yourname@example.com".

This retrieval of email is based on how basic authentication is set up for you, though you do not need a username when using a local SMTP server. Check with your System Administrator for details.

If you are using a remote system for accessing email, you must provide an authenticated username before you can send or receive email.

 Set the "ek\_SMTPPass" value to the password that is set up for the SMTP server to send and receive email. This password is based on the basic authentication. By default, the Ektron CMS400.NET only accepts passwords in the encrypted form.

To encrypt the password, Ektron provides a password encrypting tool. See "The Encrypt Password Utility" on page 144.

### The Encrypt Password Utility

To use the utility tool EncryptEmailPassword.exe, follow these steps.

- 1. Open C:\Program Files\Ektron\CMS400\Utilities
- 2. Run EncryptEmailPassword.exe.
- 3. The Encrypt Utility dialog appears.

| 🐮 🖪 Encryj                            | pt             |    |  |  |
|---------------------------------------|----------------|----|--|--|
| Encrypt v. 1.1.0.1                    |                |    |  |  |
| Copyright (c) 1999-2000, Ektron, Inc. |                |    |  |  |
|                                       |                |    |  |  |
| <u>T</u> ext:                         |                |    |  |  |
| Encrypt                               | ed:            |    |  |  |
|                                       | <u>Encrypt</u> | se |  |  |

- 4. Enter your SMTP password in the Text field.
- 5. Click the **Encrypt** button.
- 6. The screen displays an encrypted password in the **Encrypted** field.
- 7. Copy the encrypted password and paste it into the web.config file after "ek\_SMTPPass" value=.

### **Error Messages**

When submitting a form or a content block in an approval process, if you get an error message listed below, it is generated by the SMTP server on which you set up the mail system, *not* by **Ektron CMS400.NET**.

- The Transport failed to connect to the server. [CBR SendMail R1] [CBR R65] [DIO R 36]
- The server rejected one or more recipient addresses. The server response was: 550 5.7.1 Unable to replay for yourname@example.com [CBR SendMail R1] [CBR R1] [DIO R36]

### What's Next?

After you set up the mail server, you can begin using **Ektron CMS400.NET**. For e-mail notification to work properly in Ektron CMS400.NET, the following criteria must be met.

- Valid system email address
- Email notification is enabled in the settings table
- Valid user email address
- User email notification is enabled

For information about these settings, refer to the Administrator Manual.

## Installing the Web Alert Feature

The Web Alert feature enables **Ektron CMS400.NET** to generate email for a list of registered users whenever new content appears on your site, or existing content is updated.

For example, anyone may register to be notified whenever new information about your product is published. As soon as the page is published on your site, registered users receive an email announcement with a link to the new/updated page. The recipient clicks the link and immediately accesses the page.

As a result, a self-selected group of users can be instantly notified of changes on your Web site relating to their interests. Once the system is set up, you don't need to do anything -- everything happens in the background.

This section describes how to install the Web Alert feature. For additional information about setting up and using the feature, see the **Ektron CMS400.NET** Administrator manual section "Web Alert Feature."

## Server Configuration

The following illustration depicts a typical Web server configuration you would use with the Web Alerts feature.

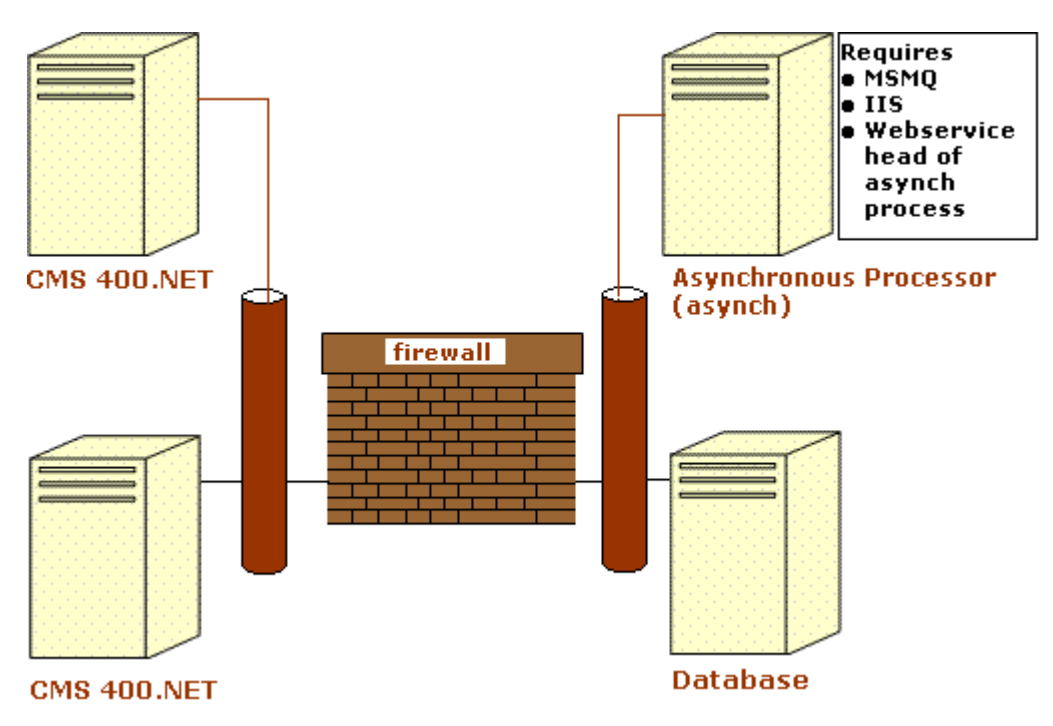

- Firewall the Ektron CMS400.NET business tier must have Web access to the asynchronous server. The business tier maintains the CMS files. This configuration enables proper communication between Ektron CMS400.NET and the asynchronous processor.
  - The asynchronous processor must have port 25 (SMTP) access to a valid mail server to send emails
  - The mail server (omitted from the illustration) must be allowed to send out port 25 (SMTP) traffic and can be on the Async server
- **Queuing** Message queuing must be installed on the Async server.

You must create a message queue on the Async machine and record its name. The message queue is specified in the exe.config file for the service, and the web.config file for the Web Service interface.

• **CMS** - The web.config file includes a key for the location of the asynchronous processor. This needs to be verified as working.

• Other - IIS must be installed on the asynchronous processor. IIS allows a Web service call to schedule a file download and send commands.

Ektron recommends that the Async machine only allow HTTP traffic from **Ektron CMS400.NET** servers. This provides additional security on the Async processor.

### **Verifying Connections**

- You can verify the Web service > queue connection by
  - leaving the Ektron service off, submitting content with notifications, and verifying that a message arrived in the queue
  - turning on journaling for the queue. Submit a message in the queue. The Ektron service picks it up and places it in the journaled messages.
  - turning on logging for the Ektron service
- To verify the CMS > Web service connection, open the asynchronous processor location inside a Web browser and test the Web services.

To verify the writing of files, ensure that **Ektron CMS400.NET** has write access to the [sitepath]subscriptions directory and submit content that will trigger notifications. This action places a file inside that directory.

• To verify that the service can download a file, open a Web browser on the Async machine and connect to the location of the notification command files. Attempt to download one.

## **Enabling the Web Alert Feature**

Enabling the Web Alert feature involves the following steps. This section explains each step in detail.

| Ste | ep                                                       | Description | For more information, see                                                   |
|-----|----------------------------------------------------------|-------------|-----------------------------------------------------------------------------|
| 1.  | Set up message queue<br>and asynchronous pro-<br>cessor. |             | "Setting Up the Message Queue<br>and Asynchronous Processor"<br>on page 151 |

| Step |                                                            | Description                                                                                                    | For more information, see                                                                                                    |
|------|------------------------------------------------------------|----------------------------------------------------------------------------------------------------|----------------------------------------------------------------------------------------------------|
| 2.   | Create messages.                                           | Define components of the email to be sent to subscribers.                                                                                                    | Ektron CMS400.NET<br>Administrator Manual section<br>"Web Alerts" > "Creating the<br>email Message"                                  |
| 3.   | Define subscriptions.                                      | Categories of information on your site.<br>Site visitors can subscribe to be notified<br>when content in a category is added or<br>updated.                                                                                                    | Ektron CMS400.NET<br>Administrator Manual section<br>"Web Alerts" > "Defining<br>Subscriptions"                                      |
| 4.   | Assign Web Alert<br>information to folders<br>and content. | <ul> <li>Assign Web Alert information to folders<br/>and content items which, when<br/>published, trigger emails.</li> <li>For each folder or content item to which<br/>you assign subscriptions, determine</li> <li>activities that trigger emails (for<br/>example, only upon initial publication<br/>of content)</li> <li>the content of the email</li> <li>the subscription list(s) to whom the<br/>email is sent</li> </ul> | Ektron CMS400.NET<br>Administrator Manual section<br>"Web Alerts" > "Assigning Web<br>Alert Information to Folders and<br>Content"   |
| 5.   | Create and publish site visitor registration page.         | Create a new Web form and drop the<br>membership server control onto it. Then,<br>publish that form on your Web site.<br>Note: This task is typically done by a<br>developer.                                                                                                    | Ektron CMS400.NET<br>Developer's Manual ><br>"Introduction to Ektron<br>CMS400.NET Server Controls<br>"> "Membership Server Control" |
| 6.   | Site visitors subscribe to lists of interest.              | Someone signs up to be notified when<br>changes in a selected subscription<br>(category) are published on your Web<br>site.                                                                                                    | Ektron CMS400.NET<br>Administrator Manual section<br>"Web Alerts" > "How Users Sign<br>up for Subscriptions"                         |
| 7.   | CMS users can also subscribe.                              |                                                                                                    | Ektron CMS400.NET<br>Administrator Manual section<br>"Web Alerts" > "CMS User<br>Subscription Sign Up"                               |

| Ste | ер                                                                       | Description                                                                                                    | For more information, see |
|-----|--------------------------------------------------------------------------|----------------------------------------------------------------------------------------------------|---------------------------|
| 8.  | Subscribers are<br>automatically notified<br>when content is<br>updated. | Web content is either first published or<br>updated. If at least one subscription is<br>assigned to the content or its folder, email<br>is sent according to pre-defined criteria<br>for the folder. |                           |

## Setting Up the Message Queue and Asynchronous Processor

After installing **Ektron CMS400.NET** version 5.1 or higher, you need to set up the Microsoft Message Queuing and the Ektron Asynchronous Processor. It is assumed that the following directories and files are installed on your server:

- C:\Program Files\Ektron\CMS400v61\EktronAsyncProcessor\_Service\
- C:\inetpub\wwwroot\CMS400Min\bin\EktronAsyncProcessorWS.dll
- C:\inetpub\wwwroot\CMS400Min\Workarea\webservices\EktronAsyncProce ssorWS.asmx

**NOTE** If you need to move Web services file, use the **Asynchronous Processor Location** field in the Configuration > Setup screen to specify the new folder location.

- On the server that hosts Ektron CMS400.NET, go to Control Panel > Add/Remove programs > Add/Remove Windows Components.
- 2. If it is not checked, check Message Queuing Services.

| Windows Components Wizard                                                                                                    |                                              |  |
|----------------------------------------------------------------------------------------------------|----------------------------------------------|--|
| Windows Components<br>You can add or remove components of Windows 2000.                                                                                  |                                              |  |
| To add or remove a component, click the checkbox. A shaded<br>part of the component will be installed. To see what's included<br>Details.<br>Components: | box means that only<br>in a component, click |  |
| Internet Information Services (IIS)                                                                                                    | 18.2 MB                                      |  |
| Anagement and Monitoring Tools                                                                                                    | 0.9 MB                                       |  |
| 🔲 🚾 Message Queuing Services)                                                                                                    | 2.6 MB                                       |  |
| 🔲 🚉 Networking Services                                                                                                    | 0.1 MB                                       |  |
| Other Network File and Print Services                                                                                                    | помв 🗾                                       |  |
| Description: Enables fast full-text searching of files.                                                                                                  |                                              |  |

- **NOTE** On Windows 2003, it is within the Application Server Components group.
  - 3. If **Message Queuing Services** was checked when you viewed it, go to step 4.

If it was not checked, click **Next**. A wizard creates the component.

- **NOTE** The rest of this procedure employs a wizard that saves you several manual steps. If you have a problem using the wizard, or prefer to install Web Alerts manually so you can track the files being installed to your server, see "Manual Steps for Setting up the Message Queue and Asynchronous Processor" on page 157.
  - From the Windows Start Menu, click All Programs > Ektron > CMS400 > Utilities > Web Alerts Setup.
  - 5. The Web Alert Wizard setup screen appears.

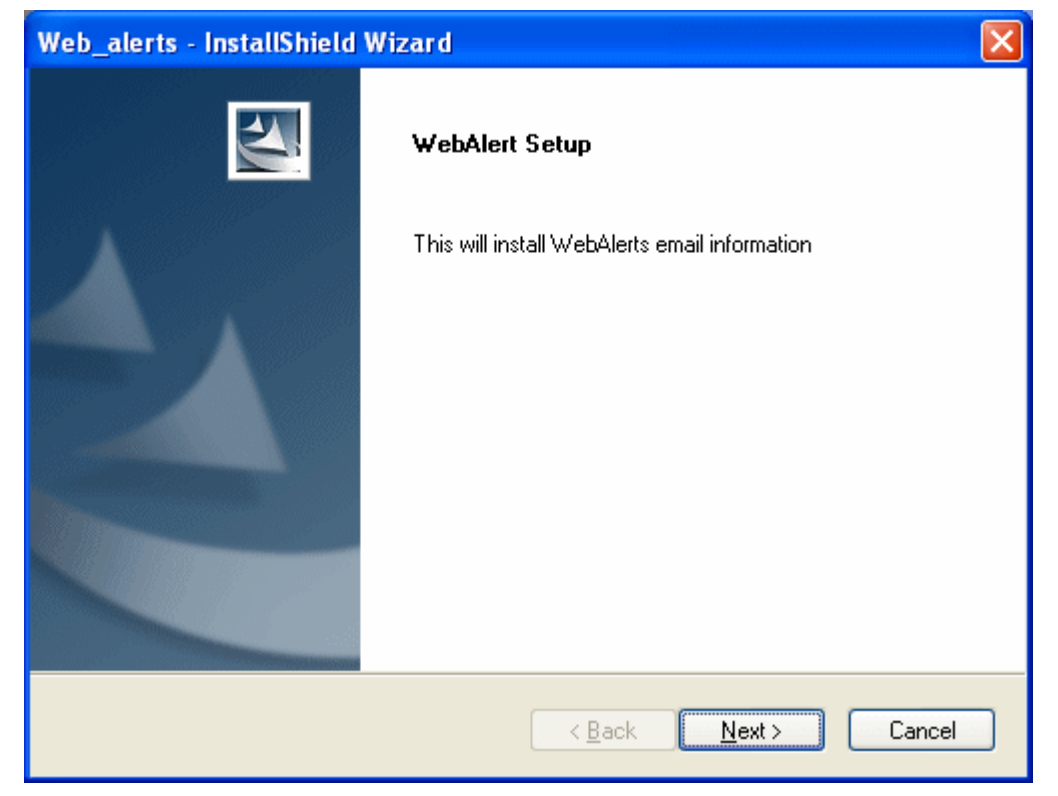

6. Click Next. The wizard begins installing the Web Alerts feature.

| Web_alerts - InstallShield Wizard                         |        |
|-----------------------------------------------------------|--------|
| Setup Status                                              |        |
| Web_alerts is configuring your new software installation. |        |
|                                                           |        |
| InstallShield                                             | Cancel |

7. The following screen appears.

| Message Queue Name | .\Private\$\ msmq_web                       |
|--------------------|---------------------------------------------|
| SMTP Port          | 25                                          |
| SMTP Server        | localhost                                   |
| SMTP Use           |                                             |
| SMTP Password      | i                                           |
| Log File Name      | , [                                         |
|                    | Logfile Verbose <u>C</u> ancel <u>N</u> ext |

- 8. Enter the username and password that will be used to send and receive email.
- 9. At the **Log File Name** field, enter the name of the file that will track Web Alert activities. If you enter nothing, the file is named listener.log.

The file resides in the C:\Program

Files\Ektron\CMS400v61\EktronAsyncProcessor\_Service folder. It is also available from the Workarea. See "Asynchronous Log File Reporting" on page 159.

- 10. If you want a very detailed log file, click **Logfile Verbose**.
- 11. Click Next. The following screen appears.

| Web_alerts - InstallShield Wizard                                            |                                      |
|------------------------------------------------------------------------------|--------------------------------------|
| Choose Destination Location<br>Select folder where setup will install files. |                                      |
| Please enter the location of your Web.config file                            |                                      |
|                                                                              | Browse                               |
| InstallChield                                                                |                                      |
|                                                                              | < <u>B</u> ack <u>N</u> ext > Cancel |

- 12. Either insert or browse to the folder that contains your web.config file. This is your site root folder. Then click **Next**.
- 13. If your Asynchronous Processor service is not running, the following message appears.

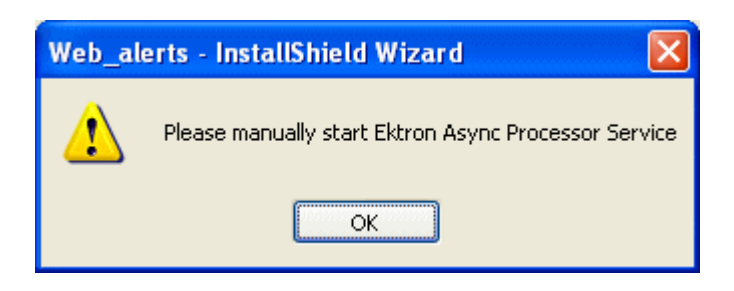

- 14. If you see this message, click **OK** then click **Finish**.
- 15. Go to **Control Panel > Administrative Tools > Computer Management > Services and Applications > Services**. Start the Ektron Async Processor Service.

#### Manual Steps for Setting up the Message Queue and Asynchronous Processor

This section describes manual steps for setting up the Message Queue and Asynchronous Processor. You can use this procedure if you had a problem using the wizard, or you want to know which files are being installed to your server.

- 1. Go to Control Panel > Administrative Tools > Computer Management > Services and Applications > Message Queuing.
- 2. Right click the Private Queues folder and select **New > Private Queue**.

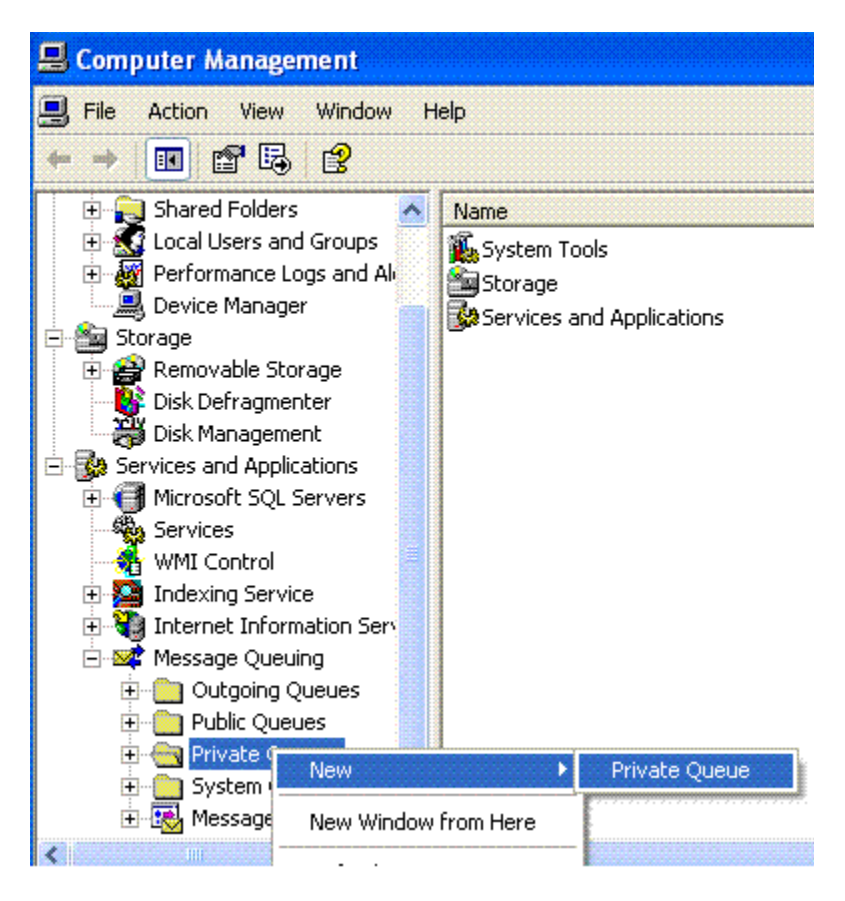

- 3. Create a private queue named msmg\_web.
- 4. Right click msmq\_web and select Properties.

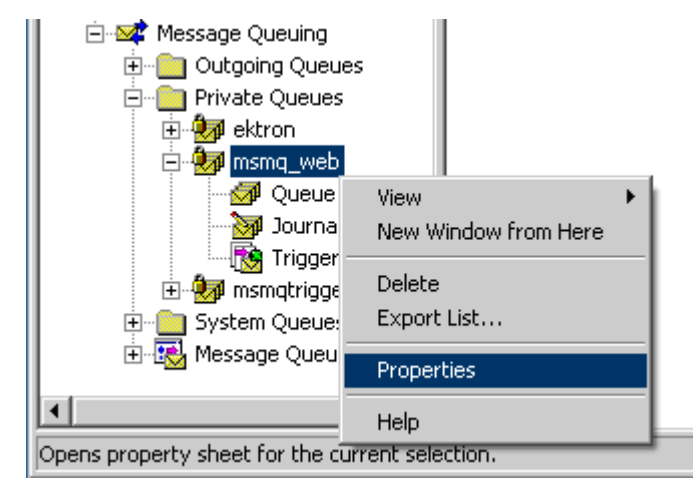

- 5. Go to the **Security** tab. You can give the Everyone group Full Control if you are in a testing environment. If you are on a production server or want better security, give the local system account (the account which the EktronAsyncProcessor Service runs as) the following permissions:
  - Delete
  - Receive Message
  - Peek Message
  - Send Message

Give the ASP.NET account (the account that the Web services interface runs as) Send Message permission.

- 6. Click **OK**.
- 7. Open the following file:

```
C:\Program
Files\Ektron\CMS400v52\EktronAsyncProcessor_Service\RegEktron.S
ervices.EktronAsyncProcessor.bat
```

8. Review and update as necessary the paths to the .NET directory and Ektron.Services.EktronAsyncProcessor.exe file.

#### **WARNING!** Update the paths to the .NET Directory and the .exe file if necessary.

#### 9. Execute the .bat file.

Or, from a command line or **Start Menu > Run**, enter:

C:\Windows\Microsoft.NET\Framework\v1.1.4322\installutil "C:\program Files\Ektron\CMS400v52\EktronAsyncProcessor\_Service\Ektron.Serv ices.EktronAsyncProcessor.exe"

10. Open the following file and enter your SMTP connection settings: C:\Program Files\Ektron\CMS400v52\EktronAsyncProcessor\_Service\Ektron.Serv

ices.EktronAsyncProcessor.exe.config.
11. Go to Control Panel > Administrative Tools > Computer
Management > Services and Applications > Services Services S

Management > Services and Applications > Services. Start the Ektron Async Processor Service.

| 📕 Computer Management                          |                                       |              |         |          |
|------------------------------------------------|---------------------------------------|--------------|---------|----------|
| 🖳 File Action View Window Help                 |                                       |              |         |          |
|                                                | ?                                     |              |         |          |
| 🖳 Computer Management (Local)                  | Name A                                | Description  | Status  | Startup  |
| 🖻 📆 System Tools                               | 🎇 Alerter                             | Notifies sel |         | Disabled |
| 🕀 🔟 Event Viewer                               | Application Layer Gateway Service     | Provides s   | Started | Manual   |
| Shared Folders                                 | 🆏 Application Management              | Provides s   |         | Manual   |
| Cocal Users and Groups                         | 🍓 ASP.NET State Service               | Provides s   |         | Manual   |
| Performance Logs and Alerts     Device Mapager | 🆏 Automatic Updates                   | Enables th   | Started | Automat  |
|                                                | 🏶 Background Intelligent Transfer Ser | Transfers    |         | Manual   |
| Berrovable Storage                             | 🖏 ClipBook                            | Enables Cli  |         | Disabled |
| isk Defragmenter                               | 🖏 COM+ Event System                   | Supports S   | Started | Manual   |
| Disk Management                                | COM+ System Application               | Manages t    | Started | Manual   |
| 🖃 🌆 Services and Applications                  | Computer Browser                      | Maintains a  | Started | Automat  |
| 🕀 🍯 Microsoft SQL Servers                      | Cryptographic Services                | Provides th  | Started | Automat  |
| Services                                       | DCOM Server Process Launcher          | Provides la  | Started | Automat  |
| - 🍓 WMI Control                                | DHCP Client                           | Manages n    | Started | Automat  |
| 🕀 🧕 Indexing Service                           | Distributed Link Tracking Client      | Maintains li | Started | Automat  |
| 🕀 🍓 Internet Information Service               | Distributed Transaction Coordinator   | Coordinate   | Started | Manual   |
| 🕀 🜌 Message Queuing                            | DNS Client                            | Resolves a   | Started | Automat  |
|                                                | Ektron Async Processor                |              |         | Automat  |
|                                                | Error Reporting Service               | Allows erro  | Started | Automat  |

### **Asynchronous Log File Reporting**

Once the Message Queuing and Asynchronous Process is set up and running, you can access a log report about the Asynchronous process. This report shows any problems with the Asynchronous Processor. In addition to viewing the report, you can email it to any CMS400 user. For an explanation of emailing a report, see the User Manual section "Content Workflow Reports" > "Common Report Topics" > "emailing Reports".

To access the Asynchronous Process log, follow these steps.

- 1. In the Workarea's Smart Desktop, click the Reports folder.
- 2. Click the Asynchronous Log File link.
- 3. If the log has captured any problems, they are displayed on the screen.

#### **Content Reports: Asynchronous Log File Report**

🖗 🔶 🖗

Log File

Date: Tuesday, November 01, 2005 4:16:31 PM Exception Message: Access to Message Queuing system is denied. Stack Trace: at System.Messaging.MQCacheableInfo.get\_ReadHandle() at System.Messaging.MessageQueue.StaleSafeReceiveMessage(UInt32 time at System.Messaging.MessageQueue.ReceiveCurrent(TimeSpan timeout, Int3 at System.Messaging.MessageQueue.Receive() at Ektron.Services.EktronAsyncProcessor.a.a()

Date: Tuesday, November 01, 2005 4:16:33 PM Exception Message: Access to Message Queuing system is denied. Stack Trace: at System.Messaging.MQCacheableInfo.get\_ReadHandle() at System.Messaging.MessageQueue.StaleSafeReceiveMessage(UInt32 time at System.Messaging.MessageQueue.ReceiveCurrent(TimeSpan timeout, Int3 at System.Messaging.MessageQueue.Receive() at Ektron.Services.EktronAsyncProcessor.a.a()

## **Configuring SSL**

In **Ektron CMS400.NET**, you can use SSL when users log in to your Web site. SSL encrypts the username and password during transmissions to the server.

When you set up the SSL certificate, and configure Ektron CMS400.NET to use it, the login page is launched in a Secure Socket Layer. This section explains how to set up SSL for Ektron CMS400.NET.

## Setting Up the Certificate

If your Web server does not have a certificate installed, you need to install one. To do so, follow these steps.

- 1. Access the Internet Information Server Administrator Console on your Web server.
- 2. Navigate to the computer and Web site to which Ektron CMS400.NET is installed.
- 3. Right click on the Web site.
- 4. Click Properties.
- 5. Click the Directory Security tab.

| Default Web Site Properties                                                                                                    |                                                   |  |
|----------------------------------------------------------------------------------------------------|---------------------------------------------------|--|
| Web Site Performance ISAPI Filters Hom<br>Directory Security HTTP Headers Custom Err                                             | e Directory Documents  <br>fors Server Extensions |  |
| Anonymous access and authentication control<br>Enable anonymous access and edit the<br>authentication methods for this resource. | <u>E</u> dit                                      |  |
| IP address and domain name restrictions<br>Grant or deny access to this resource using<br>IP addresses or internet domain names. | Edjt                                              |  |
| Secure communications<br>Require secure communications and<br>enable client certificates when this<br>resource is accessed.      | <u>S</u> erver Certificate<br>⊻iew Certificate    |  |
| OK Cancel                                                                                                    | Egit<br>Apply: Help                               |  |

6. In the Secure communications area, click the **Server Certificate** button.

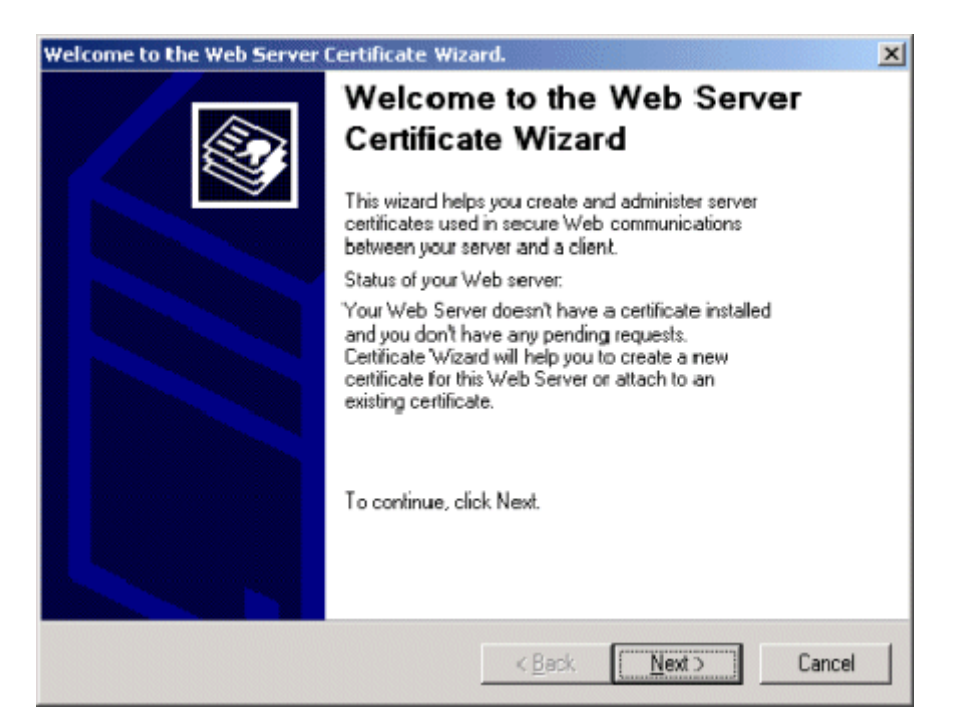

- 7. Use the wizard to set up a certificate for your Web site.
- 8. Close the wizard. You return to the Properties window.
- 9. Click the **Web Site** tab at the top of the Properties window.

| Default Web Site Properties                                                                                                    |  |  |
|----------------------------------------------------------------------------------------------------|--|--|
| Directory Security HTTP Headers Custom Errors Server Extensions<br>Web Site Performance ISAPI Filters Home Directory Documents |  |  |
| Web Site Identification                                                                                                    |  |  |
| Description: Default Web Site                                                                                                  |  |  |
| [P Address: (AI Unassigned)                                                                                                    |  |  |
| ICP Port: 80 SSL Port: 443                                                                                                    |  |  |
| Connections                                                                                                    |  |  |
| C Unlimited                                                                                                    |  |  |
| Limited To: 10 connections                                                                                                    |  |  |
| Cognection Timeout: 900 seconds                                                                                                |  |  |
| HTTP Keep-Alives Enabled                                                                                                    |  |  |
| ✓ Enable Logging<br>Acti⊻e log format:                                                                                         |  |  |
| W3C Extended Log File Format                                                                                                   |  |  |
|                                                                                                    |  |  |
| OK Cancel Apply Help                                                                                                    |  |  |

- 10. Set the SSL Port that the Web server will use.
- 11. Click OK.

### Updating the web.config File

Next, configure Ektron CMS400.NET to use the SSL certificate.

- 1. Open the web.config file. (See "Managing the web.config File" on page 126.)
- 2. Move to the section of the file that has these settings.

```
<add key="ek_UseSSL" value="false" /><add key="ek_SSL_Port" value="443" />
```

3. Set the ek\_UseSSL value to true.

**WARNING!** If the ek\_UsessL value is **true**, but you did not install the certificate to the Web Server, you cannot log into Ektron CMS400.NET.

- 4. Set the ek\_SSL\_Port value to **443** (unless you specified another SSL port).
- 5. Save and close the file.

You are ready to use the SSL support for Ektron CMS400.NET.

## Customizing Ektron CMS400.NET

The following chapter contains information about customizing your **Ektron CMS400.NET** application. The topics that are discussed are:

- "Customizing Ektron CMS400.NET email" on page 167
- "Branding Ektron CMS400.NET" on page 171
# Customizing Ektron CMS400.NET email

# Introduction

Ektron CMS400.NET can send email notification to users, informing them that actions have either taken place or are requested of them. For example, a content contributor receives an email that his content has been published to the Web site.

These emails are stored in the resource files. In that file, each email consists of one string for the subject and one for the body. Ektron CMS400.NET does not support HTML email, however the message text is fully customizable.

The procedure for customizing resource files is documented in the **Ektron CMS400.NET** Administrator manual section "Multi-Language Support" > "Translating the Workarea" > "Procedure for Translating Workarea Strings."

The body of an email can include variables, located between @ symbols. Ektron CMS400.NET replaces these variables with the information for that instance of the email. For example, @appContentTitle@ in the following sentence is replaced with the email's title.

| Before | The content "@appContentTitle@" has been deleted. |
|--------|---------------------------------------------------|
| After  | The content "Home Page Content" has been deleted. |

These emails can be customized. The variables can be taken out or moved around. More text can be added; text can be rewritten or reorganized.

| Before | "@appContentTitle@" has been deleted from the XYZ Web site. |
|--------|-------------------------------------------------------------|
|--------|-------------------------------------------------------------|

| After | "About Us" has been deleted from the XYZ Web site. |
|-------|----------------------------------------------------|
|       |                                                    |

Each message is called in the presentation layer by its message title.

Carriage Return/Line Feeds are represented by the variable @appCRLF@. These cause the email to move down one line. For example:

| Before | The content was approved.@appCRLF@Thank you! |
|--------|----------------------------------------------|
| After  | The content was approved.<br>Thank you!      |

# Variables

The following table lists variables you can use to customize email messages. When the email is sent, the corresponding description replaces the variable.

| Variable                | Inserts                                                          |
|-------------------------|------------------------------------------------------------------|
| @appCRLF@               | A carriage return.                                               |
| @appContentTitle@       | The title of the content block.                                  |
| @appDeletionDateTime@   | The date and time the content will be deleted from the Web site. |
| @appChangeDateTime@     | The date and time changes will be updated on the Web site.       |
| @appDeclinerFirstName@  | The first name of the user who declined the content block.       |
| @appDeclinerLastName@   | The last name of the user who declined the content block.        |
| @appSubmitterFirstName@ | The first name of the user who submitted the content block.      |
| @appSubmitterLastName@  | The last name of the user who submitted the content block.       |

| Variable               | Inserts                                                                                 |
|------------------------|-----------------------------------------------------------------------------------------|
| @appFolderPath@        | The location of the content block in the folder tree in the Ektron CMS400.NET Workarea. |
| @appContentLink@       | The link to the content block on the Web site.                                          |
|                        | Note: You must be logged in to see the changes.                                         |
| @appSubmitterDateTime@ | The date and time the content block was submitted.                                      |
| @appApprovalList@      | The current approval list that the content block must pass through.                     |
| @AppComment@           | Displays the comments for the content block.                                            |

# List of Ektron CMS400.NET Default email

#### **Notify Approval Process Complete**

Because of the logic, there are four emails for notifying that the approval process is complete.

#### **Deletion of Content Approved**

Message Title: email subject: content deletion approved.

Message Text: Deletion of content has been approved.

#### Immediate Deletion of Content

Message Title: email subject: content has been deleted.

Message Text: Content has been deleted.

#### Approved Content Awaiting Go Live Date

Message Title: email subject: content changes approved.

Message Text: Content changes have been approved.

#### Approved Content Published Immediately

Message Title: email subject: content has been changed.

Message Text: Content changes have been made.

### **Decline Approval Request**

Message Title: email subject: approval request declined.

Message Text: Content approval request declined.

#### Send Approval Message

Message Title: email subject: request for approval.

Message Text: Request for content approval.

# Branding Ektron CMS400.NET

Ektron CMS400.NET can be branded by a Web Developer. Through the use of a style sheet and replacing Ektron CMS400.NET's default graphics, the application can take on a different look that is fully customizable. Developers can incorporate a company logo, institute company colors, and control the look and feel of the application to create a personalized, web-based, content management solution.

# Style Sheet

Ektron CMS400.NET's style sheet, global.css, is located in the *I* csslib folder under the **Workarea** directory.

Using widely accepted style sheet classes and class attributes, you can modify the application, including colors, spacing, fonts, etc. Also, if you later upgrade or re-install **Ektron CMS400.NET**, you can reuse this file and retain your changes.

## **Class Explanation**

#### **General Classes**

| Class           | Description                                                                                                    |
|-----------------|----------------------------------------------------------------------------------------------------|
| .titlebar       | Located at the top of every page in the application. Used for<br>page explanations or location explanation. While navigating<br>through Ektron CMS400.NET, this page header or "titlebar" tells<br>the user where he is (for example, Viewing content in<br>content.aspx). |
| .titlebar-error | Similar to titlebar; used to display error messages.                                                                                                    |
| .input-box-text | In front every input box is text explaining its purpose. This class controls that text.                                                                                                    |
| .title-header   | Used under the titlebar to list information. For example, it is used for column headers.                                                                                                    |
| .info           | Any important information that should stand out. An example is<br>in the content page when showing the attributes of the content<br>block.                                                                                                    |
| .info-header    | Similar to the info class; used for information that should stand<br>out but starts a new section on a page. Examples are <b>metadata</b><br>and <b>summary</b> on the content block properties page.                                                                      |
| .toolbar        | The background of the toolbar.                                                                                                    |
|                 | Note: Change this class only if you are changing all toolbar icons.                                                                                                    |

#### Workarea Classes

| Class                | Description                                                                                                    |
|----------------------|----------------------------------------------------------------------------------------------------|
| .Workarea            | The background color of the Workarea.                                                                                           |
| td.FolderButtonBarNm | Text of top-level folders that appear in the lower left corner of the Workarea (Content, Forms, Library, Modules and Settings). |

| Class                          | Description                                                                                                    |
|--------------------------------|----------------------------------------------------------------------------------------------------|
| td.FolderButtonBarOver         | Text that appears when you hover the cursor over top-level folders that appear in the lower left corner of the Workarea (Content, Forms, Library, Modules and Settings)                                                                  |
| td.FolderButtonBarSelectedOver | Selected text in the lower left corner of the Workarea (Content, Forms, Library, Modules and Settings)                                                                                                    |
| td.FolderButtonBarSelected     | Text that appears when you hover the cursor over selected text<br>of top-level folders that appear in the lower left corner of the<br>Workarea (Content, Forms, Library, Modules and Settings)                                           |
| td.FolderResizeBar             | The bar at the top of the top-level folders that appear in the lower<br>left corner of the Workarea (Content, Forms, Library, Modules<br>and Settings). Use this bar to switch the display of folders<br>between icons and full buttons. |
| td.NavIconBarNm                | The minimized top level folder icons properties.<br>The following example shows minimized icons with a brown background.                                                                                                    |
| td.NavIconBarOver              | The minimized top level folder icons hover over properties.<br>The following example shows the Forms icon with a light orange background, while hovering over it.                                                                        |
| td.NavIconBarSelectedOver      | Properties of the minimized top level folder icons when selected then hovered over.<br>The following example shows the Forms icon with a dark blue background, while selected and hovering over it.                                      |

| Class                 | Description                                                                                                    |
|-----------------------|----------------------------------------------------------------------------------------------------|
| td.NavIconBarSelected | The minimized top level folder icons properties, when selected.<br>The following example shows the Forms icon with a green<br>background when selected. |
| body.FolderIconBar    | The bottom bar in which the minimized top level folder icons<br>appear. The following example shows the bar green.                                      |
| table.FolderToolbar   | The top left bar where the Smart Desktop and pin buttons are<br>located. The following example shows the bar red.<br>Smart Desktop                      |

| Class                | Description                                                                                                    |
|----------------------|----------------------------------------------------------------------------------------------------|
| body.FolderArea      | The folder area on the left of the screen.<br>The following is an example of a green background with red scrollbars.                                                                          |
| .WorkareaToolbar-nm  | The Workarea toolbar properties for the buttons section. The following is an example of a red background.           View Contents of Folder "Content"           Difference         Difference |
| .WorkareaToolbar-ovr | The Workarea toolbar icon hover-over properties. The following is an example of View Collections background being green when hovered over.                                                    |

| Class               | Description                                                                                                    |
|---------------------|----------------------------------------------------------------------------------------------------|
| .ToolbarImage-nm    | Sets the size of the Workarea toolbar icons.<br>The following is an example of setting the height and width to<br>35px. |
|                     | View Contents of Folder "Content"                                                                                       |
|                     | Co 🔓 🎦 🤜 🦷 🖗 🗐 🔗                                                                                                    |
|                     | The following example has the height and width set to default 22px.                                                     |
|                     | View Contents of Folder "Content"                                                                                       |
| .WorkareaToolbar-bk | The Workarea toolbar properties for the non-button section.<br>The following is an example of a red background.         |
|                     | r "Content"                                                                                                    |
| .WorkareaTitlebar   | a 🚧 🗐 😭 <mark>  View:</mark> English (U.S.) 🛛 ✔                                                                         |
|                     | The properties of the titlebar in the Workarea. The following example shows a red background with black letters.        |
|                     | Smart Desktop for Application Administ                                                                                  |

| Class       | Description                                                                                                    |
|-------------|----------------------------------------------------------------------------------------------------|
| body.UiMain | The properties of the user interface area. The following example shows a green background with a red scrollbar.                                             |
|             | WORRARLA Monday, Februa                                                                                                    |
|             | Smart Desktop for Application Administ                                                                                                    |
|             | Content Awaiting Approval (0)                                                                                                    |
|             | Content Currently Checked Out (4)                                                                                                    |
|             | 🗹 Tasks (0)                                                                                                    |
| TD          | The default fonts in the logo bar area, the toolbar area, the folder<br>buttons, and user interface area. In the following example, the<br>font is green.   |
|             | CMS400.net User: admin<br>WORKAREA Monday, February 21, 2005                                                                                                |
|             | the of Folder "Content"     the soft of Folder "Content"     the soft of Folder "Content"     the soft of Folder "Content"     the soft of Folder "Content" |
|             | Books Language ID Status Date Modified Last Editor                                                                                                    |
|             | er 1033 12 A (14-Jan-2005 01:14:21 PM Application, Administra)                                                                                              |
|             | C Forms                                                                                                    |
|             | Man Lut di y                                                                                                    |
|             | kan settings ↓ ↓                                                                                                    |

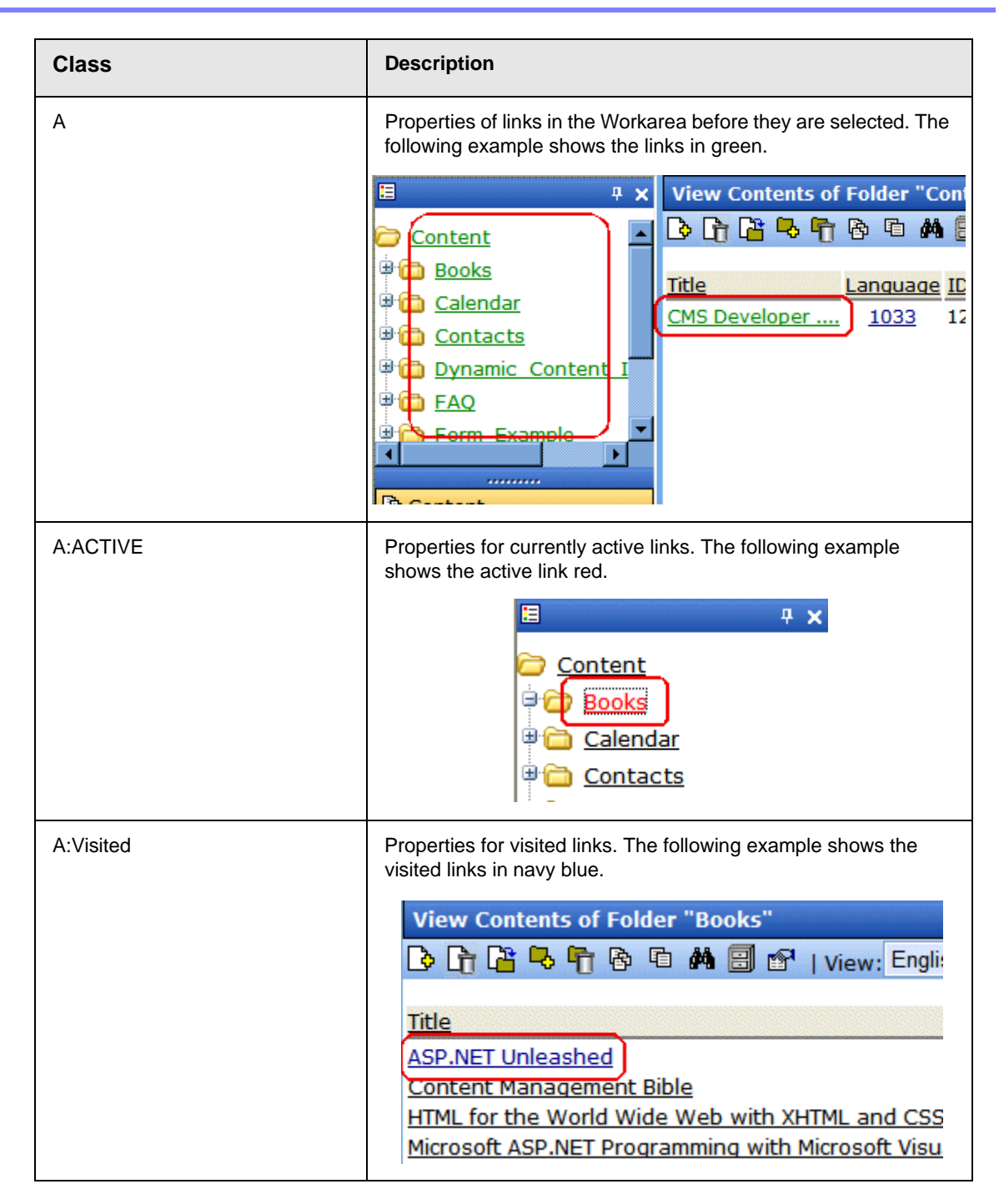

| Class             | Description                                                                                                    |
|-------------------|----------------------------------------------------------------------------------------------------|
| TD.titlebar-error | Error display properties. The following example shows the error displayed with a red font and a silver background. |
|                   | Active Directory Setup                                                                                             |
|                   |                                                                                                    |
|                   | 4.79                                                                                                    |
|                   | The specified domain either does not exist or could not be contacted [UBR R19]                                     |
| TD.input-box-text | Properties of text that precedes a text box. The following example shows the text color purple.                    |
|                   | Add a New User to the System                                                                                       |
|                   | $\blacksquare$ $\leftarrow$                                                                                        |
|                   | Username:                                                                                                    |
|                   | First Name:                                                                                                    |
|                   | Last Name:                                                                                                    |
|                   | Password:                                                                                                    |
| TD.title-header   | The column head properties in the Workarea.                                                                        |
| I R.title-header  | I he following example shows the column head backgrounds in green.                                                 |
|                   | View Contents of Folder "Content"                                                                                  |
|                   | 🕒 🕞 🗳 🏷 👘 🚱 🖻 🛤 🗐 📽   View: English (U.S.) 🛛 🗸                                                                     |
|                   | Title Language ID Status Date Modified                                                                             |
|                   | <u>Gris Developer</u> 1033 12 <u>A</u> 14-Jan-2005 01:14:21 PM                                                     |

| Class          | Description                                                                                                    |
|----------------|----------------------------------------------------------------------------------------------------|
| A.title-header | The font properties in the column heads.<br>The following example shows the column heads with green<br>fonts.                                                                                                    |
|                | View Contents of Folder "Content"          Image: Image in the image in the image in th |
| TD.info        | Description information title properties. The following example shows information titles in purple.                                                                                                    |
|                | View Content "CMS Developer"                                                                                                    |
|                | Properties         Content         Summary         Metadata         Alias         Comment           Properties:         Content Title:         CMS Developer         CMS Developer         CMS Developer                                                                                                    |
|                | Content ID:12Content LanguageEnglish (U.S.)Status:Approved (Published)Last User To Edit:admin                                                                                                    |
|                | Last Edit Date: 14-Jan-2005 01:14:21 PM                                                                                                    |
| TD.info-header | Information header label. The following is an example of the information header in green.                                                                                                    |
|                | View Content "CMS Developer"         Image: CMS Developer"         Image: CMS Developer                                                                                                    |
|                | Properties Content Summary Metadata Alias Comment<br>Properties:                                                                                                    |
|                | Content ID: 12                                                                                                    |
|                | Content Language English (U.S.)                                                                                                    |

| Class           | Description                                                                                                    |
|-----------------|----------------------------------------------------------------------------------------------------|
| .moreinfo       | Font used on the Smart Desktop in the Workarea. The following example shows the font in green.                                                                                                    |
|                 | Smart Desktop for Application Administ                                                                                                    |
|                 | Content Awaiting Approval (0)                                                                                                    |
|                 | Content Currently Checked Out (3)                                                                                                    |
|                 | ✓ <u>Tasks</u> ( 0 )                                                                                                    |
| td.tab_actived  | The active tab properties in the Workarea. The following example shows the active tab with a green font.                                                                                                    |
|                 | View Content "CMS Developer"         Image: Content in the second second |
| td.tab_disabled | Defines the non-active tab properties in the Workarea.<br>The following example shows the non-active tabs with a dark<br>blue font and blue background                                                                                                    |
|                 | View Content "CMS Developer"                                                                                                    |

| Class         | Description                                                                                                    |
|---------------|----------------------------------------------------------------------------------------------------|
| td.tab_last   | The properties of the space at the end of the tabs. The following example shows that space with a green background. |
|               | ew: English (U.S.)                                                                                                  |
| td.tab_spacer | The properties of the space between the tabs. The following example shows the spaces as green.                      |
|               | View Content "CMS Developer"  View Content "CMS Developer"  P The T T T T T T T T T T T T T T T T T T               |
|               | Properties Content Summary Metadata Alias                                                                           |

#### **History Classes**

| Class         | Description                                                                                                    |
|---------------|----------------------------------------------------------------------------------------------------|
| .history-list | This class is used for two attributes. The TD controls the active date or<br>the version that is presently published. The Anchor class is for the other<br>versions of the content block. |

#### Login Classes

| Class  | Controls                                             |
|--------|------------------------------------------------------|
| .login | The background color of the login and logout screen. |

#### Folder Control Classes

| Class   | Controls                                                                                                    |
|---------|----------------------------------------------------------------------------------------------------|
| .folder | The font attributes of the folder control. NOTE: The font size cannot be controlled by the style sheet. It is set by the browser. |

#### Library Classes

| Class    | Controls                                                 |
|----------|----------------------------------------------------------|
| .library | The background color of the three panels in the library. |

#### **Calendar Classes**

#### InternCalendarStyles.css

The InternCalendarStyles.css file is used to define the look of the pop-up calendar in Ektron CMS400.NET. This file's default location is site root folder workarea csslib.

| Class             | Controls                                                                                                    |                                                                                      |                                            |                                            |                                                             |                                                       |                                           |                            |
|-------------------|----------------------------------------------------------------------------------------------------|--------------------------------------------------------------------------------------|--------------------------------------------|--------------------------------------------|-------------------------------------------------------------|-------------------------------------------------------|-------------------------------------------|----------------------------|
| .mup_nonMonthCell | The cells at the beginning or end of the month that do not con days. The following example shows these cells in green. |                                                                                      |                                            |                                            |                                                             |                                                       |                                           |                            |
|                   |                                                                                                    | << Feb March, 2006 <u>Apr &gt;&gt;</u>                                               |                                            |                                            |                                                             |                                                       |                                           |                            |
|                   |                                                                                                    | Sun                                                                                  | Mon                                        | Tue                                        | Wed                                                         | Thu                                                   | Fri                                       | Sat                        |
|                   |                                                                                                    |                                                                                      |                                            |                                            | 1                                                           | 2                                                     | 3                                         | 4                          |
|                   |                                                                                                    | 5                                                                                    | 6                                          | 7                                          | 8                                                           | 9                                                     | 10                                        | 11                         |
|                   |                                                                                                    | 12                                                                                   | 13                                         | 14                                         | 15                                                          | 16                                                    | 17                                        | 18                         |
|                   |                                                                                                    | 19                                                                                   | 20                                         | 21                                         | 22                                                          | 23                                                    | 24                                        | 25                         |
|                   |                                                                                                    | 26                                                                                   | 27                                         | 28                                         | 29                                                          | 30                                                    | 31                                        |                            |
|                   |                                                                                                    | _ ≤                                                                                  | < 20(                                      | <b>)5</b> 20                               | 006 🛩                                                       | <u>200</u>                                            | 7 >>                                      | 2                          |
|                   |                                                                                                    |                                                                                      | 05                                         | <b>~</b> :                                 | 30 🔽                                                        | PM                                                    | *                                         |                            |
|                   |                                                                                                    |                                                                                      |                                            | Done                                       | Car                                                         | ncel                                                  |                                           |                            |
| .mup_weekendCell  | The weekend day cell. The following example shows the cell in green.                                                   |                                                                                      |                                            |                                            |                                                             |                                                       |                                           |                            |
|                   | green.                                                                                                    |                                                                                      |                                            |                                            |                                                             |                                                       |                                           |                            |
|                   | green.                                                                                                    |                                                                                      | <u>Feb</u>                                 | Mar                                        | ch, 20                                                      | 06                                                    | Apr >                                     | >>                         |
|                   | green.                                                                                                    | <<br>Sun                                                                             | Feb<br>Mon                                 | Mar<br>Tue                                 | ch, 20<br>Wed                                               | 06 <u>/</u><br>Thu                                    | Apr >                                     | >><br>Sat                  |
|                   | green.                                                                                                    | <<br>Sun                                                                             | Feb<br>Mon                                 | Mar<br>Tue                                 | ch, 20<br>Wed                                               | 06 <u>/</u><br>Thu<br>2                               | Apr 2<br>Fri<br>3                         | >><br>Sat                  |
|                   | green.                                                                                                    | Sun<br>5                                                                             | Feb<br>Mon<br>6                            | Mar<br>Tue<br>7                            | <b>ch, 20</b><br>Wed<br>1<br>8                              | 06 /<br>Thu<br>2<br>9                                 | Apr ><br>Fri<br>3<br>10                   | >><br>Sat<br>11            |
|                   | green.                                                                                                    | <<br>Sun<br>5<br>12                                                                  | Feb<br>Mon<br>6<br>13                      | Mar<br>Tue<br>7<br>14                      | ch, 20<br>Wed<br>1<br>8<br>15                               | 06 /<br>Thu<br>2<br>9<br>16                           | Apr 2<br>Fri<br>3<br>10<br>17             | >> Sat 11 18               |
|                   | green.                                                                                                    | <                                                                                    | Feb<br>Mon<br>6<br>13<br>20                | Mar<br>Tue<br>7<br>14<br>21                | ch, 20<br>Wed<br>1<br>8<br>15<br>22                         | 06 /<br>Thu<br>2<br>9<br>16<br>23                     | Apr ><br>Fri<br>3<br>10<br>17<br>24       | >> Sat 4 11 18 25          |
|                   | green.                                                                                                    | <ul> <li>&lt;</li> <li>Sun</li> <li>5</li> <li>12</li> <li>19</li> <li>26</li> </ul> | Feb<br>Mon<br>6<br>13<br>20<br>27          | Mar<br>Tue<br>7<br>14<br>21<br>28          | ch, 20<br>Wed<br>1<br>8<br>15<br>22<br>29                   | 06 /<br>Thu<br>2<br>9<br>16<br>23<br>30               | Apr 2<br>Fri<br>3<br>10<br>17<br>24<br>31 | Sat<br>4<br>11<br>18<br>25 |
|                   | green.                                                                                                    | <                                                                                    | Feb<br>Mon<br>6<br>13<br>20<br>27<br>< 200 | Mar<br>Tue<br>7<br>14<br>21<br>28<br>5 20  | ch, 200<br>Wed<br>1<br>8<br>15<br>22<br>29<br>006 ❤         | 06 /<br>Thu<br>2<br>9<br>16<br>23<br>30<br>200        | Apr >                                     | Sat 4 11 18 25             |
|                   | green.                                                                                                    | Sun 5 12 19 26                                                                       | Feb<br>Mon<br>6<br>13<br>20<br>27<br>< 200 | Mar<br>Tue<br>7<br>14<br>21<br>28<br>05 20 | ch, 200<br>Wed<br>1<br>8<br>15<br>22<br>29<br>006 ❤<br>30 ❤ | 06 /<br>Thu<br>2<br>9<br>16<br>23<br>30<br><b>200</b> | Apr > Fri 3 10 17 24 31 7 >>              | Sat 4 11 25 2              |

| Class                 | Controls               |                                                                       |            |              |          |         |       |          |           |
|-----------------------|------------------------|-----------------------------------------------------------------------|------------|--------------|----------|---------|-------|----------|-----------|
| .mup_weekdayCell      | The week<br>in green.  | The week day cell. The following example shows the week day in green. |            |              |          |         |       |          |           |
|                       |                        | <<                                                                    | <u>Feb</u> | Mar          | ch, 20   | 06      | Apr : | <u> </u> |           |
|                       |                        | Sun                                                                   | Mon        | Tue          | Wed      | Thu     | Fri   | Sat      |           |
|                       |                        |                                                                       |            |              | 1        | 2       | 3     | 4        |           |
|                       |                        | 5                                                                     | 6          | 7            | 8        | 9       | 10    | 11       |           |
|                       |                        | 12                                                                    | 13         | 14           | 15       | 16      | 17    | 18       |           |
|                       |                        | 19                                                                    | 20         | 21           | 22       | 23      | 24    | 25       |           |
|                       |                        | 26                                                                    | 27         | 28           | 29       | 30<br>1 | 31    |          |           |
|                       |                        | _ ≤                                                                   | < 20(      | <u>)5</u> 20 | 006 🚩    | 200     | 7 >>  | 2        |           |
|                       |                        |                                                                       | 05         | <b>~</b> : [ | 30 🗸     | PM      | *     |          |           |
|                       |                        |                                                                       |            | Done         | Car      | ncel    |       |          |           |
| .mup_weekendDOWHeader | Weekend<br>days in gre | day of v<br>een.                                                      | veek he    | eader.       | The foll | owing   | exam  | ple sho  | ows those |
|                       |                        | <<                                                                    | <u>Feb</u> | Mar          | ch, 20   | 06      | Apr : | <u>×</u> |           |
|                       |                        | Sun                                                                   | Mon        | Tue          | Wed      | Thu     | Fri   | Sat      |           |
|                       |                        |                                                                       |            |              | 1        | 2       | 3     | 4        |           |
|                       |                        | 5                                                                     | 6          | 7            | 8        | 9       | 10    | 11       |           |
|                       |                        | 12                                                                    | 13         | 14           | 15       | 16      | 17    | 18       |           |
|                       |                        | 19                                                                    | 20         | 21           | 22       | 23      | 24    | 25       |           |
|                       |                        | 26                                                                    | 21         | 20           | 29       | 30      | 31    |          |           |
|                       |                        | _ ≤                                                                   | < 200      | <u>)5</u> 20 | 06 💌     | 200     | 7 >>  | 2        |           |
|                       |                        |                                                                       | 05         | <b>~</b> :   | 30 🗸     | PM      | *     |          |           |
|                       |                        |                                                                       | l          | Done         | Car      | ncel    |       |          |           |

| Class                 | Controls                  |                                                                             |                                                |                                                                         |                                                                      |                                                                                                    |                                                                  |                          |
|-----------------------|---------------------------|-----------------------------------------------------------------------------|------------------------------------------------|-------------------------------------------------------------------------|----------------------------------------------------------------------|----------------------------------------------------------------------------------------------------|------------------------------------------------------------------|--------------------------|
| .mup_weekdayDOWHeader | Weekday<br>day heade      | Weekday day of week header. The following example show day header in green. |                                                |                                                                         |                                                                      |                                                                                                    |                                                                  |                          |
|                       |                           | << Feb March, 2006 <u>Apr &gt;&gt;</u>                                      |                                                |                                                                         |                                                                      |                                                                                                    |                                                                  |                          |
|                       |                           | Sun                                                                         | Mon                                            | Tue                                                                     | Wed                                                                  | Thu                                                                                                    | Fri                                                              | Sat                      |
|                       |                           |                                                                             |                                                |                                                                         | 1                                                                    | 2                                                                                                    | 3                                                                | 4                        |
|                       |                           | 5                                                                           | 6                                              | 7                                                                       | 8                                                                    | 9                                                                                                    | 10                                                               | 11                       |
|                       |                           | 12                                                                          | 13                                             | 14                                                                      | 15                                                                   | 16                                                                                                    | 17                                                               | 18                       |
|                       |                           | 19                                                                          | 20                                             | 21                                                                      | 22                                                                   | 23                                                                                                    | 24                                                               | 25                       |
|                       |                           | 26                                                                          | 27                                             | 28                                                                      | 29                                                                   | 30                                                                                                    | 31                                                               |                          |
|                       |                           | _ ≤                                                                         | <u>&lt; 20</u>                                 | <b>05</b> 20                                                            | 006 🗸                                                                | <u>200</u>                                                                                                    | 7 >>                                                             | 2                        |
|                       |                           |                                                                             | <b>0</b> 5                                     | <b>~</b> :                                                              | 30 🗸                                                                 | PM                                                                                                    | *                                                                |                          |
|                       |                           |                                                                             |                                                |                                                                         |                                                                      |                                                                                                    |                                                                  |                          |
|                       |                           |                                                                             |                                                | Done                                                                    | Ca                                                                   | ncel                                                                                                    |                                                                  |                          |
| .mup_yearFooter       | The year s<br>footer in g | selectio<br>reen.                                                           | n cell. 1                                      | Done                                                                    | Car<br>owing e                                                       | examp                                                                                                    | le sho                                                           | ws the                   |
| .mup_yearFooter       | The year s<br>footer in g | selectio<br>reen.                                                           | n cell. T<br>Feb                               | Done<br>The foll<br>Mar                                                 | Car<br>owing e<br>ch, 20                                             | examp                                                                                                    | le sho<br>Apr :                                                  | ws the                   |
| .mup_yearFooter       | The year s<br>footer in g | selectio<br>reen.                                                           | n cell. T<br>Feb<br>Mon                        | Done<br>The foll<br>Mar<br>Tue                                          | Car<br>owing e<br>ch, 20<br>Wed                                      | examp<br>06<br>Thu                                                                                                    | le sho<br>Apr :<br>Fri                                           | ws the                   |
| .mup_yearFooter       | The year s<br>footer in g | selectio<br>reen.                                                           | n cell. T<br>Feb<br>Mon                        | Done<br>The foll<br>Mar<br>Tue                                          | Car<br>owing e<br>ch, 20<br>Wed<br>1                                 | examp<br>06<br>Thu<br>2                                                                                                    | le sho<br>Apr 2<br>Fri<br>3                                      | ws the                   |
| .mup_yearFooter       | The year s<br>footer in g | selectio<br>reen.                                                           | n cell. T<br>Feb<br>Mon                        | Done<br>The foll<br>Mar<br>Tue<br>7                                     | Car<br>owing e<br>ch, 20<br>Wed<br>1<br>8                            | of<br>Thu<br>2<br>9                                                                                                    | Apr 2<br>Fri<br>3<br>10                                          | ws the<br>Sat<br>4<br>11 |
| .mup_yearFooter       | The year s<br>footer in g | selectio<br>reen.                                                           | n cell. 7<br>Feb<br>Mon<br>6<br>13             | Done<br>The foll<br>Mar<br>Tue<br>7<br>14                               | Car<br>owing o<br>ch, 20<br>Wed<br>1<br>8<br>15                      | of<br>Thu<br>2<br>9<br>16                                                                                                    | Apr 3<br>Fri<br>3<br>10<br>17                                    | ws the                   |
| .mup_yearFooter       | The year s<br>footer in g | selectio<br>reen.                                                           | n cell. T<br>Feb<br>Mon<br>6<br>13<br>20       | Done<br>The foll<br>Mar<br>Tue<br>7<br>14<br>21                         | Car<br>owing o<br>ch, 20<br>Wed<br>1<br>8<br>15<br>22                | 06<br>Thu<br>2<br>9<br>16<br>23                                                                                                    | Apr 2<br>Fri<br>3<br>10<br>17<br>24                              | >> Sat 11 18 25          |
| .mup_yearFooter       | The year s<br>footer in g | selectio<br>reen.                                                           | n cell. 7<br>Feb<br>Mon<br>6<br>13<br>20<br>27 | Done<br>The foll<br>Mar<br>Tue<br>7<br>14<br>21<br>28                   | Car<br>owing e<br>ch, 20<br>Wed<br>1<br>8<br>15<br>22<br>29          | Thu           2           9           16           23           30                                                                                                    | e sho<br>Apr 2<br>Fri<br>3<br>10<br>17<br>24<br>31               | >> Sat 11 18 25          |
| .mup_yearFooter       | The year s<br>footer in g | selectio<br>reen.                                                           | Feb<br>Mon<br>6<br>13<br>20<br>27              | Done<br>The foll<br>Mar<br>Tue<br>7<br>14<br>21<br>28<br>35 20          | Car<br>owing a<br>ch, 20<br>Wed<br>1<br>8<br>15<br>22<br>29<br>006 ¥ | Image: constraint of the second second se | e sho<br>Apr :<br>Fri<br>3<br>10<br>17<br>24<br>31<br>7 >>       | >> Sat 11 18 25          |
| .mup_yearFooter       | The year s<br>footer in g | selectio<br>reen.                                                           | Feb<br>Mon<br>6<br>13<br>20<br>27<br><         | Done<br>The foll<br>Mar<br>Tue<br>7<br>14<br>21<br>28<br>05 20<br>✓ : [ | Car<br>owing e<br>ch, 20<br>Wed<br>1<br>8<br>15<br>22<br>29<br>006 ¥ | ncel       examp       06       Thu       2       9       16       23       30       200       PM                                                                                                    | le sho<br>Apr :<br>Fri<br>3<br>10<br>17<br>24<br>31<br>7 >><br>✓ | >> Sat 4 11 18 25        |

| Class                  | Controls                |                                                                                      |                                              |                              |                                           |                                              |                                   |                          |         |
|------------------------|-------------------------|--------------------------------------------------------------------------------------|----------------------------------------------|------------------------------|-------------------------------------------|----------------------------------------------|-----------------------------------|--------------------------|---------|
| .mup_monthHeaderBorder | The borde<br>that borde | The border around the month header. The following example show that border in green. |                                              |                              |                                           |                                              |                                   |                          |         |
|                        |                         | <<                                                                                   | Feb                                          | Mar                          | ch, 20                                    | 06 /                                         | Apr :                             | >>                       |         |
|                        |                         | Sun                                                                                  | Mon                                          | Tue                          | Wed                                       | Thu                                          | Fri                               | Sat                      |         |
|                        |                         |                                                                                      |                                              |                              | 1                                         | 2                                            | 3                                 | 4                        |         |
|                        |                         | 5                                                                                    | 6                                            | 7                            | 8                                         | 9                                            | 10                                | 11                       |         |
|                        |                         | 12                                                                                   | 13                                           | 14                           | 15                                        | 16                                           | 17                                | 18                       |         |
|                        |                         | 19                                                                                   | 20                                           | 21                           | 22                                        | 23                                           | 24                                | 25                       |         |
|                        |                         | 26                                                                                   | 27                                           | 28                           | 29                                        | 30                                           | 31                                |                          |         |
|                        |                         | ≤                                                                                    | < 20(                                        | <b>)5</b> 20                 | 006 🛩                                     | <u>200</u>                                   | 7 >>                              | <u>.</u>                 |         |
|                        |                         |                                                                                      | 05                                           | - : :                        | 30 🛩                                      | PM                                           | *                                 |                          |         |
|                        |                         |                                                                                      | [                                            | Done                         | Car                                       | ncel                                         |                                   |                          |         |
|                        |                         |                                                                                      |                                              |                              |                                           |                                              |                                   |                          |         |
| .mup_monthHeader       | I he month<br>green.    | h heade                                                                              | r. The f                                     | ollowir                      | ig exan                                   | nple sh                                      | ows t                             | hat hea                  | ader in |
|                        |                         | <<                                                                                   | : Feb                                        | Mar                          | ch, 20                                    | 06                                           | Apr :                             | >>                       |         |
|                        |                         | Sun                                                                                  | Mon                                          | Tue                          | Wed                                       | Thu                                          | Fri                               | Sat                      |         |
|                        |                         |                                                                                      |                                              |                              |                                           |                                              |                                   |                          |         |
|                        |                         |                                                                                      |                                              |                              | 1                                         | 2                                            | 3                                 | 4                        |         |
|                        |                         | 5                                                                                    | 6                                            | 7                            | 1<br>8                                    | 2<br>9                                       | 3<br>10                           | 4                        |         |
|                        |                         | 5<br>12                                                                              | 6<br>13                                      | 7                            | 1<br>8<br>15                              | 2<br>9<br>16                                 | 3<br>10<br>17                     | 4<br>11<br>18            |         |
|                        |                         | 5<br>12<br>19                                                                        | 6<br>13<br>20                                | 7<br>14<br>21                | 1<br>8<br>15<br>22                        | 2<br>9<br>16<br>23                           | 3<br>10<br>17<br>24               | 4<br>11<br>18<br>25      |         |
|                        |                         | 5<br>12<br>19<br>26                                                                  | 6<br>13<br>20<br>27                          | 7<br>14<br>21<br>28          | 1<br>8<br>15<br>22<br>29                  | 2<br>9<br>16<br>23<br>30                     | 3<br>10<br>17<br>24<br>31         | 4<br>11<br>18<br>25      |         |
|                        |                         | 5<br>12<br>19<br>26                                                                  | 6<br>13<br>20<br>27<br><b>:&lt; 20</b>       | 7<br>14<br>21<br>28<br>05 20 | 1<br>8<br>15<br>22<br>29<br>006 ✓         | 2<br>9<br>16<br>23<br>30<br><b>200</b>       | 3<br>10<br>17<br>24<br>31<br>7 >> | 4<br>11<br>18<br>25<br>▶ |         |
|                        |                         | 5<br>12<br>19<br>26                                                                  | 6<br>13<br>20<br>27<br><b>:&lt; 20</b><br>05 | 7<br>14<br>21<br>28<br>05 20 | 1<br>8<br>15<br>22<br>29<br>006 ~<br>30 ~ | 2<br>9<br>16<br>23<br>30<br><b>200</b><br>PM | 3<br>10<br>17<br>24<br>31<br>7>>  | 4<br>11<br>18<br>25      |         |

| Class                | Controls                                                                                       |                      |                   |                   |               |            |        |        |           |
|----------------------|------------------------------------------------------------------------------------------------|----------------------|-------------------|-------------------|---------------|------------|--------|--------|-----------|
| .mup_monthHeaderPrev | The previous button on the month header. The following example shows that background in green. |                      |                   |                   |               | example    |        |        |           |
|                      |                                                                                                | <                    | Feb               | Mar               | ch, 20        | 06         | Apr :  | Ň      |           |
|                      |                                                                                                | Sun                  | Mon               | Tue               | Wed           | Thu        | Fri    | Sat    |           |
|                      |                                                                                                |                      |                   |                   | 1             | 2          | 3      | 4      |           |
|                      |                                                                                                | 5                    | 6                 | 7                 | 8             | 9          | 10     | 11     |           |
|                      |                                                                                                | 12                   | 13                | 14                | 15            | 16         | 17     | 18     |           |
|                      |                                                                                                | 19                   | 20                | 21                | 22            | 23         | 24     | 25     |           |
|                      |                                                                                                | 26                   | 27                | 28                | 29            | 30         | 31     |        |           |
|                      |                                                                                                | _≤                   | < 200             | <u>)5</u> 20      | 006 🔽         | <u>200</u> | 7 >>   | 2      |           |
|                      |                                                                                                | 05 🗸 : 30 🗸 PM 🗸     |                   |                   |               |            |        |        |           |
|                      |                                                                                                |                      | [                 | Done              | Car           | ncel       |        |        |           |
| .mup_monthHeaderNext | The next b<br>that heade                                                                       | outton o<br>er backg | n the m<br>ground | onth h<br>in gree | eader.⊺<br>n. | The fol    | lowing | g exam | ple shows |
|                      |                                                                                                | <<                   | <u>Feb</u>        | Mar               | rch, 20       | 06         | Apr :  | >>     |           |
|                      |                                                                                                | Sun                  | Mon               | Tue               | Wed           | Thu        | Fri    | Sat    |           |
|                      |                                                                                                |                      |                   |                   | 1             | 2          | 3      | 4      |           |
|                      |                                                                                                | 5                    | 6                 | 7                 | 8             | 9          | 10     | 11     |           |
|                      |                                                                                                | 12                   | 13                | 14                | 15            | 16         | 17     | 18     |           |
|                      |                                                                                                | 19                   | 20                | 21                | 22            | 23         | 24     | 25     |           |
|                      |                                                                                                | 26                   | 27                | 28                | 29            | 30         | 31     |        |           |
|                      |                                                                                                | ≤                    | < 200             | 205               | 006 🗸         | 200        | 7 >>   | 2      |           |
|                      |                                                                                                |                      | 05                | <b>~</b> : [      | 30 💌          | PM         | *      |        |           |
|                      |                                                                                                |                      | I                 | Done              | Car           | ncel       |        |        |           |

| Class             | Controls             |                        |                 |         |        |        |        |          |   |
|-------------------|----------------------|------------------------|-----------------|---------|--------|--------|--------|----------|---|
| .mup_selectedDate | The select backgrour | ed date                | e. The fo<br>I. | ollowin | g exam | ple sh | ows tł | nat date | ; |
|                   |                      | <<                     | <u>Feb</u>      | Mar     | ch, 20 | 06     | Apr :  | >>       |   |
|                   |                      | Sun                    | Mon             | Tue     | Wed    | Thu    | Fri    | Sat      |   |
|                   |                      |                        |                 |         | 1      | 2      | 3      | 4        |   |
|                   |                      | 5                      | 6               | 7       | 8      | 9      | 10     | 11       |   |
|                   |                      | 12                     | 13              | 14      | 15     | 16     | 17     | 18       |   |
|                   |                      | 19                     | 20              | 21      | 22     | 23     | 24     | 25       |   |
|                   |                      | 26                     | 27              | 28      | 29     | 30     | 31     |          |   |
|                   |                      | << 2005 2006 Y 2007 >> |                 |         |        |        |        |          |   |
|                   |                      |                        | 05              | - : [   | 30 🗸   | PM     | ~      |          |   |
|                   |                      |                        | [               | Done    | Car    | ncel   |        |          |   |
|                   | <b>T</b> 1 : 1       |                        |                 |         |        |        |        |          |   |
| .mup_noShow       | This class           | should                 | not be          | change  | ed.    |        |        |          |   |

**NOTE** Calendars that appear on a Web page use the CalendarStyles.css style sheet, which is installed by default to the \site root\Workarea\csslib directory. This style sheet is described in the Developer Manual section "Introduction to Server Controls" > "Calendar Server Control" > "Calendar Style Sheet".

### EktTabs.css

The EktTabs.css file is used to define the tabs used in the Multimedia section of the Workarea. This file's default location is  $\smallsetminus$ 

\siteroot\Workarea\csslib.

| Class                 | Controls                                                                                                    |
|-----------------------|----------------------------------------------------------------------------------------------------|
| .EktTabPanelActive    | The panel area in which the multimedia player is loaded. The following example shows that background in red.          View Content                                                         |
|                       | windowsmedia quicktime                                                                                                    |
| .EktTabPanelNotActive | The non-activated panel area where the multimedia player is loaded.                                                                                                    |
| .EktTabActive         | The active media player selector tab. The following example shows the active tab<br>in red.<br>View Content<br>Properties Content Summary Metadata Comment Tasks<br>windowsmedia quicktime |

| Class            | Controls                                                                                              |
|------------------|----------------------------------------------------------------------------------------------------|
| .EktTabNotActive | The non-active media player selector tab. The following example shows the non-<br>active tabs in red. |
|                  | View Content                                                                                          |
|                  | 🖙 🔁 🗊 📑 🕾 🕵 🍓 💁 🛍 🗲   View: English (U.S.) 🗠   Add: -se                                               |
|                  | Properties Content Summary Metadata Comment Tasks                                                     |
|                  |                                                                                                    |
|                  | windowsmedia quicktime                                                                                |

#### worksearch.css

This file is located in *webroot/siteroot/Workarea/csslib*. It is used to customize the look of the Workarea search results.

#### Workarea Styles.css

The styles.css file is located in *webroot/siteroot/Workarea*. It is a general style sheet provided for creating a new Web application project.

#### com.ektron.rules.wizard.css

This file is located in webroot/siteroot/Workarea/businessrules/css. It is used to customize the look of the Business Rules module in the Workarea.

#### com.ektron.utils.wizard.css

This file is located in webroot/siteroot/Workarea/businessrules/css. It is used to customize the look of the View Business Rule pop-up screen in the Workarea.

#### **Ektron Explorer**

The following files are used to customize the look of the Ektron Explorer. These files are located in webroot/siteroot/Workarea/ explorer/css.

- com.ektron.ui.contextmenu.css
- com.ektron.ui.explorer.css
- com.ektron.ui.folderbrowser.css
- com.ektron.ui.iconlist.css
- com.ektron.ui.local.css
- com.ektron.ui.logutil.css
- com.ektron.ui.menu.css
- com.ektron.ui.radiobox.css
- com.ektron.ui.search.css
- com.ektron.ui.tabdialog.css
- com.ektron.ui.tabs.css
- com.ektron.ui.tree.css

#### ektnormal.css

This file is located in webroot/siteroot/Workarea/ewebeditpro. It is used to customize the xml editor. The style sheet must be assigned to the folder containing the content.

#### ektdata.css

This file is located in webroot/siteroot/Workarea/ewebeditpro. It is
used to customize the Workarea's Data Designer. The style sheet
must be assigned to the folder containing the content.

## Images

#### Application Images

To change the look **Ektron CMS400.NET** via a logo, you must change two images.

 Workarea\_logo.gif - the logo of the application. It presently displays the Ektron CMS400.NET logo. It lives under \Workarea\images\application directory.

By changing this image, the application can be branded to display any other graphic or logo. You must use the same size attributes of 155 pixels wide by 77 pixels high. Alternate size attributes will cause the application to look wrong.

• **navigation\_edit.gif**. This also resides in the application folder. This image is used for the left bar in the edit content, edit metadata, edit summary, and add content Workareas. This image can also be changed but must retain the same size attributes of 128 pixels wide by 500 pixels high.

A third image, **Workarea\_back.gif**, makes up the blue/gray background at the top of the Workarea. The size attributes are 50 pixels wide by 77 pixels high. This image cannot be less than 50 pixels wide as Netscape and Firefox do not repeat it correctly.

#### Language Images

Several language specific Images are used at the top of the Workarea. They reside in the language folders and always start with the word "Workarea" and end with "\_top."

These images are 467 pixels wide by 77 pixels high. Their width can change but the height cannot.

There are approximately six images in each language folder. an Adobe Photoshop file, Workarea\_top.psd, can be found under \Workarea\images\English folder. You can modify these images as needed.

# Converting CMS300 to Ektron CMS400.NET

Many customers who purchase **Ektron CMS400.NET** are upgrading from Ektron CMS300. Converting Ektron CMS300 to **Ektron CMS400.NET** is explained in the following sections:

- "Step 1: Back Up Your Site and Database" on page 194
- "Step 2: Install New Ektron CMS400.NET" on page 195
- "Step 3: Migrate Your CMS300 Database For Use with Ektron CMS400.NET" on page 196
- "Step 4: Copy Folders and Files" on page 198
- "Step 5: Set Folder Permissions" on page 199
- "Step 6: Update Files" on page 200
- "Step 7: Create an IIS Application For Your Site" on page 203
- "Step 8: Make dmdata an IIS Application" on page 206
- "Step 9: Add Ektron CMS400.NET License Keys" on page 206
- "Step 10: Verify Installation" on page 207

**NOTE** For more information on upgrading your site to **Ektron CMS400.NET**, see "Migrating Your Site to Ektron CMS400.NET" on page 208.

# Step 1: Back Up Your Site and Database

Before starting any migration or upgrade process, you should always back up your site and database.

#### **Best Practices**

Ektron recommends running the migration procedure on a separate copy of the production database or in a staging/development environment.

WARNING! This is a very important step! It should not be skipped! If you do not back up your database and convert to Ektron CMS400.NET, you will not have a way to go back to using your database in CMS300 if there is a problem. Also, there are file changes that need to be made. If you do not back up your site, you will have to undo each change manually.

#### **Backing Up Your Site**

You can back up your site files as you would any other group of files. You can copy them to a different location or use software to back them up to a tape drive or CD.

#### **Backing Up Your Database**

The steps for performing a backup on a Microsoft SQL database are explained in "Backing Up Databases" on page 38. If you have another type of database, such as mySQL, Oracle or Access, you can use the backup procedures provided with the software.

# Step 2: Install New Ektron CMS400.NET

Install the latest version of **Ektron CMS400.NET** with platform support. This procedure is explained in "Installing Ektron CMS400.NET" on page 69.

As explained in "Performing the Installation" on page 72, the installation involves copying files to your server then setting up a starter site. While setting up the site, follow these instructions.

- When asked to insert your license keys, ignore the screen. (You will insert your license keys in "Step 9: Add Ektron CMS400.NET License Keys" on page 206.)
- When asked to choose a site type, select Minimal.

| CM5400 Site Setup - InstallShield Wizard                                                                                   | ×         |
|----------------------------------------------------------------------------------------------------|-----------|
| <b>Setup Type</b><br>Select the setup type that best suits your needs.                                                     |           |
| Please select which type of site you would like to setup.<br>CMS400 Examples Site<br>(Minimal (best for site integration)) |           |
| InstallShield <u>Back Nex</u>                                                                                              | t> Cancel |

• Say no to the database install. You will upgrade the CMS300 database for use with CMS400.

# Step 3: Migrate Your CMS300 Database For Use with Ektron CMS400.NET

#### NOTE

Ektron CMS400.NET requires a physical installation of the product. If you do not have physical access to the machine, someone with access to the machine must run the install. For more information, see "Installing Ektron CMS400.NET" on page 69.

Your database must satisfy the following criteria before you can use it with Ektron CMS400.NET. It needs to

- be a Microsoft SQL database
- be the same CMS version
- have ASPNET or IIS\_WPG (if you are using Microsoft Windows 2003) user access to your database if you are using a trusted connection

This should be done in the following order.

- 1. "Migrate Database to Microsoft SQL" on page 197.
- 2. "Upgrade Database to Ektron CMS400.NET" on page 198.
- "Adding Database Permission for ASPNET or IIS\_WPG users" on page 198.

The following image shows the database migration path. This example uses CMS300 v4.2 going to the latest **Ektron CMS400.NET** version.

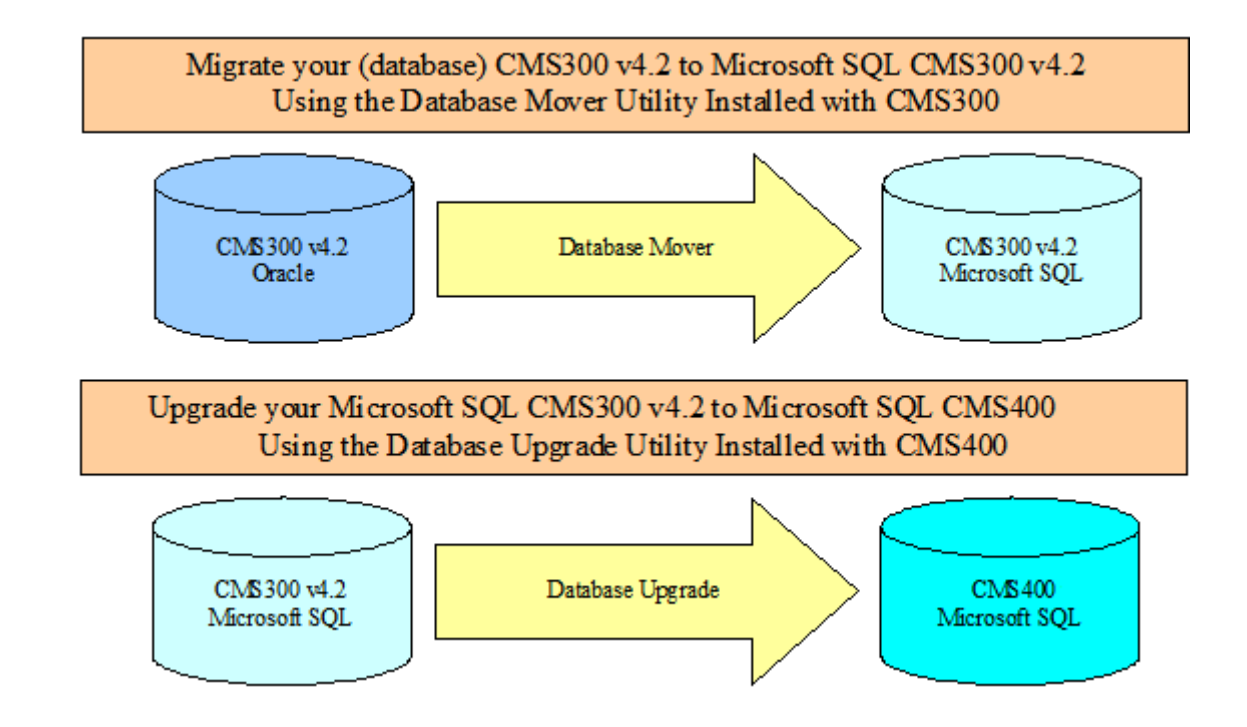

#### Migrate Database to Microsoft SQL

You must migrate your database in the same CMS it currently resides in. For example, if you are using CMS300 and have an Oracle database, you need to upgrade to Microsoft SQL in CMS300. You can migrate your database to Microsoft SQL from the following programs:

- Microsoft Access
- Oracle

MySQL

You can migrate your database to Microsoft SQL by using the Database Mover program. To do this, click **Start > Programs > Ektron > CMS300 > Utilities > Database Mover**.

#### Upgrade Database to Ektron CMS400.NET

Upgrade your Microsoft SQL database from Ektron CMS300 to Ektron CMS400.NET. If your Ektron CMS300 version number matches the Ektron CMS400.NET version number, you do not need to perform this step.

To upgrade, use the Database Upgrade program installed with Ektron CMS400.NET. To do this, click **Start > Programs > Ektron > CMS400 > Utilities > Database Upgrade**.

#### Adding Database Permission for ASPNET or IIS\_WPG users

After upgrading the database to the latest version of **Ektron CMS400.NET**, you need to add permission for either the ASPNET or IIS\_WPG users to the database. Use the ASPNET user if you are using a Microsoft Windows 2000 or Windows XP Professional Server. Use the IIS\_WPG user if you are using a Microsoft Windows 2003 Server.

# Step 4: Copy Folders and Files

Copy the following folders and files to your CMS300 site webroot. For example, if you installed the CMS400min site and are using the CMS300Sample site as your site, copy the folders and files from the CMS400min site to C:\Inetpub\wwwroot\CMS300Sample.

- The C:\inetpub\wwwroot\cms400min\workarea folder, including all subfolders
- The C:\inetpub\wwwroot\cms400min\bin folder
- The C:\inetpub\wwwroot\cms400min\App\_Code folder, including all subfolders
- The C:\Inetpub\wwwroot\CMS400min\AssetManagement folder, including all subfolders
- The C:\inetpub\wwwroot\cms400min\Assets folder

- C:\inetpub\wwwroot\cms400min\web.config
- C:\inetpub\wwwroot\cms400min\assetmanagement.config

# Step 5: Set Folder Permissions

The following folders in the site root need to have either the ASPNET user or IIS\_WPG user added with the appropriate permissions. The IIS\_WPG user is for Microsoft Windows Server 2003 only. In addition, the dmdata folder needs the EKT\_ASSET\_USER added.

The table below contains Folder, User and Permission settings information.

| Folder          | User                                                    | Permission                                                                            |
|-----------------|---------------------------------------------------------|---------------------------------------------------------------------------------------|
| uploaded images | ASPNET User or<br>IIS_WPG (Windows<br>Server 2003 only) | <ul><li>Read</li><li>Write</li><li>Modify</li></ul>                                   |
| uploadedfiles   | ASPNET User or<br>IIS_WPG (Windows<br>Server 2003 only) | <ul><li>Read</li><li>Write</li><li>Modify</li></ul>                                   |
| dmdata          | ASPNET User or<br>IIS_WPG (Windows<br>Server 2003 only) | <ul> <li>Read</li> <li>Write</li> <li>Delete sub<br/>folders<br/>and files</li> </ul> |
| dmdata          | EKT_ASSET_USER                                          | • Write                                                                               |
| Assets          | ASPNET User or<br>IIS_WPG (Windows<br>Server 2003 only) | <ul><li>Read</li><li>Write</li></ul>                                                  |

# Step 6: Update Files

The following files have information in them that need to be updated.

- "Web.config" on page 200 Everyone needs to update this file.
- "AssetManagement.config" on page 201 Everyone needs to update this file.
- "site\_scripts\_path.asp" on page 201 need updating if you are using ASP pages.
- "applicationAPI.asp" on page 201 need updating if you are using ASP pages.
- "site\_scripts\_path.php" on page 202 need updating if you are using PHP pages.
- "applicationAPI.php" on page 202 need updating if you are using PHP pages.
- "PHP Templates" on page 202 need updating if you are using PHP pages.
- "Application.cfm" on page 203 needs to be completed if you are using ColdFusion pages.

#### Web.config

The settings in the web.config file equate to the settings in the CMS300 setup.xxx files. Update the following Web.config file settings to reflect your current database, site location, and WSpath.

| Setting          | How to Change                                                                                                    |
|------------------|----------------------------------------------------------------------------------------------------|
| ConnectionString | ek_dbcatalog, ek_dbusername and ek_dbpassword are<br>no longer used. Update the information between the<br><connectionstring> tags to point to your:</connectionstring> |
|                  | • server                                                                                                    |
|                  | database                                                                                                    |
|                  | • user                                                                                                    |
|                  | • pwd                                                                                                    |

| Setting     | How to Change                                                                                             |
|-------------|----------------------------------------------------------------------------------------------------|
| ek_sitepath | Change the site path to your site's webroot. For example: /CMS300Sample/                                  |
| WSpath      | Change the web service path. For example:<br>http://localhost/CMS400min/Workarea/<br>ServerControlWS.asmx |
|             | Becomes<br>http://localhost/CMS300sample/Workarea/<br>ServerControlWS.asmx                                |

#### AssetManagement.config

The domain needs to be changed from localhost to your domain. For example:

DomainName="localhost"

becomes

DomainName="www.example.com"

#### site\_scripts\_path.asp

Update the path to the applicationAPI.asp file. For example:

<!-- #include virtual="/cms300sample/cms300scripts/applicationAPI.asp" -->

#### becomes

```
<!-- #include virtual="/cms300sample/Workarea/platforms/asp/
applicationAPI.asp" -->
```

#### applicationAPI.asp

Update the WSDLpath to new location of your Web services file. Update the CMS400 Workarea to the new location of the Workarea folder. For example:

WSDLpath = "http://localhost/siteroot/WorkArea/WebServices/ContentWS.asmx"

#### becomes

WSDLpath = "http://www.example.com/WorkArea/WebServices/ContentWS.asmx"

#### and

CMS400WorkareaPath = "/siteroot/WorkArea/"

#### becomes

workareaPath = "/www.example.com/WorkArea/"

#### site\_scripts\_path.php

Update the path to the applicationAPI.php file. For example:

<?php include\_once `cms300scripts\applicationAPI.php'; ?>

becomes

<?php #include\_once `Workarea\platforms\asp\applicationAPI.php'; ?>

#### applicationAPI.php

Update the WSDLpath to new location of your Web services file. Update the CMS400 Workarea to the new location of the Workarea folder. For example:

\$WSDLpath = "http://localhost/siteroot/WorkArea/WebServices/ ContentWS.asmx?WSDL";

#### becomes

\$WSDLpath = "http://www.example.com/WorkArea/WebServices/ ContentWS.asmx?WSDL"

and

\$workareaPath = "/siteroot/WorkArea/";

#### becomes

\$workareaPath = "/www.example.com/WorkArea/";

#### **PHP Templates**

When upgrading your Ektron CMS300 to Ektron CMS400.NET, add the following line between the head tags for each template.
**IMPORTANT!** This only needs to be done if you are upgrading from CMS300 to CMS400.NET

<meta http-equiv="Content-type" content="text/html; charset=utf-8" />

#### Application.cfm

Copy the settings in the

\workarea\platforms\coldfusion\application.cfm file into the application.cfm file in the root of your site. These settings supersede and replace current CMS300 settings and includes.

Alter the application.wsdlpath and application.workarea values inside the application.cfm file to reflect the correct URL of your CMS site.

## Step 7: Create an IIS Application For Your Site

Perform this only if your site is not in your server's webroot, or if your Web site is not already set up as an IIS application

Ektron CMS400.NET must be an IIS application to run properly.

To see if your Web site is running as an IIS application, go to your server's Computer Management Console and view the Internet Information Services section. Use the following table to determine if your Web site is running as an IIS application.

| Microsoft<br>Windows<br>Version | Icon Next to<br>Your Site<br>Name In IIS | Web Site running<br>as an IIS<br>Application? |
|---------------------------------|------------------------------------------|-----------------------------------------------|
| 2003 Server                     | 4                                        | Yes                                           |
| XP Professional                 | ۲                                        | Yes                                           |
| Any                             |                                          | No                                            |

If an IIS application needs to be created for your Web site, follow these steps.

- 1. Click Start > Control Panel > Administrative Tools > Computer Management.
- In the left pane of the console, click Services and Applications > Internet Information Services > Web Sites > Default Web Site
- 3. Right click your Web site and select properties.
- 4. The following window appears.

.

| CMS300Sample Prop                                                                                                    | perties ?                                     | × |  |  |
|----------------------------------------------------------------------------------------------------|-----------------------------------------------|---|--|--|
| Directory Documents                                                                                                    | Directory Security HTTP Headers Custom Errors |   |  |  |
| When connecting to                                                                                                    | this resource, the content should come from:  |   |  |  |
| (                                                                                                    | The <u>d</u> esignated directory              |   |  |  |
|                                                                                                    | A share located on another computer           |   |  |  |
| (                                                                                                    | A redirection to a <u>U</u> RL                |   |  |  |
| Local Path:                                                                                                    | \CMS300Sample                                 |   |  |  |
| Script source access       ✓ Log visits         ✓ Read       ✓ Index this resource         Write       Directory browsing |                                               |   |  |  |
| Application Settings                                                                                                    |                                               |   |  |  |
| Application name:                                                                                                    | Default Application Create                    |   |  |  |
| Starting point:                                                                                                    | <default site="" web=""></default>            |   |  |  |
| Execute Permissions                                                                                                    | Scripts only                                  |   |  |  |
| Application Protectio                                                                                                    | n: Medium (Pooled)                            |   |  |  |
|                                                                                                    |                                               |   |  |  |
| OK Cancel Apply Help                                                                                                    |                                               |   |  |  |

#### 5. Click the Create button

| Application Settings |                                    |               |
|----------------------|------------------------------------|---------------|
| Application name:    | Default Application                | Create        |
| Starting point:      | <default site="" web=""></default> | Configuration |
| Execute Permissions: | Scripts only                       |               |

#### 6. Your site is now an IIS application

| CMS300Sample Prop                                                                   | erties                                                                   |                                                             | ? 🔀           |
|-------------------------------------------------------------------------------------|--------------------------------------------------------------------------|-------------------------------------------------------------|---------------|
| Directory Documents                                                                 | Directory Security                                                       | HTTP Headers                                                | Custom Errors |
| When connecting to                                                                  | this resource, the co                                                    | ontent should com                                           | e from:       |
|                                                                                     | The <u>d</u> esignated dir                                               | rectory                                                     |               |
| C                                                                                   | ) A <u>s</u> hare located or                                             | another compute                                             | r             |
| C                                                                                   | ) A redirection to a <u>l</u>                                            | JRL                                                         |               |
| Local Path:                                                                         | \CMS300Sample                                                            |                                                             |               |
| Script source acce<br>✓ <u>R</u> ead<br><u>W</u> rite<br>Directory <u>b</u> rowsing | ess                                                                      | <ul> <li>✓ Log visits</li> <li>✓ Index this reso</li> </ul> | purce         |
| Application Settings                                                                |                                                                          |                                                             |               |
| Application name:                                                                   | CMS300Sample                                                             | e                                                           | Remove        |
| Starting point:                                                                     | <defa\cms3(< td=""><td>)0Sample</td><td>Configuration</td></defa\cms3(<> | )0Sample                                                    | Configuration |
| Execute Permissions:                                                                | Scripts only                                                             |                                                             | ×             |
| Application Protection                                                              | : Medium (Poole                                                          | d)                                                          | Unload        |
|                                                                                     |                                                                          |                                                             |               |
|                                                                                     | ок                                                                       | Cancel                                                      | Apply Help    |

7. Click **OK**.

## Step 8: Make dmdata an IIS Application

- 1. Click Start > Control Panel > Administrative Tools > Computer Management.
- In the left pane of the console, click Services and Applications > Internet Information Services > Web Sites > Default Web Site > Asset Management > dmdata
- 3. Right click your Web site and select properties.
- 4. Make sure that **Read** and **Write** are checked.

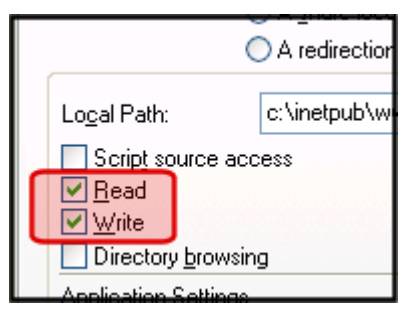

- 5. Click the **Create** button.
- 6. Click the Directory Security tab.
- 7. In the **Anonymous access and authentication** field click the **Edit** button.
- 8. Uncheck Anonymous Access.
- 9. Uncheck Integrated Windows Authentication.
- 10. Check Basic Authentication.
- 11. Click OK.
- 12. On the **ASP.NET** tab select a 2.0 version of ASP.NET.
- 13. Click OK.

## Step 9: Add Ektron CMS400.NET License Keys

You need to add your CMS400 license keys to the database. You can use the builtin account to accomplish this. The builtin account's username is **builtin** and password is **builtin**.

**WARNING!** You should only use the builtin account temporarily. As soon as possible, insert the license key and log in under a user name assigned in Ektron CMS400.NET.

Below are the steps for adding license keys to Ektron CMS400.NET.

- 1. Navigate to your Web site's Ektron CMS400.NET login page.
- 2. Click Login.
- 3. Use the username **builtin** and the password **builtin**.
- 4. Click Workarea.
- 5. Click **Settings** > **Configuration** > **Setup**.
- 6. Click the **Edit** button ().
- 7. Insert your license key and any module keys.
- 8. Click the **Update** button ( $\square$ ).

## Step 10: Verify Installation

When first attempting to use the platform support, you may get a timeout message as the Web services bridge is established for the first time. If this occurs, wait several seconds and then refresh the page or navigate to another page. Once the connection is established, you will notice a speed improvement over the old platform support in CMS300.

# Migrating Your Site to Ektron CMS400.NET

This chapter explains how to migrate your Web site to Ektron CMS400.NET. This chapter explains

- What to copy to your Web site
- Setting up and deploying templates

This chapter assumes you installed Ektron CMS400.NET and have read the Ektron CMS400.NET Administrator Manual so that you have an understanding of basic concepts, some of which are mentioned here.

## **Initial Steps**

The following section describes tasks you need to perform before migrating your Web site.

#### Installation

Ektron CMS400.NET requires a physical installation of the product. If you do not have physical access to the machine, someone with access to the machine must run the install.

For more information, see "Installing Ektron CMS400.NET" on page 69.

#### **Verify Installation**

After you install Ektron CMS400.NET, verify that it is properly installed by using the starter site. By default, the sample Web site is located at the following address on the machine to which Ektron CMS400.NET is installed.

http://localhost/siteroot/default.aspx

If you can browse the starter site and it works properly, **Ektron CMS400.NET** is properly installed.

#### **Best Practices**

Ektron recommends keeping a working version of the starter site. This can be used to help you debug problems.

For instance, if you encounter errors on your site, you can refer to the starter site to see if the same errors occur. If they do, that may indicate a problem with the installation. If they do not, the installation is probably OK and an external factor is causing the problem.

## Setting up Your New Site

NOTE

You can use the Site Setup utility to perform these tasks. To launch this utility, go to **Start > Programs > Ektron > CMS400 > Utilities > Site Setup**. To read about it, go to "Setting up a Site" on page 78.

#### **Copy Application Core Files**

Copy the application core files from the *siteroot/workarea* folder into your site's folder. These files operate the workarea, library, and content functions.

#### Set up the Database

Since the content is stored in a database, you need to create one. To learn how to set up a database, see "Setting up a Database" on page 87.

#### **Modify Application Parameters**

After you install and create the Ektron CMS400.NET database, modify the web.config file that installed to the directory to which you installed **Ektron CMS400.NET**.

Edit that file and modify the following settings

| Setting       | Type in                             |
|---------------|-------------------------------------|
| ek_dbDatabase | The type of database you are using. |

| Setting                         | Type in                                                   |
|---------------------------------|-----------------------------------------------------------|
| ek_dbUsername/<br>ek_dbPassword | The username and password, if your database requires one. |
| ek_sitePath                     | The relative path from Web root to the scripts folder.    |

Νοτε

If you are using SSL, the settings you need to modify are explained in "Configuring SSL" on page 161.

## Creating a Login Page

Now that everything is set up, you can create a login page. You can either copy the one from the starter site or create your own.

A list of the content tags can be found in the Ektron CMS400.NET Developer's Reference Manual.

#### Log In

To log into your Ektron CMS400.NET Web site, follow these steps.

- 1. Browse to the login page you created and click the **Login** button.
- 2. A login dialog box opens asking for a username and password.
- 3. Enter the default username (**admin**) and password (**admin**) and click **Login**.
- 4. You are logged into Ektron CMS400.NET

**NOTE** If you get a message that the application is locked, log in using the username and password **builtin/builtin**. You get the message if your license key is invalid or has not been entered yet.

## **Modifying Configuration Settings**

After you log in, access the Workarea by clicking on the Workarea button. From there, you can modify the configuration settings.

#### Set up Active Directory

If plan to use Active Directory, configure this now. The settings for Active Directory can be found in the **Settings > Configuration** folder. Refer to "Active Directory Integration" in the Administrator Manual.

#### Modify the Setup Screen

The Ektron CMS400.NET setup section is located under the **Settings > Configuration** folder. The setup section allows you to configure items such as your license key, style sheet support, max content size, and default language.

See 'Configuring Ektron CMS400" in the Administrator manual for more information.

#### Set up Metadata

Ektron CMS400.NET includes extensive metadata support. Settings for metadata definitions can be found under the **Settings > Configuration** folder in the Workarea. You can have as many metadata definitions as needed.

See "Metadata" in the Administrator manual for more information.

#### Set up Smart Forms

You can also set up your Smart Forms. You create XML files externally or via the Data Designer. Next, a Smart Form is assigned to content blocks and folders.

See "Managing XML" in the Ektron CMS400.NET Administrator Manual for additional information.

## Creating Ektron CMS400.NET Users

If you are not using Active Directory support, add your users manually. The maximum number of users is determined by your license key. For instance, if you purchase a 10-user license, you can enter 10 users. **NOTE** If you exceed the licensed number of users, you may get locked out of Ektron CMS400.NET.

Every user must belong to a group. When you first add a user, he or she is automatically added to the Everyone group. You can create more user groups and add users to them as desired.

For more information, see "Managing Users & User Groups" in the Administrator manual.

## **Configuring Content and Forms Folders**

Next, create folders to organize content blocks and forms. Create as many folders as you want. Each folder level can go as deep as you want.

#### **Best Practices**

Keep your folder structure simple so it's easy for your users to navigate. Organize folders in a way that makes sense to the users who will navigate through them. So, you may have 6 or so top level folders, and each folder may go 4 or so deep.

This folder structure is replicated under the Library folder.

As you create folders, you can assign a default template and style sheet. The default template is used when a new content block is created and Ektron CMS400.NET creates a Quicklink that points to the new content block. If you do not provide a default template, it is inherited from the parent folder.

After creating the folders, assign permissions and workflow to them. Permissions can be assigned to a user or a user group. The same is true for the approval process.

#### **Best Practices**

Limit permissions for the "Everyone" group, as this gives every user permissions to that content. Similarly, you should limit the "Everyone" group's inclusion in the approval chain if you want to restrict which users can publish content.

## **Creating your Templates**

Now you can create your templates. Templates contain the look and feel of the site. Masthead, navigation, and footer graphics are all part of the template. Use server controls to insert **Ektron CMS400.NET** content into a template. A list of server controls is in the Developer's Manual.

#### **Best Practices**

Since dynamic templates include URL parameters, make each main landing page and other important pages static tags. This makes it easier for you to remember if you need to provide that link to someone.

For instance, each main landing page from your home page could use the static tag. Then, as you go deeper into that section, subsequent pages use a dynamic tag.

## **Migrating/Creating Content**

At this point, you can begin to create/migrate your content. If you are migrating content from an existing site, add a new content block, and cut and paste the content into the Ektron CMS400.NET editor.

**NOTE** All images and files must be uploaded and inserted into the content separately.

## Deployment

Deployment from development to production is as simple as moving the files over. To properly deploy your new Ektron CMS400.NET Web site, following these steps.

- 1. Copy all assets (templates, images, files, etc.) from your development box to your production machine.
- 2. Move the database. You have two choices
- point your data source on the production machine to the database you were using
- copy the database, move it to your production box, and point a data source to that

## **Advanced Features**

The previous information allows you to create a basic Ektron CMS400.NET Web site from scratch. This section explains some advanced features that you may implement, although they are not needed for the Web site to function properly.

#### **Email Notification**

For email notification to work in Ektron CMS400.NET, make sure the SMTP service is setup and running in IIS, and that it points to a valid mail server.

Refer to "Configuring E-Mail Notification for Tasks and Content" on page 138 for additional information.

#### Other

Other items, such as Load Balancing, can be configured in Ektron CMS400.NET. Please see the special features section of the Administrator Manual for more information.

## Macintosh Editor License

**IMPORTANT!** 

For additional information on using the Apple Macintosh as a client, see the User Manual section "Macintosh Support for Ektron CMS400.NET Clients"

## The Integrated Macintosh Editor License

When using a Macintosh, an additional separate license is needed for the Integrated Macintosh Editor (IME). This editor only works when using the Safari browser.

The first time you edit content on an Apple Macintosh, the Integrated Macintosh Editor is installed. With the installation, there is a thirty day trial license. After the trial license expires, you must purchase a full license.

The license for the IME is purchased through Ektron. Contact Ektron licensing for more information on purchasing a license.

**IMPORTANT!** If you see the following message, please contact Ektron licensing for a license key. Do *not* contact Ephox -- they cannot provide a license.

| Ms400.net                |                                                                     | Workard                             | ea                                 | Wednesday, January                                         |
|--------------------------|---------------------------------------------------------------------|-------------------------------------|------------------------------------|------------------------------------------------------------|
| Edit Content in Folder   | r "Content"                                                         |                                     |                                    |                                                            |
| 🗞 🔓 🖬 🗙 🔇                | ta feara leara kerta berta leara kerta berta leara kerta berta lear | i ka tu ka tu ka tu ka tu ka tu kat | i ka tu ka tu ka tu ka tu ka tu ka | a th beath learn learn learn beath learn learn learn learn |
| Title:                   |                                                                     |                                     | [English (U.S                      | 5.)]                                                       |
| ☑ Add to Quicklinks tab  | ble 🗹 Content Searchable                                            |                                     |                                    |                                                            |
| Content Summary          | Metadata Schedule                                                   | Comment                             | Web Alerts                         |                                                            |
| Your 30 day trial period | d has expired. To purchas                                           | e your licens                       | e go to: http://                   | /www.ephox.com                                             |
|                          |                                                                     |                                     |                                    |                                                            |

# Adding the Integrated Macintosh Editor License to Ektron CMS400.NET

When you add the license for the Integrated Macintosh Editor (IME), you add it to the Ektron CMS400.NET server where your site is hosted. This might be a production or development server depending on your business model.

The following steps explain how to add the IME license to Ektron CMS400.NET.

- 1. Copy the **editlive.lic** file that you were sent when you requested a full license.
- 2. On the Ektron CMS400.NET server, navigate to the following location and paste the **editlive.lic** file.

C:\Inetpub\wwwroot\siteroot\Workarea\ewebeditpro\editlivejava

3. Click **Yes**, when the server asks if you want to overwrite the existing file.

Macintosh users should now be able to edit content using the IME in the Safari browser.

# Appendix A: Creating a Web Site in IIS

NOTE

This text is adapted from Microsoft's IIS help.

## Adding Web Sites to Your Server

IIS lets you create multiple Web sites on a single server. To create a new Web site, you must

- prepare the server and associated network services
- create a unique identity for the site

## Preparing to Add a Web Site

Adding a Web site to a server requires careful preparation before running the Web Site Creation Wizard. Consider these recommendations.

- Review the methods of hosting multiple Web sites, and determine which one is appropriate for your environment.
- Multiple Web sites can use the same IP address. But if you decide to use a unique IP address for the new Web site, obtain a static IP address from your organization or ISP. Then, configure the server's TCP/IP settings.
- If you use a host header name to identify the new Web site, select a unique name. On a private network, the host header can be an intranet site name. But on the Internet, the host header must be a publicly available Domain Name System (DNS) name, such as support.microsoft.com. Register a public DNS name with an authorized Internet name authority.

- Update your name resolution system (typically DNS) with a new record that contains the new IP address and site name. For more information, see Domain Name Resolution in IIS help.
- Standard Internet services use TCP port 80 by default. It is not recommended to use any other port for HTTP services.

If you use a non-standard TCP port number to identify a new Web site for special situations (such as a private Web site for development/testing), select a TCP port number above 1023. In this way, the number does not conflict with well-known port numbers assigned by the Internet Assigned Numbers Authority.

• Use Windows Explorer to create a home directory for the content. Create subdirectories to store HTML pages, image files, and other content as needed.

To organize home directories for multiple Web sites on one server, create a top-level directory for all home directories, then subdirectories for each site.

You can create a home directory

- on the local server
- as a uniform naming convention (UNC) path on a network share
- as a URL that redirects clients to a different Web server

You can also create virtual directories that map to physical directories. For more information, see "Setting Home Directories" and "Using Virtual Directories" in IIS help.

• Determine whether to generate the Web site's identification number incrementally or from the Web site name. When you create a new site using IIS 6.0, a Web site identification number is randomly generated using the Web site name.

With IIS 5.1 and previous versions, site identification numbers were generated incrementally. For example, because the default Web site is created first, its Web site identification number is 1. The next site created is 2. For more information, see "DisableLazyContentPropagation in Global Registry Entries" in IIS help.

• Create a home page that clearly identifies the new site.

## Adding a Web Site

IIS provides two methods for adding a new Web site.

- The Web Site Creation Wizard
- The iisweb.vbs command-line script

IMPORTANT! You must be a member of the Administrators group on the local computer to perform the following procedure (or procedures), or you must have been delegated the appropriate authority. As a security best practice, log on to your computer using an account that is not in the Administrators group, and then use the Run as command to run IIS Manager as an administrator. From the command prompt, type runas /user:administrative\_accountname "mmc %systemroot%\system32\inetsrv\iis.msc".

### Adding a Web site with the Web Site Creation Wizard

1. In IIS Manager, expand the local computer, right-click the Web Sites directory, point to **New**, and click **Web Site**.

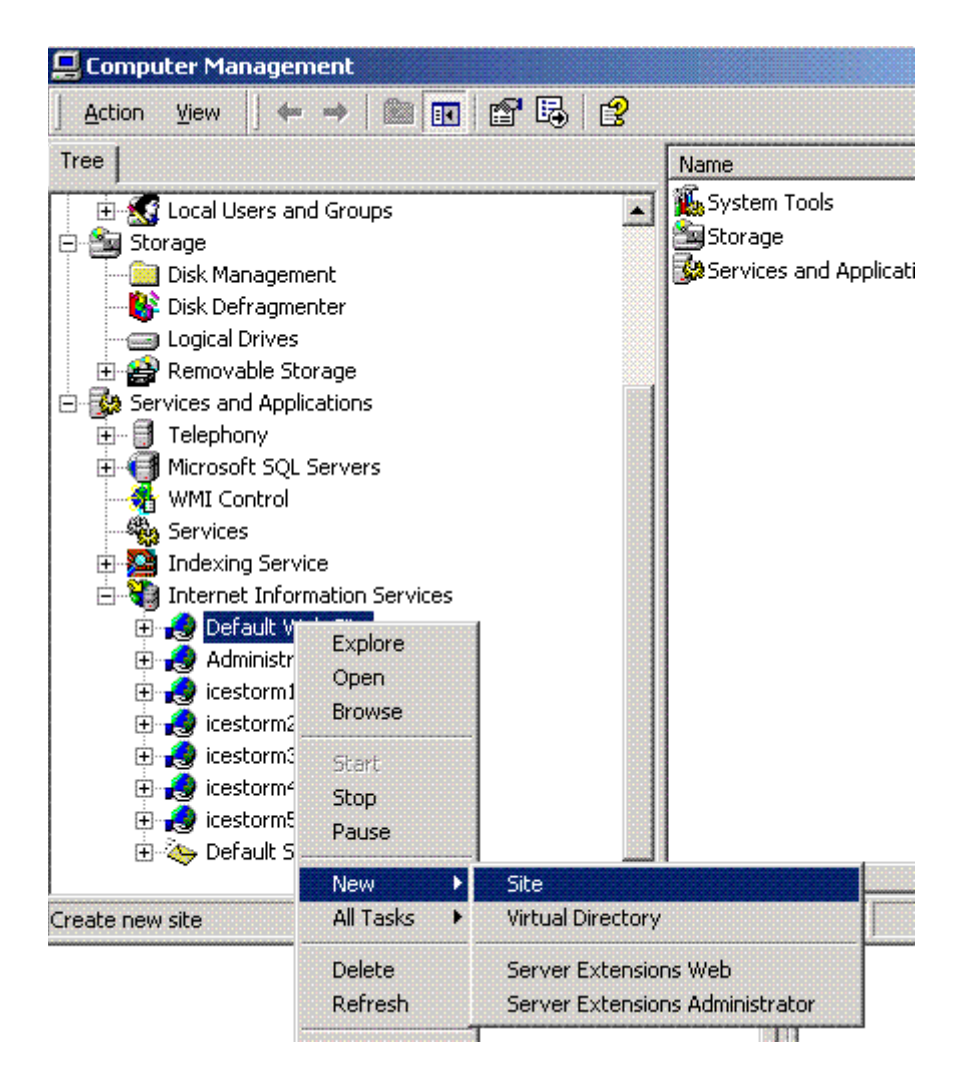

2. Click Next.

| Web Site Creation Wizard                                                |                               | ×      |
|-------------------------------------------------------------------------|-------------------------------|--------|
| Web Site Desciption<br>Describe the Web site to help administrators ide | entify it.                    |        |
| Type a description of the Web site.<br><u>D</u> escription:             |                               |        |
|                                                                         | < <u>B</u> ack <u>N</u> ext > | Cancel |

3. In the **Description** box, enter the name of the Web site and click **Next**.

| Web Site Creatio                | n Wizard                                                                                                    |
|---------------------------------|----------------------------------------------------------------------------------------------------|
| IP Address and<br>Specify IP ad | dress and port settings for the new Web site.                                                                                                    |
| Enter the IP a                  | address to use for this Web site:                                                                                                    |
| <u> Air Unassign</u>            |                                                                                                    |
| <u>T</u> CP port this<br>80     | web site should use: (Default: 80)                                                                                                    |
| Host Header                     | for this site: (Default: None)                                                                                                    |
|                                 |                                                                                                    |
| SSL port this                   | web site should use: (Default: 443)                                                                                                    |
|                                 |                                                                                                    |
| For more infor                  | mation, see the IIS Documentation.                                                                                                    |
|                                 |                                                                                                    |
|                                 | <u> </u>                                                                                                    |
|                                 | 4. In the Enter the IP address to use for this Web site box, click All Unassigned to allow HTTP to respond to all unassigned IP addresses on the server, or click a specific IP address for the site.                                                                                                    |
| Νοτε                            | In the Web Site Creation Wizard, <b>All Unassigned</b> refers to IP addresses<br>assigned to a computer but not a specific site. The default Web site uses all IP<br>addresses not assigned to other sites. Only one site can be set to use unassigned<br>IP addresses for a given port number. For more information on how sites are<br>identified, see Creating Multiple FTP Sites in IIS help. |
|                                 | 5. The TCP port is assigned to port 80 by default. To use a nonstandard port number to create a unique identity for a private Web site, use the <b>TCP port this Web site should use</b> box, and type a new port number above 1023.                                                                                                    |
|                                 | <ol> <li>In the Host Header for this Web site (Default:None) box,<br/>type a host header name to identify a Web site. If you are<br/>adding additional sites to a single IP address by using host</li> </ol>                                                                                                    |

headers, you must assign a host header name containing the

full name of the site, for example, www.ektron.com.

7. If SSL encryption is enabled on the server, the **SSL port** box appears. Type the SSL port number, and then click **Next**.

| Web Site Creation Wizard                                                                      | ×      |
|-----------------------------------------------------------------------------------------------|--------|
| Web Site Home Directory<br>The home directory is the root of your Web content subdirectories. |        |
| Enter the path to your home directory.                                                        |        |
| Path:                                                                                         | Browse |
| Allow anonymous access to this Web site                                                       |        |
|                                                                                               |        |
|                                                                                               |        |
|                                                                                               |        |
|                                                                                               |        |
| < <u>B</u> ack <u>N</u> ext >                                                                 | Cancel |

- 8. In the **Path** box, type or browse to the path of your Web site home directory.
- Web sites are configured for anonymous access by default. To create a secure or private Web site, clear the Allow anonymous access to this Web site check box, and click Next.

| Web Site Creation Wizard                                                                          | ×        |
|---------------------------------------------------------------------------------------------------|----------|
| Web Site Access Permissions<br>What access permissions do you want to set for the home directory? | Caller . |
| Allow the following:                                                                              |          |
| ☑ Read                                                                                            |          |
| Run <u>s</u> cripts (such as ASP)                                                                 |          |
| Execute (such as ISAPI applications or CGI)                                                       |          |
| ☐ <u>W</u> rite                                                                                   |          |
| E Browse                                                                                          |          |
| Click Next to complete the wizard.                                                                |          |
|                                                                                                   |          |
|                                                                                                   |          |
|                                                                                                   |          |
| < <u>B</u> ack <u>N</u> ext >                                                                     | Cancel   |

10. In the Web Site Access Permissions dialog box, select the permissions for the home directory. Click **Next**, and then click **Finish**.

#### To add a Web site with the iisweb.vbs command-line script

If the new Web site will be in a new directory, create the new directory. Follow these steps to do that.

- 1. From the Start menu, and click Run.
- 2. In the Open box, type cmd, and click OK.
- 3. From the command prompt, switch to the systemroot\system32 directory.
- 4. Type cscript iisweb.vbs /create Home DirectorySite Description" /i IP Address /b Port and click <Enter>.

For example, the following command creates a Web site called MyWebSite on port 80 at IP address 123.456.789 with

c:\inetpub\wwwroot\newdirectory as its home directory.

cscript iisweb.vbs /create c:\inetpub\wwwroot\newdirectory "MyWebSite" /i 123.456.789 /b 80

**NOTE** The iisweb.vbs script supports additional options for creating a Web site. To see them, search for iisweb.vbs in Windows Help.

## **Related Topics**

The following IIS help topics provide additional information.

To change properties on existing Web or FTP sites, see "Changing Default Web Site Settings."

To add virtual directories, see "Using Virtual Directories."

To perform common tasks from command-line scripts, see "Using Command-Line Administration Scripts."

# **Additional Information**

## **Supporting Documents**

You can find more detailed information about Ektron CMS400.NET in the following documents:

- Ektron CMS400.NET Administrator Manual, Version 7.0
- Ektron CMS400.NET Developers Reference Manual, Version 7.0
- Ektron CMS400.NET User Manual, Version 7.0

## Support

If you are experiencing trouble with any aspect of Ektron CMS400.NET, please contact the Ektron Support Team via our Web Site, or by e-mail:

#### support@ektron.com

http://www.ektron.com/support/index.aspx

## Sales

For questions and answers about purchasing Ektron CMS400.NET from Ektron, contact the sales department by sending an e-mail to:

#### sales@ektron.com